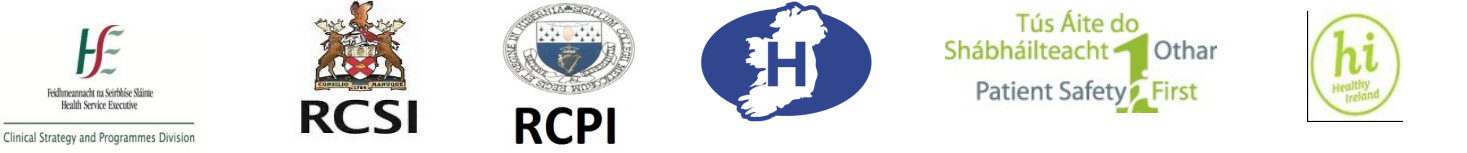

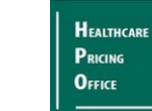

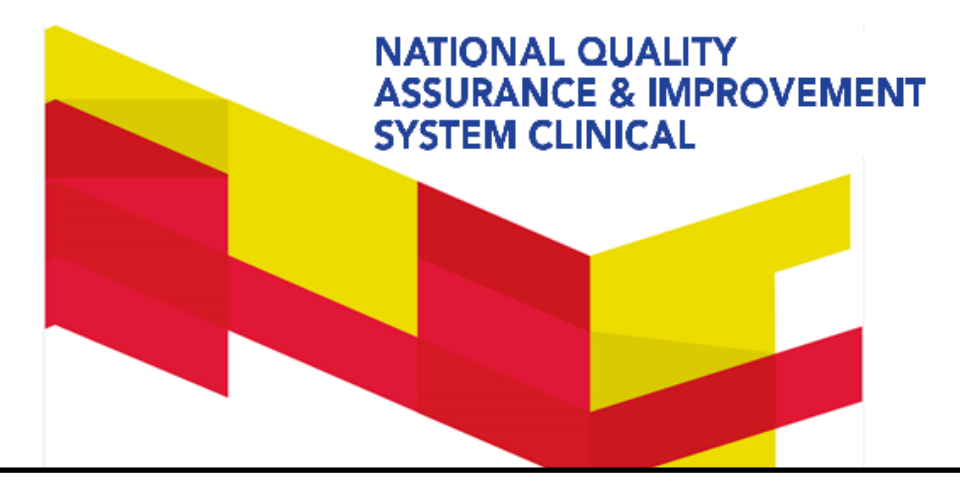

NQAIS Clinical Training Slides incorporating 2022 updates effective from 1<sup>st</sup> March 2023

The link for NQAIS Clinical training materials as well as the Research Guide are available at the link below: <u>https://www.rcsi.com/surgery/practice/national-clinical-programmes/surgery</u>

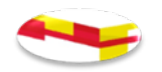

# Quick Slide Find (total slides = 100)

Hospital In-Patient Enquiry System (HIPE) Slide 8 Benefits of the NQAIS Clinical application Slides 13-14 NQAIS Clinical Updates Slides 21-30 Issues to note in the application Slide 31 Admission Streams: Slides 32-35 National Acute Medicine Programme (NAMP) & National Clinical Programme in Surgery (NCPS) Covid-19 Slides 25 **Filter Buttons** Slides 46 **Report Buttons** Slides 57 Target Setting Slide 58 Trim terminology Slide 69 How NQAIS Clinical can be used Slide 98

#### Summary of updates to the NQAIS Clinical application in 2022.

- Phase 1 Updates agreed in June 2022
- The Acute Medicine Programme list has been updated to include Mallow and St. Michaels.
- A number of new variables have been added to both records view and the crosstabs screen. They are as follows; (a) Discharge mode, (b) Palliative care flag, (c) Mode of Emergency admission, (d) Medically fit for discharge, (e) Date of transfer to pre-discharge unit, (f) COVID-19 indicator and (g) Ukraine Temporary Protection Directive.
- The option to rename the AMAU as ASAU or AAU has been removed from the display button.
- The "Maxillo-Facial" specialty has been renamed as "Oral & Maxillo-Facial", while also retaining Oral surgery.
- The User Management link within the blue navigation bar should always appear within the blue navigation bar. smaller screens should no longer have issues viewing this button.

#### Phase 2 – Updates agreed in November 2022

- A "Select/deselect" button has been added to the Records View, this appears at the top left hand corner of the variables table. It will select/deselect only the records view variables and will not affect the selection of the filters column.
- Within the Records View users can **bookmark selected variables and filters**. It will retain the selected variables and filters on screen when the user saves a bookmark. The user can retrieve a records view bookmark <u>only</u> from the records view screen. A retrieved bookmark will restore the previously selected variable and filter choices.
- The option to reframe the trend charts as a % of Emergency has been removed from all trend charts.
- Consistent sorting signals across the application have been created. To signal in a consistent manner that columns are sortable, titles are in blue and arrows are hidden until the user clicks the title to sort the column. To bring all tables to this standard the following changes were made;
- All titles on the grid page are blue, (b) Within the records view titles will be made blue, and arrows will be hidden until a user clicks on the title to sort it.

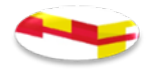

## What is NQAIS Clinical?

It is a web enabled interactive application that analyses hospital's own HIPE data. The product of collaboration between RCSI, RCPI and the HSE.

HIPE data supplied by the Healthcare Pricing Office is analysed for clinicians and managers - Surgery, Medicine, Maternity and New-born are integrated into a single system

Supports variation analysis (differences) using inter-quartile comparisons (i.e. to top 25% of teams in the country)

**AIM:** The overall aim of NQAIS Clinical is to provide clinical leadership with comparative performance metrics for the objective management of inpatient lengths of stay and same day / day case discharge rates in support of safe effective care at the most appropriate setting. . In addition the metrics in the system can be used by clinical and management leads in support of quality and process improvement in the delivery of care based on interdisciplinary co-operation using their own data.

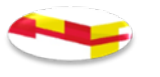

## Why do we need to change the way we do things?

#### Demographics IRELAND ACTUAL POPULATION 2011 AND PROJECTED POPULATION 2040 BY GENDER AND AGE GROUP

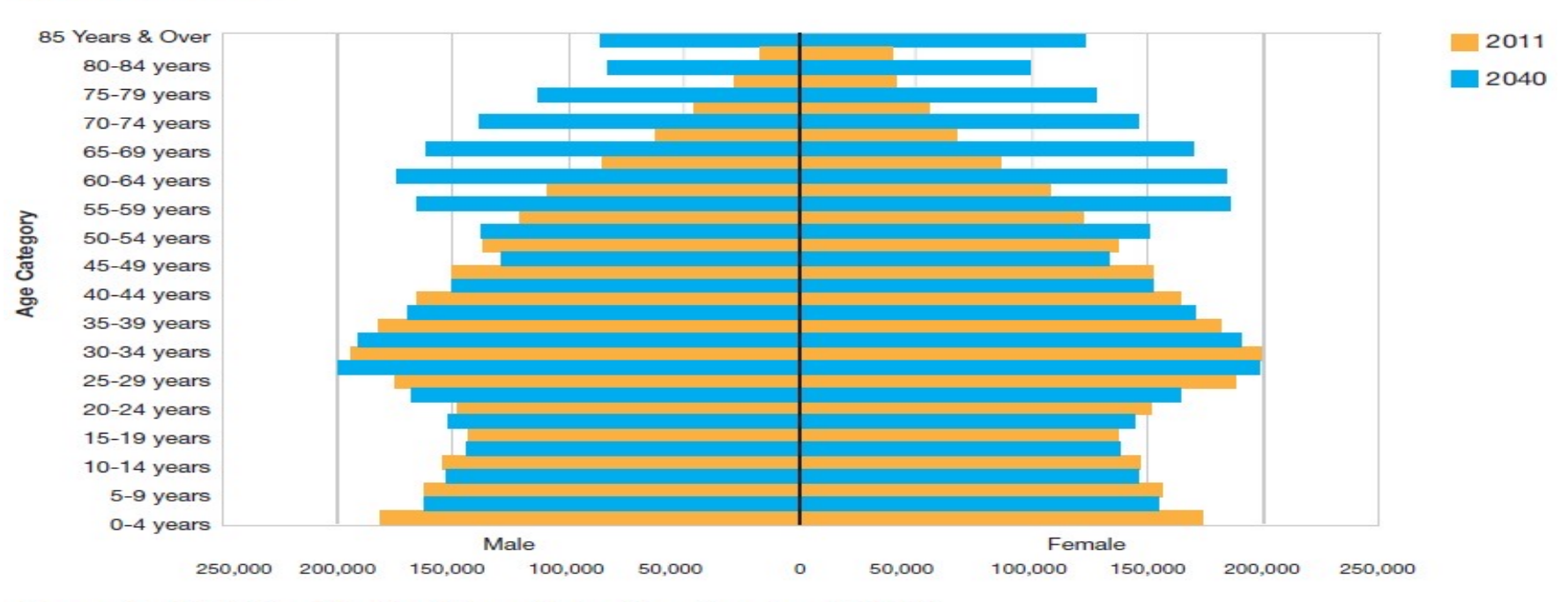

Source: Central Statistics Office Population and Labour Force Projections 2016-2046

#### Population $\uparrow$ and aging $\uparrow$ (+ AvLOS increases with age)

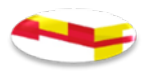

# Total Public Health Expenditure in Ireland 2008 – 2017 (DoH 2018)

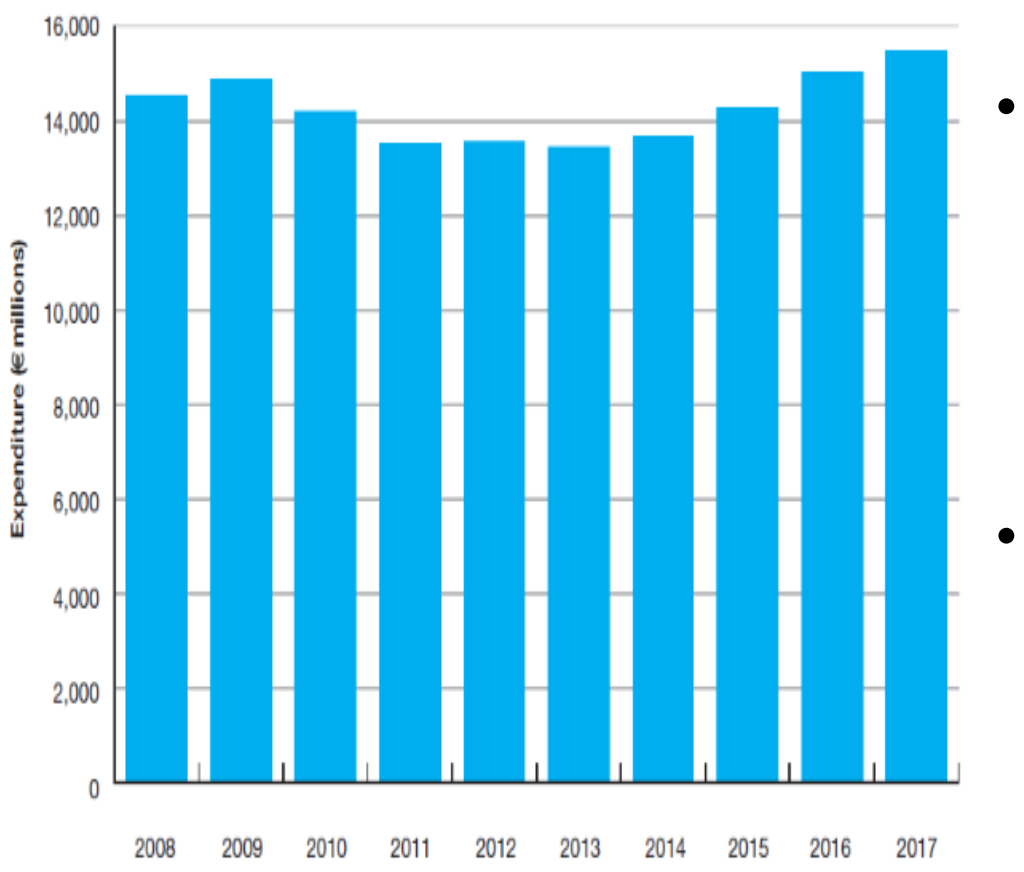

 Financial outlay on healthcare is struggling to meet the demand

 Covid -19 has placed further demands on finance and increasing challenges for the delivery of healthcare

# Hospital In-patient Enquiry system (HIPE) background

HIPE was set up in 1971

> Funded by the HSE to collect data on every inpatient and day case discharge

Directed now by HPO & is an integral part of Activity Based Funding HIPE coders in each hospital record clinical and admin data from patient records (paper based / PAS systems)

- Patient demographics
- Principal Diagnosis & 29 additional diagnoses
- Principal Procedure & 19 additional procedures
- Specialty of discharging team
- Uses ICD 10 AM / ACHI / ACS / 10<sup>th</sup> Edition Jan 2020
- 52 hospitals records are used in NQAIS Clinical

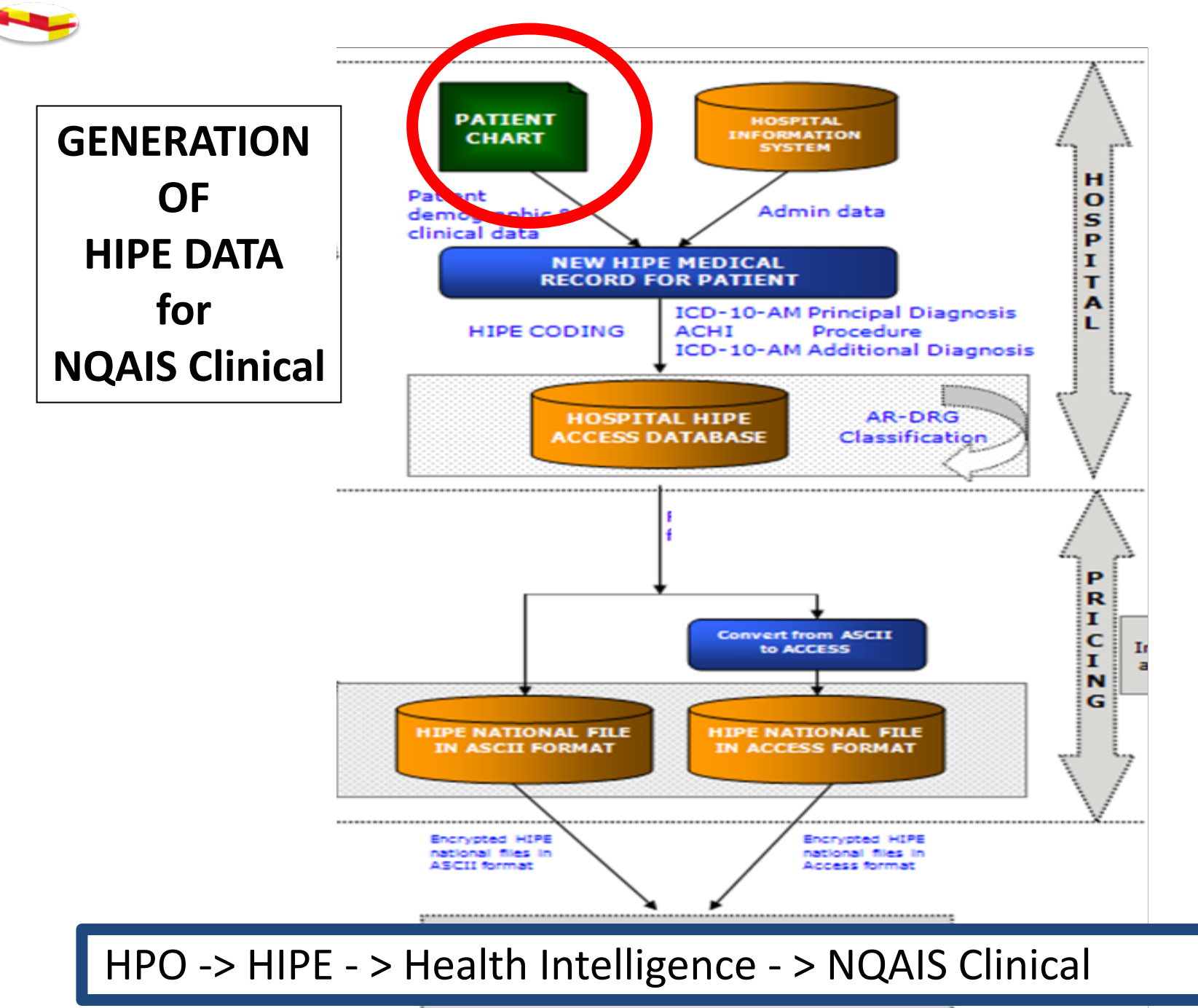

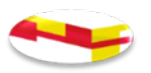

### **Data Quality**

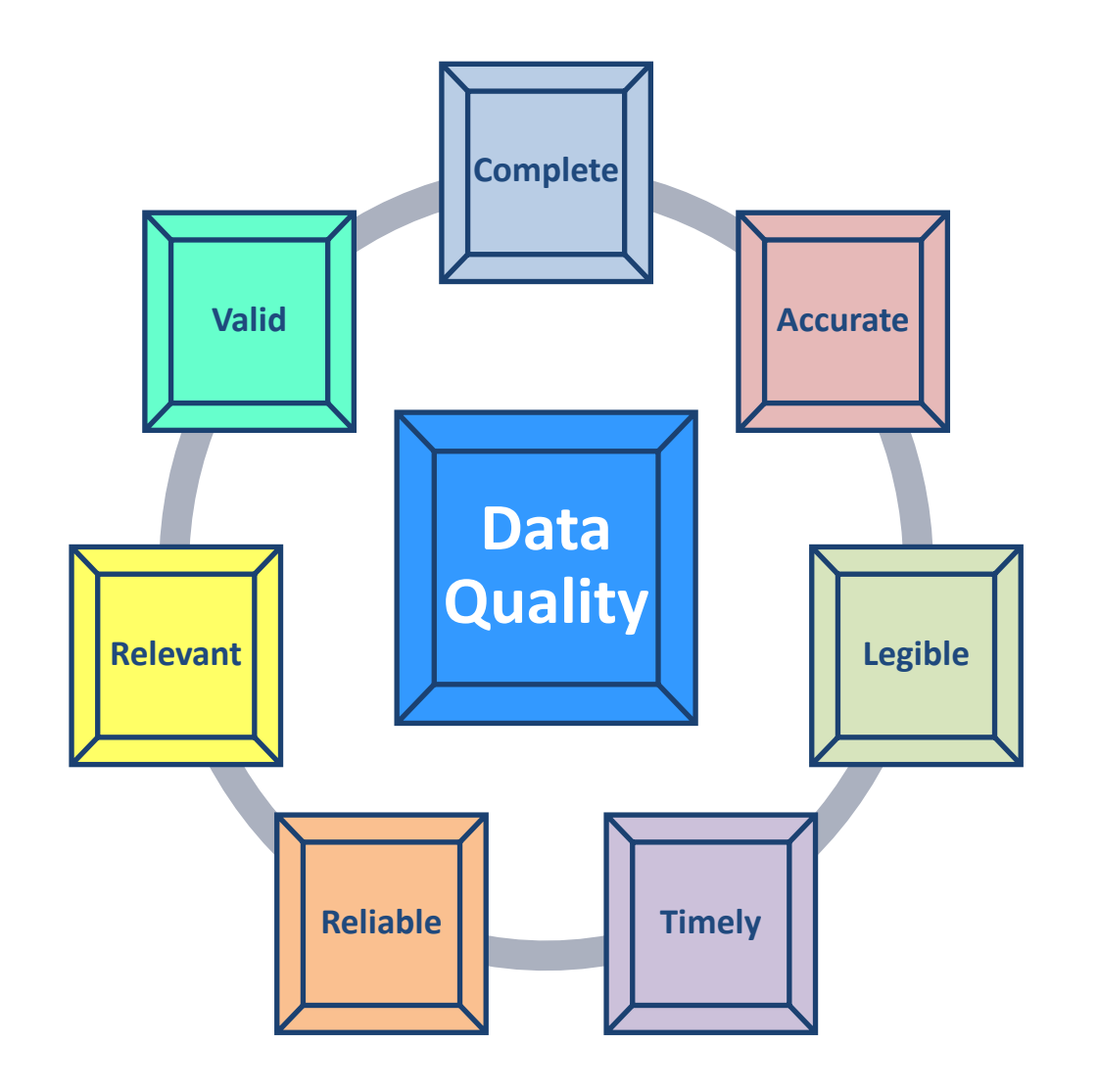

The quality of the data is most important This commences with the quality of the data in the patient record & good quality timely coding

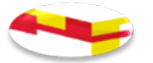

#### HIPE – Administrative Data

1969 — pilot.

1971 — rolled out to all acute public hospitals.

Initially data was **not** accepted by Clinicians

## Why?

- They didn't understand or engage with data or coders
- They didn't have to (Germany)
- They wanted their own specialty / institutional data bases (and staff!)
- They didn't have control
- They regarded it as inaccurate
- They did not appreciate its scope
- They found it difficult to use and interrogate and didn't have the time
- They felt clinical outcome was more important than process

.....and still many feel the same!

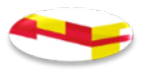

### Sequence of reactions that challenge data

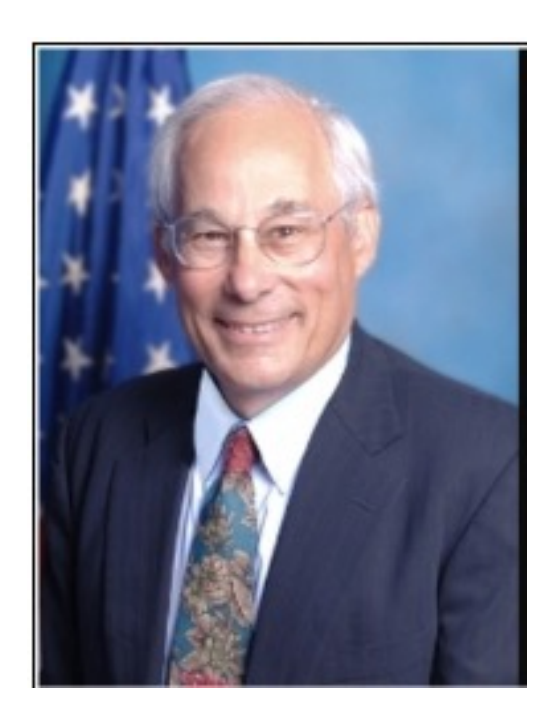

Donald Berwick (born 1946) Former president and CEO of the Institute of Heatlhcare Improvement.

- 'The data is wrong'
- 'The data is right but it's not my problem'
- 'The data is right; it is a problem but not my problem'
- 'I accept the burden of improvement'

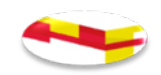

## **Benefits of NQAIS Clinical include**

- Data is displayed in an easily understood format
- Anonymity for patients and teams is a priority
- Web enabled interactive application the user controls reports
- Can view hospital wide data not accessible previously with relevant authorisation
- Hospital or teams performance can be compared to the top quartile teams nationally for AvLOS and Day Case rates
- Principal diagnoses and Principal procedures performed as well as secondary diagnoses and secondary procedures can be viewed – areas of greatest need can be identified
- Identification of the numbers of procedures performed and diagnoses made in a given period of time

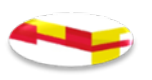

## Benefits of NQAIS Clinical contd;

- Clinical risk, quality and safety managers can view 'hospital acquired' conditions
- Business cases can be developed for resources based on the data
- The system doesn't require an annual service charge
- Developed inside governance of HSE, DOH
- Metric definitions and taxonomy are aligned to current usage in Ireland
- CPD points (RCSI & RCPI) & CEU (NMBI)
- Research

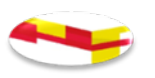

# Data in NQAIS Clinical is anonymised

- The patient's Medical Record Number is encrypted (E-MRN)
- Patients' date of birth is replaced by their age (on admission).
- Patients address is converted to County or City zone of residence
- The consultants Medical Council number is converted to a four character code
- No people names are stored in the data (patient or clinician)
- Procedures or Diagnoses with less than 6 patients cannot be published
- The Web site is encrypted
- Users must have authorisation to access the system.
  - User Id & password from an authorised network / computer
- Users must comply with HSE information policy

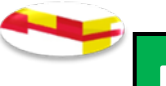

#### Patient Record = Scope of NQAIS

#### Plots -> Total -> Records or Crosstab

With the inclusion of CSV function, up to 1m rows can be downloaded from the Records Select view below, previously only 65,000 rows could be downloaded.

| Create bookmark               |                                                                                          | Existing bookmarks    |                          |                      |  |
|-------------------------------|------------------------------------------------------------------------------------------|-----------------------|--------------------------|----------------------|--|
| NQAIS Clinical 11/01/2023 - 1 | 5:39 Records Save                                                                        | No selections saved   |                          |                      |  |
|                               |                                                                                          |                       |                          |                      |  |
|                               |                                                                                          | Close                 |                          |                      |  |
| Select/deselect all           | Select/deselect all Dx1 = Principal (admission) diagnosis. Proc 1 = Principal procedure. |                       |                          |                      |  |
| Admission/discharge           | Specialty/team                                                                           | Clin                  | ical data                | Filters (include if) |  |
| E-MRN                         | Proc 1 surg (Y/N)                                                                        | Age by 1 year         | Medical card (Y/N)       | Proc 1 surg (Y)      |  |
| Hospital name                 | Specialty (pr) group                                                                     | Age by 5 year         | ASA score all            | Proc 1 surg (N)      |  |
| Admission source              | Specialty (dis) group                                                                    | Gender                | Charlson score value     | ✓ LOS on target      |  |
| Admission type                | Specialty principal                                                                      | Dx1 group (CCS-IM)    | Charlson score group     | LOS near target      |  |
| Discharge destination         | Specialty discharge                                                                      | Dx 1 name (CCS-IM)    | Discharge alive/dead     | LOS off target       |  |
| Discharge mode                | Team code admission                                                                      | Z Dx 1 ICD name       | Emerg adm 12m (#)        | ☑ LOS <= trim        |  |
| Public/private                | Team code discharge                                                                      | Dx 2-30 ICD name      | Palliat care diag (Y/N)  | ☑ LOS > trim         |  |
| Residence all                 | Team code principal                                                                      | Proc 1 ACHI name      | Pal Care/T invol (Y/N)   | Discharged alive     |  |
| Residence county              | Team code Dx1                                                                            | Proc 2-20 ACHI name   | LOS total                | Discharged dead      |  |
| Residence Dub postal          | Team code Dx 2-30                                                                        | Proc 1 group (RCs)    | LOS pre-op               | Palliative care (Y)  |  |
| Transfer from                 | Team code Proc 1                                                                         | Dx 1 ICD code         | LOS post-op              | Readm <7d (Y)        |  |
| Transfer to                   | Team code Proc 2-20                                                                      | Dx 2-30 ICD code      | LOS trim (value)         | Readm <30d (Y)       |  |
| Admission date                | Ward admit                                                                               | Proc 1 ACHI code      | LOS trim (Y/N)           |                      |  |
| Admission day                 | Ward discharge                                                                           | Proc 2-20 ACHI code   | ICU / CCU bed days       |                      |  |
| Admission month               |                                                                                          | Proc 1 date           | Same day discharge (Y/N) |                      |  |
| Admission year                |                                                                                          | Proc 2-20 dates       | Readm <7d (Y/N)          |                      |  |
| Admission week                |                                                                                          | DRG name              | Readm <30d (Y/N)         |                      |  |
| Admission time                |                                                                                          | DRG code              | Readm info               |                      |  |
| Discharge date                |                                                                                          | Hospital acq code     | AAU indicator            |                      |  |
| Discharge day                 |                                                                                          | Hospital acq name     | Mode of Emerg Adm        |                      |  |
| Discharge month               |                                                                                          | Med fit for D/C date  | COVID-19 indicator (Y/N) |                      |  |
| Discharge year                |                                                                                          | TF date to pre D/C RU | Ukr tmp prot dir (Y/N)   |                      |  |
| Discharge time                |                                                                                          |                       |                          |                      |  |
|                               |                                                                                          | Reset 🗟 Excel On scr  | een                      |                      |  |

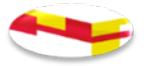

## 2010 - Birth of Clinical Programmes (33)- QI

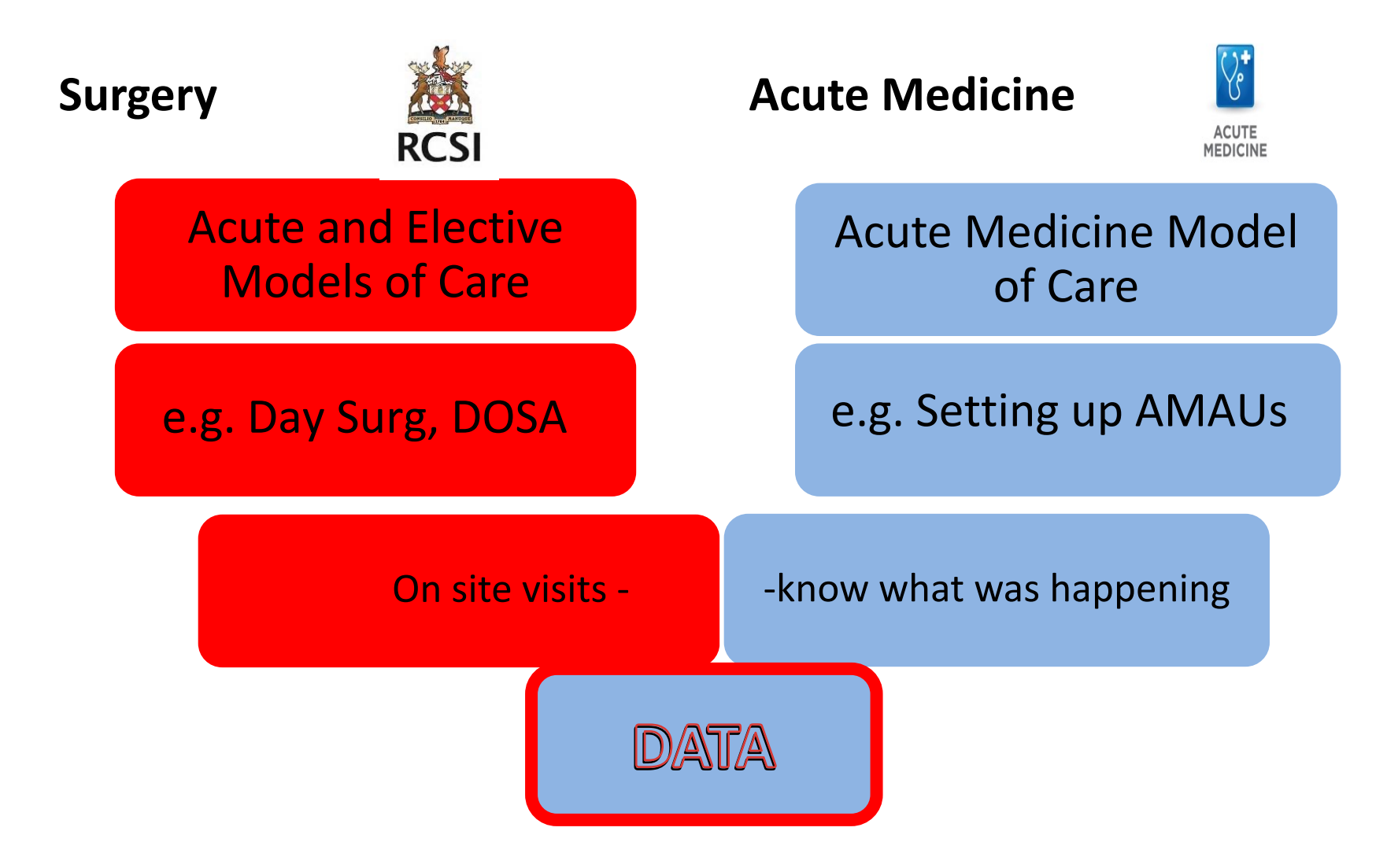

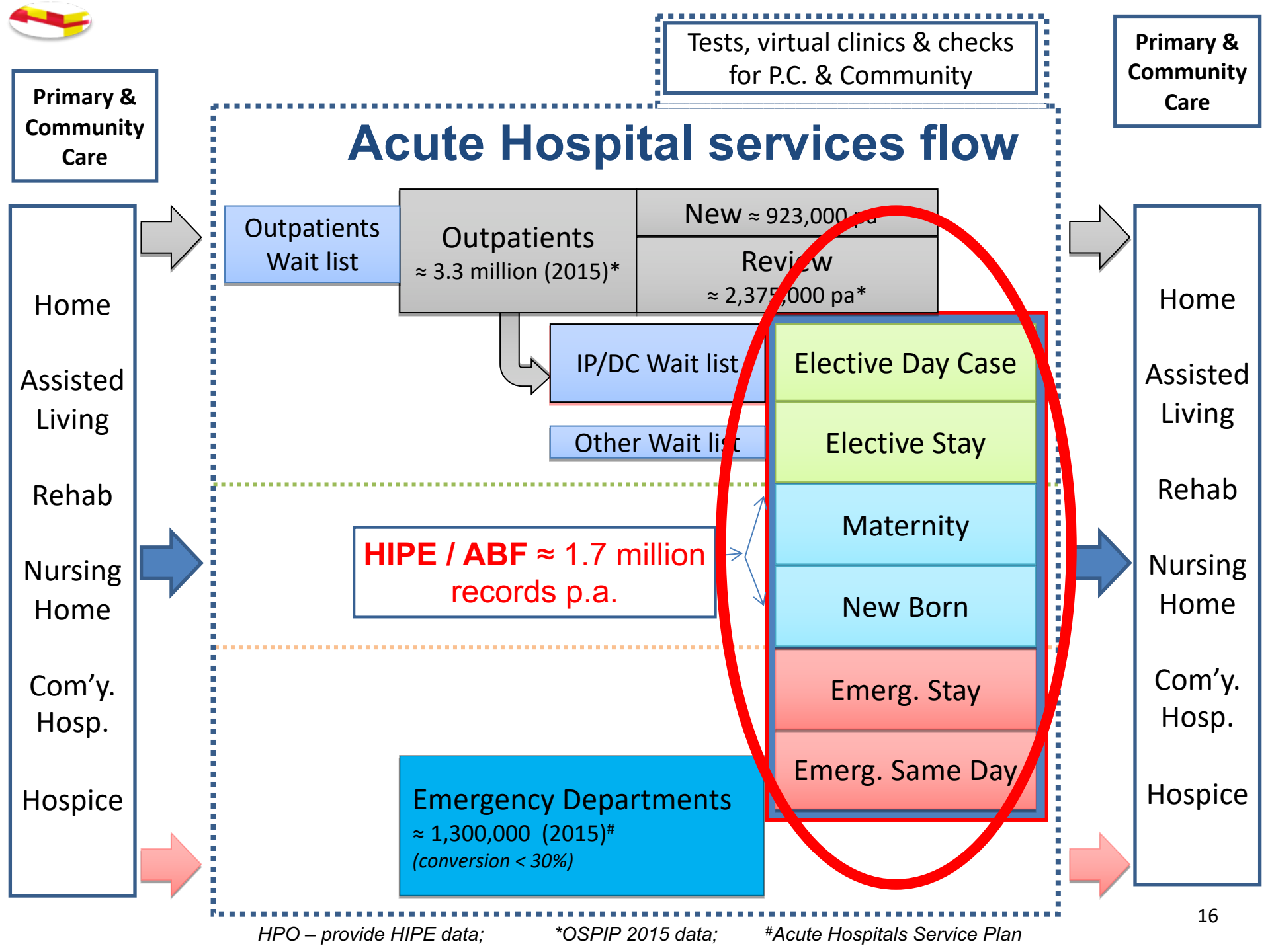

### Acute Medical & Surgical patient flows & ABF

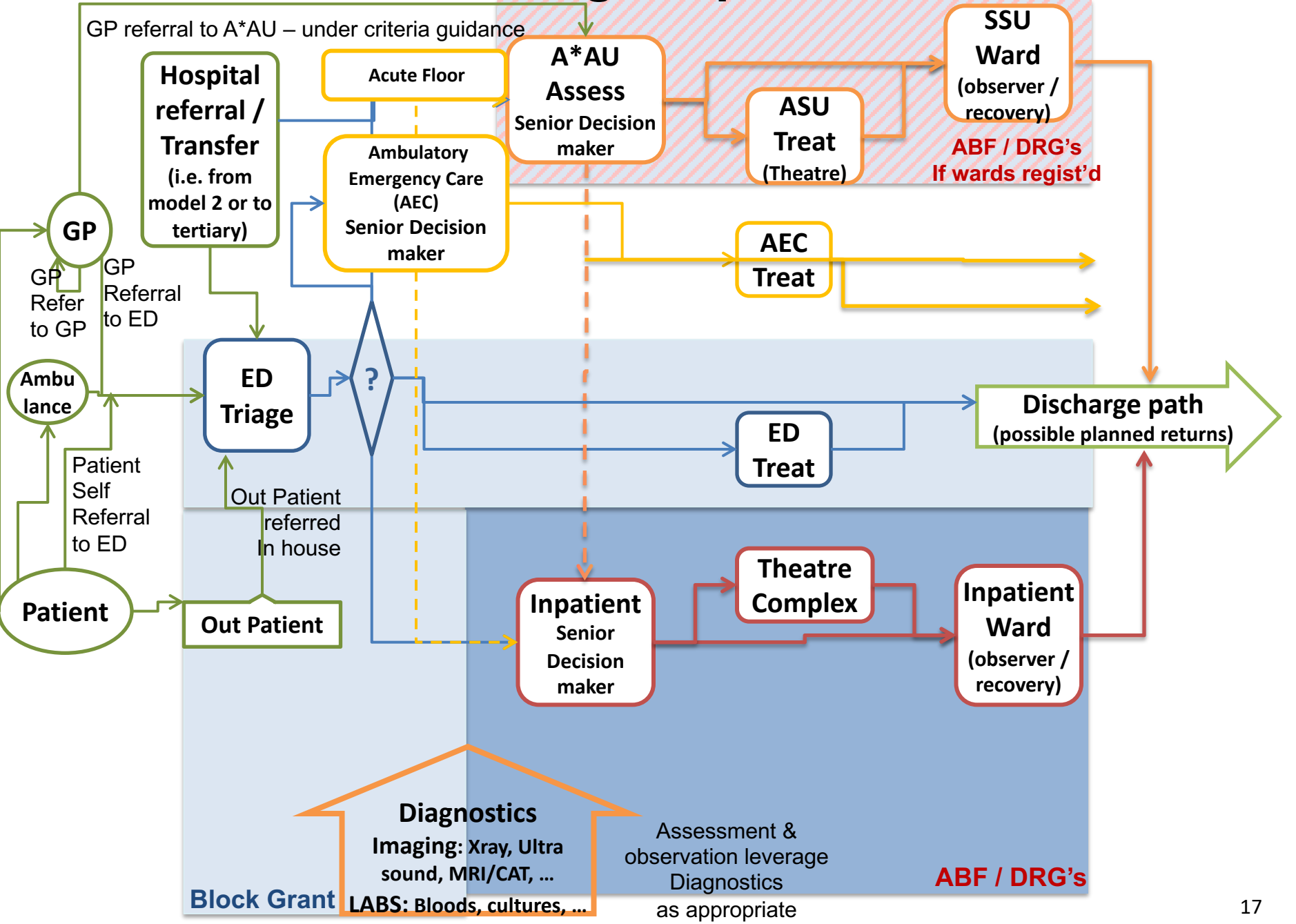

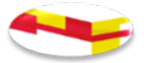

# FUNDING USES DRG Structure

DRGs are identified by a 4 character code

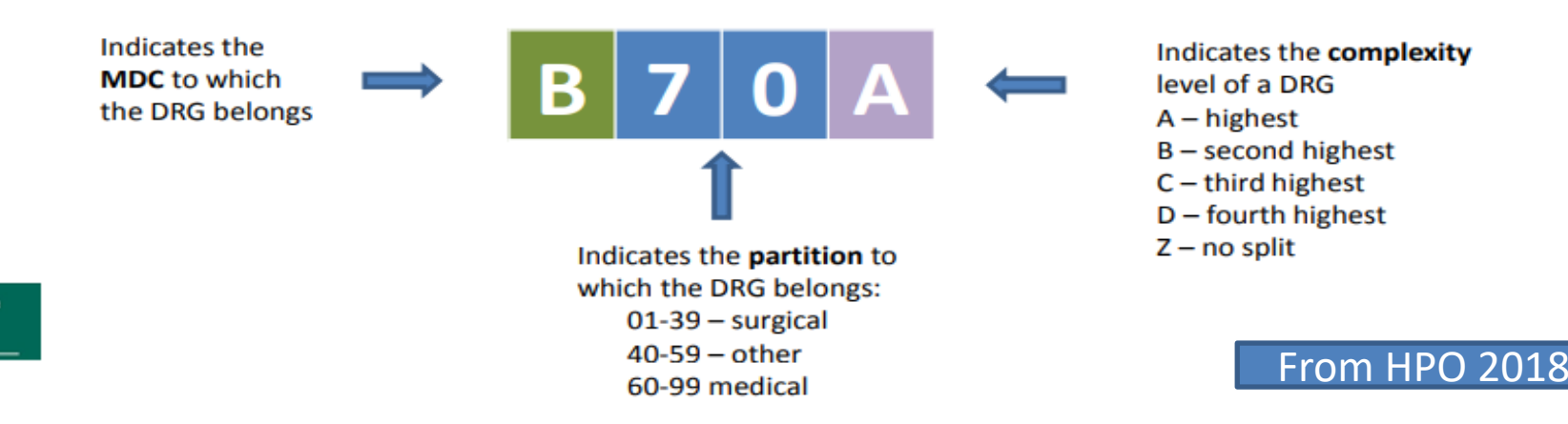

#### Example:

Paces

DRG B70A Stroke and other cerebrovascular disorders, Major Complexity
B: MDC – diseases and disorders of the nervous system,
70: medical
A: highest complexity level within the ADRG group

#### Update: All extracts of DRG data in NQAIS Clinical using Record select or CrossTab has been updated to AR-DRG v8.0 and is now in sync with the HPO and Casemix data.

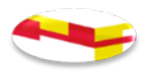

# NQAIS Clinical updates re: CCSs and re-naming of Procedures

HIPE coding to ICD 10 AM / ACHI / ACS 10th Edition from 1st Jan 2020

Changes include:

- Addition of 384 new diagnoses
- 644 assignments of diagnoses to more appropriate CCS of diagnoses level (including 384 new diagnosis codes)
- Addition of 179 new procedures & health interventions
- 345 assignment of procedure/health interventions to more appropriate procedure groups (including 179 new procedure codes)
- Renaming of procedure group 'Rheumatology / MSK' to 'Non surgery T&O'
- Re-name specialty group Maternity to Obs/Gynae and now includes Gynaecology, Obs/Gyn and Obstetric clinical specialties
- In addition there are some updates to hospital names and spellings
- Inclusion of CHI Connolly

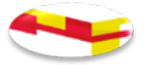

## NQAIS Clinical updates contd;

- Updates to NQAIS Clinical 'targets' and 'trim points' used internally in the system for 'on-target', 'near target', 'off target' and 'post-trim' metrics throughout the system's reports, based on 2017 and 2018 data
- Updates to hospital names and spellings has an impact on the order of hospital display in Flow & Grid Reports and outputs from CrossTab and Record select
- Bookmarks need to be re-created because of changes in mapping of procedures to procedures groups and CCS of diagnoses to Groups of CCSs of diagnoses and specialties to specialty

# Converting HIPE data into meaningful information (updates contd;)

Diagnosis (the principal admission diagnosis/Dx1 is used)

 Coded using ICD 10 AM / ACHI / ACS Edition 10 International Classification of Disease codes ~ 19,980 Diagnoses

• 19 Groups of Diagnoses in NQAIS Clinical

• 297 Clinical Classification System/Software (CCS) of Diagnoses

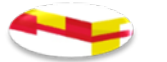

#### ICD 10 AM Diagnoses file, Edition 6, 8 & 10 are consolidated and assigned to CCS of Diagnosis and Groups of CCS of Diagnoses (updates contd;)

|            |                    | Indiv | idual     |
|------------|--------------------|-------|-----------|
| CCS Group# | CCS Group Name     | CCS's | Diagnoses |
| 1          | Infection          | 13    | 874       |
| 2          | Cancer             | 37    | 1,016     |
| 3          | Endocrine          | 15    | 850       |
| 4          | Haematological     | 6     | 148       |
| 5          | Mental Health      | 22    | 536       |
| 6          | Neurological       | 20    | 1,027     |
| 7          | Cardiovascular     | 31    | 526       |
| 8          | Respiratory        | 13    | 354       |
| 9          | Gastrointestinal   | 22    | 700       |
| 10         | Renal/Urogenital   | 20    | 518       |
| 11         | Pregnancy related  | 23    | 615       |
| 12         | Dermatological     | 5     | 461       |
| 13         | Musculoskeletal    | 12    | 3,377     |
| 14         | Congenital anomaly | 5     | 1,390     |
| 15         | Newborn            | 6     | 448       |
| 16         | Injury & Poisoning | 21    | 6,024     |
| 17         | Other              | 24    | 1,060     |
| 18         | Unclassified       | 0     | 0         |
| 19         | Immunological      | 2     | 56        |
|            | Total Count        | 297   | 19,980    |

| Summary of Diagnosis Count |        |  |
|----------------------------|--------|--|
| Continued in Edition 10    | 19,427 |  |
| New in Edition 10          | 384    |  |
| Retired in Edition 10      | 169    |  |
| Total                      | 19,980 |  |

644 diagnoses were assigned to more appropriate CCS of diagnosis

Note: Diabetes is separated for Type 1, Type 2 and Other where each has a CCS for 'with complications' and another for 'without complications'

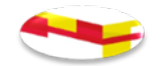

## Covid-19

- The Independent Hospital Pricing Authority (IHPA) provide a detailed guideline for classifying Covid-19 senarios
- This virus is recorded in the additional (secondary) diagnosis
- Note: HPO carry out regular updates throughout the year for coders and users of the HIPE system, these can be viewed on the HPO website - <u>www.hpo.ie</u>

Information on the new administration variable in HIPE to flag where a patient has laboratory confirmed COVID-19 (tested positive) at any time, anywhere in the past or during the present admission.

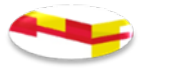

Converting HIPE data into meaningful information (updates contd;

Procedures (the <u>principal procedure performed is used</u>)

Coded using the Australian Classification of Health Interventions (ACHI) coding system

- 6,636 Procedure Codes

In NQAIS Clinical the groups are divided into:

- 19 Surgical Groups
- 18 Clinical (non-surg/Medical etc) Groups
- 2 Exception groups –

(1) Low Volume (unmapped), &

(2) No Procedures

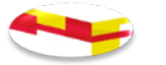

## ACHI Procedure file - 6<sup>th</sup> 8<sup>th</sup> and 10<sup>th</sup> Edition are consolidated and mapped to Procedure Groups (updates <u>contd;</u>)

| Туре     | Procedure Grouping Name                | In Group |
|----------|----------------------------------------|----------|
| Surgical | Breast Surgery                         | 17       |
| Surgical | Cardiothoracic                         | 42       |
| Surgical | Colorectal                             | 59       |
| Surgical | General Surgery                        | 99       |
| Surgical | Gynaecology                            | 83       |
| Surgical | Maxillofacial & Dental                 | 38       |
| Surgical | Neurosurgery                           | 38       |
| Surgical | Obstetric                              | 26       |
| Surgical | Ophthalmology                          | 81       |
| Surgical | Otolaryngology                         | 89       |
| Surgical | Paediadric Surgery                     | 20       |
| Surgical | Plastic Surgery                        | 96       |
| Surgical | Trauma orthopaedic lower limb          | 111      |
| Surgical | Trauma orthopaedic other surgery       | 27       |
| Surgical | Trauma orthopaedic spinal              | 21       |
| Surgical | Trauma orthopaedic upper limb          | 74       |
| Surgical | Upper gastrointestinal & hepatobiliary | 24       |
| Surgical | Urology                                | 86       |
| Surgical | Vascular                               | 40       |

| Туре     | Procedure Grouping Name        | In Group |
|----------|--------------------------------|----------|
| Clinical | Allied Health Interventions    | 18       |
| Clinical | Anaesthetic & pain relief      | 60       |
| Clinical | Assessments, tests and studies | 15       |
| Clinical | Cardiology                     | 51       |
| Clinical | Dermatology                    | 31       |
| Clinical | Medical Interventions          | 44       |
| Clinical | Gastrology                     | 14       |
| Clinical | Haematology                    | 26       |
| Clinical | Imaging & testing              | 64       |
| Clinical | Non-surgery                    | 164      |
| Clinical | Nephrology                     | 17       |
| Clinical | Nonsurgery obs & gynae         | 41       |
| Clinical | Oncology                       | 19       |
| Clinical | Paediatric Medicine            | 25       |
| Clinical | Radiological therapy           | 40       |
| Clinical | Respiratory Medicine           | 18       |
| Clinical | Endoscope                      | 55       |
| Clinical | Non-surgery T&O                | 18       |
|          | Low volume Proc < 20 per year  | 4,845    |
|          | No Principal Proc              | 0        |
|          | Mapped Procs # Sub Total       | 1,791    |
|          | Total Number of Procedures     | 6,636    |

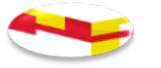

## ACHI Procedure file 6<sup>th</sup>, 8<sup>th</sup> and 10<sup>th</sup> Edition are consolidated and mapped to Procedure Groups (updates contd;)

| Summary of<br>Procedure Count | Proc group<br>mapped | Low Volume Procs<br>not mapped |
|-------------------------------|----------------------|--------------------------------|
| Continue in Edition 10        | 1,680                | 4,365                          |
| New in Edition 10             | 37                   | 142                            |
| Retired in Edition 10         | 74                   | 338                            |
| Total                         | 1,791                | 4,845                          |

A total of 345 procedures were reassigned to more appropriate procedure groups

Some retired procedures are still assigned to groups for historical reporting

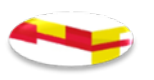

#### **104 clinical Specialties in HIPE assigned to one of 11 Groups** Obs/Gynae Acute Medicine Other Medicine

|                            |          | Cardiology                  | Substance abuse               | Obstetrics/gynaecology            |
|----------------------------|----------|-----------------------------|-------------------------------|-----------------------------------|
|                            |          | Dermatology                 | Audiological medicine         | Obstetrics                        |
|                            |          | Endocrinology               | Public health medicine        | Gynaecology                       |
|                            |          | Diabetes mellitus           | Clinical neurophysiology      |                                   |
|                            |          | Gastroenterology            | Clinical pharmacology         | Pathology                         |
|                            |          | Genito urinary medicine     | Clinical physiology           | Pathology                         |
| Spelty Group Name          | # Spcity | Geriatric medicine          | G.P. medicine                 | General pathology                 |
| Acute medicine             | 23       | Haematology                 | Mental handicap               | Chemical pathology                |
| Anaesthetics & nain mnmgt  |          | Transfusion medicine        | Nuclear medicine              | Paediatric chemical natholo       |
| Emergency medicine         | 1        | Neurology                   | Occupational medicine         | Histopathology                    |
| Obstetrics & Gynaecology   | 3        | Oncology                    | Radiotherapy                  | Neuropathology                    |
| Other medicine             | 11       | Nephrology                  |                               | Biochemistry                      |
| Paediatric medicine        | 17       | Respiratory medicine        | Pandiatria Madiaina           | Cvtology                          |
| Pathology                  | 11       | Rheumatology                | Paediatric neurology          | Immunology                        |
| Psvchiatrv                 | 6        | Infectious diseases         | Paediatrics                   | Microbiology                      |
| Radiology                  | 3        | Tropical                    | Paediatric cardiology         | Virology                          |
| Surgery                    | 24       | Rehabilitation medicine     | Paediatric oncology           |                                   |
| Not classified on DOH list | 1        | Spinal paralysis            | Neonatology                   |                                   |
|                            | 104      | General medicine            | Paediatric endocrinology      | Psychiatry                        |
|                            |          | Clinical (medical) genetics | Paediatric gastro enterolog   | Psychogeriatric medicine          |
|                            |          | Palliative medicine         | Paediatric baematology        | Psychiatry                        |
|                            |          | Metabolic medicine          | Paediatric A/E medicine       | Child/adolescent psychiatr        |
|                            |          | Clinical Immunology         | Paodiatric infactious disease | Forensic psychiatry               |
|                            |          |                             | Paediatric metabolic modic    | Old age psychiatry                |
|                            |          | Anaesthetics &              | Paediatric nonbrology         | Rehabilitation psychiatry         |
|                            |          |                             | Paediatric repriretory modi   |                                   |
|                            |          | Pain Minmgt                 | Paediatric respiratory medi   | Padialagy                         |
|                            |          | Anaesthetics                | Perinatal paediatrics         | Radiology                         |
|                            |          | Intensive care              | Paediatric physical handica   | naululugy<br>Deadiatria radialagu |
|                            |          | Pain relief                 | Paediatric dermatology        | Paediatric radiology              |
|                            |          | Paediatric anaesthetics     | Paediatrics development       | Neuroradiology                    |

| Surgery                    |
|----------------------------|
| Otolaryngology (ENT)       |
| Paediatric ENT             |
| Neurosurgery               |
| Paediatric neurosurgery    |
| Ophthalmology              |
| Neuro ophthalmic surgery   |
| Vitro retinal surgery      |
| Orthopaedics               |
| Paediatric orthopaedic sur |
| Plastic surgery            |
| Maxillo-facial             |
| General surgery            |
| Gastro intestinal surgery  |
| Hepato biliary surgery     |
| Vascular surgery           |
| Breast surgery             |
| Dental surgery             |
| Oral surgery               |
| Orthodontics               |
| Paediatric surgery         |
| Cardio thoracic surgery    |
| Urology                    |
| Renal Transplantation      |
| Paediatric Urology         |

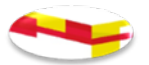

# **NQAIS Clinical Hospital List**

#### **Dublin Midlands HG**

| St. James's       | St. James's Hospital                                   |
|-------------------|--------------------------------------------------------|
| Tallaght - Adults | Tallaght University Hospital                           |
| Naas              | Naas General Hospital                                  |
| Portlaoise        | Midland Regional Hospital Portlaoise                   |
| Tullamore         | Midland Regional Hospital Tullamore                    |
| Coombe UH         | Coombe Women and Infants University Hospital           |
| SLRON Beaumont    | St. Luke's Radiation Oncology Centre at Beaumont Ho    |
| SLRON Rathgar     | St. Luke's Radiation Oncology Network                  |
| SLRON St. James's | St. Luke's Radiation Oncology Centre at St. James's Ho |
|                   |                                                        |

**IEHG** 

| Mater UH          | Mater Misericordiae University Hospital |
|-------------------|-----------------------------------------|
| St. Vincent's UH  | St. Vincent's University Hospital       |
| Mullingar         | Midland Regional Hospital Mullingar     |
| Navan             | Our Lady's Hospital Navan               |
| St. Luke's Kilk'y | St. Luke's General Hospital Kilkenny    |
| Wexford           | Wexford General Hospital                |
| Cappagh           | National Orthopaedic Hospital Cappagh   |
| Royal Vic E&E     | Royal Victoria Eye and Ear Hospital     |
| St. Columcille's  | St. Columcille's Hospital               |
| St. Michael's     | St. Michael's Hospital                  |
| NMH Holles St     | National Maternity Hospital             |

|   | CCL |    |
|---|-----|----|
| K | 621 | ПG |

| Beaumont                                          | Beaumont Hospital                     |  |
|---------------------------------------------------|---------------------------------------|--|
| Cavan                                             | Cavan General Hospital                |  |
| Connolly                                          | Connolly Hospital Blanchardstown      |  |
| OLOL Drogheda                                     | Our Lady of Lourdes Hospital Drogheda |  |
| Louth                                             | Louth County Hospital                 |  |
| Monaghan                                          | Monaghan Hospital                     |  |
| St. Joseph's Raheny                               | St. Joseph's Hospital, Raheny         |  |
| Rotunda                                           | Rotunda Hospital                      |  |
| NQAIS Clinical uses HIPE data supplied by the HPO |                                       |  |

#### Saolta

| Galway UH      | Galway University Hospitals     |
|----------------|---------------------------------|
| Letterkenny UH | Letterkenny University Hospital |
| Mayo UH        | Mayo University Hospital        |
| Portiuncula UH | Portiuncula University Hospital |
| Sligo UH       | Sligo University Hospital       |
| Roscommon UH   | Roscommon University Hospital   |

#### **SSW HG**

| Cork UH           | Cork University Hospital                     |
|-------------------|----------------------------------------------|
| UH Waterford      | University Hospital Waterford                |
| Mercy UH          | Mercy University Hospital                    |
| Sth Tipperary     | South Tipperary General Hospital             |
| UH Kerry          | University Hospital Kerry                    |
| Bantry            | Bantry General Hospital                      |
| Kilcreene ROH     | Kilcreene Regional Orthopaedic Hospital      |
| Mallow            | Mallow General Hospital                      |
| Sth Infirmary VUH | South Infirmary Victoria University Hospital |
|                   |                                              |

#### **UL HG**

| UH Limerick  | University Hospital Limerick           |
|--------------|----------------------------------------|
| Croom        | Croom Orthopaedic Hospital             |
| Ennis        | Ennis Hospital                         |
| Nenagh       | Nenagh Hospital                        |
| St. John's   | St. John's Hospital Limerick           |
| Limerick UMH | University Maternity Hospital Limerick |
|              |                                        |

#### CHI

| CHI at Crumlin    | CHI at Crumlin                                    |
|-------------------|---------------------------------------------------|
| CHI at Tallaght   | CHI at Tallaght                                   |
| CHI at Temple St. | CHI at Temple St.                                 |
| CHI at Connolly   | CHI at Connoly <- Only in Transfer in/out records |
|                   | 20                                                |

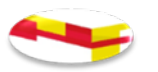

# Issues to take note of in using the NQAIS Clinical application

- Plots report double check to ensure that you have not overlapped your selection of admission streams see slide 32 for further guidance.
- CrossTabs output: The label on the row that shows 'No proc' for discharge summaries displays 'No principal procedure' on the records.
- JPEG button is not operational if the button is grayed out. This is by design (JPEG cannot be generated for Explorer pop-up, Records selection, CrossTab, ...)
- Large volumes of records will be slow to load where there are too many records to load the timeframe may be need to be broken into shorter periods of time.
- Tipperary residence codes of Tipperary North riding (1700) and Tipperary South Riding (0800) have been re-instated in the HIPE system. All cases in 2019 and 2020 have been updated to reflect this. The combined Tipperary county code (1708) has been withdrawn.
- The Flow Report is only relevant for the AMP admission streams.

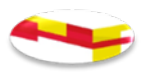

# Admission Streams National Acute Medicine Programme

- 1. AMAU only: Admitted & discharged 'home' from AMAU
- 2. AMAU in-house: Admitted AMAU initially, then in-house
- 3. Emergency non-AMAU: Admitted direct to in-house ward
- 4. Elective stay
- 5. AMP all: aggregate summary of streams

The programme pre-setting of filter buttons does not does not select 0-15 years, elective day cases, maternity, neonates, specialist hospitals for Children's, Maternity & elective surgery

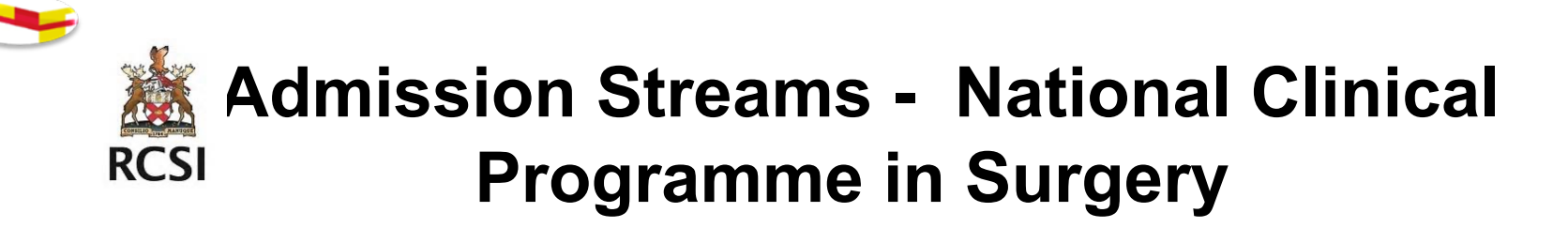

- 1. Emerg. Same Day: Admitted and discharged on the same day, (value is % of total Emerg. discharges)
- 2. Emerg. Stay: Acute/Emergency admit, stay one or more nights
- **3. Elective Day Case:** Admitted and discharged on the same day, (value is % of total Elective discharges)
- 4. Elective Stay: Elective/Planned admit, stay one or more nights
- 5. Total: Emergency & elective. Value in day (Day Case / Same day =0.5 days)

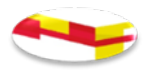

## **Admission Streams in the Display Button**

- The user is responsible for selecting 1 to 5 adm streams
- Overlapping streams will display errors in the Summary, Explorer and Plots reports

AMP all = AAU only+AAU in-house+Emerg non-AAU+Elective stay =Emergency all+Elective stay =Emerg same day+Emerg stay+Elective stay =AAU all+Emerg non-AAU+Elective stay

• AAU all=AAU only+AAU in-house

Emerg All =AAU only+AAU in-house+Emerg non-AAU =Emerg same day+Emerg stay =AAU all+Emerg non-AAU

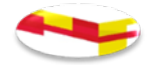

### **Correction of overlap of data for admission streams**

The overlap of data for admission streams which had been occurring in NQAIS Clinical has been addressed. Where mutually exclusive streams are selected the display in Explorer view is as follows:

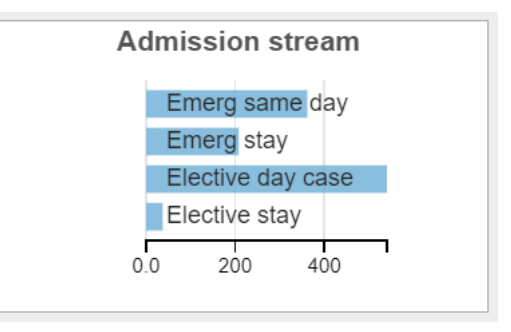

However, where an overlapping selection of admissions streams is attempted and the admission streams are not mutually exclusive the display in Explorer view will be as follows.

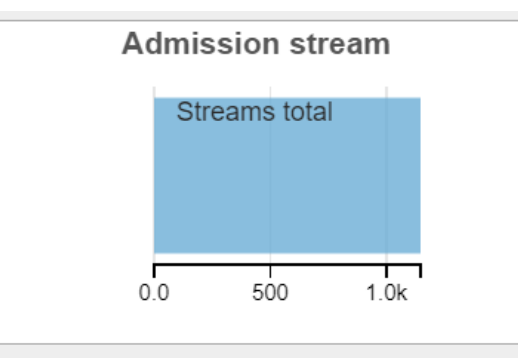

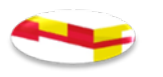

### NQAIS Clinical – Access & Navigation

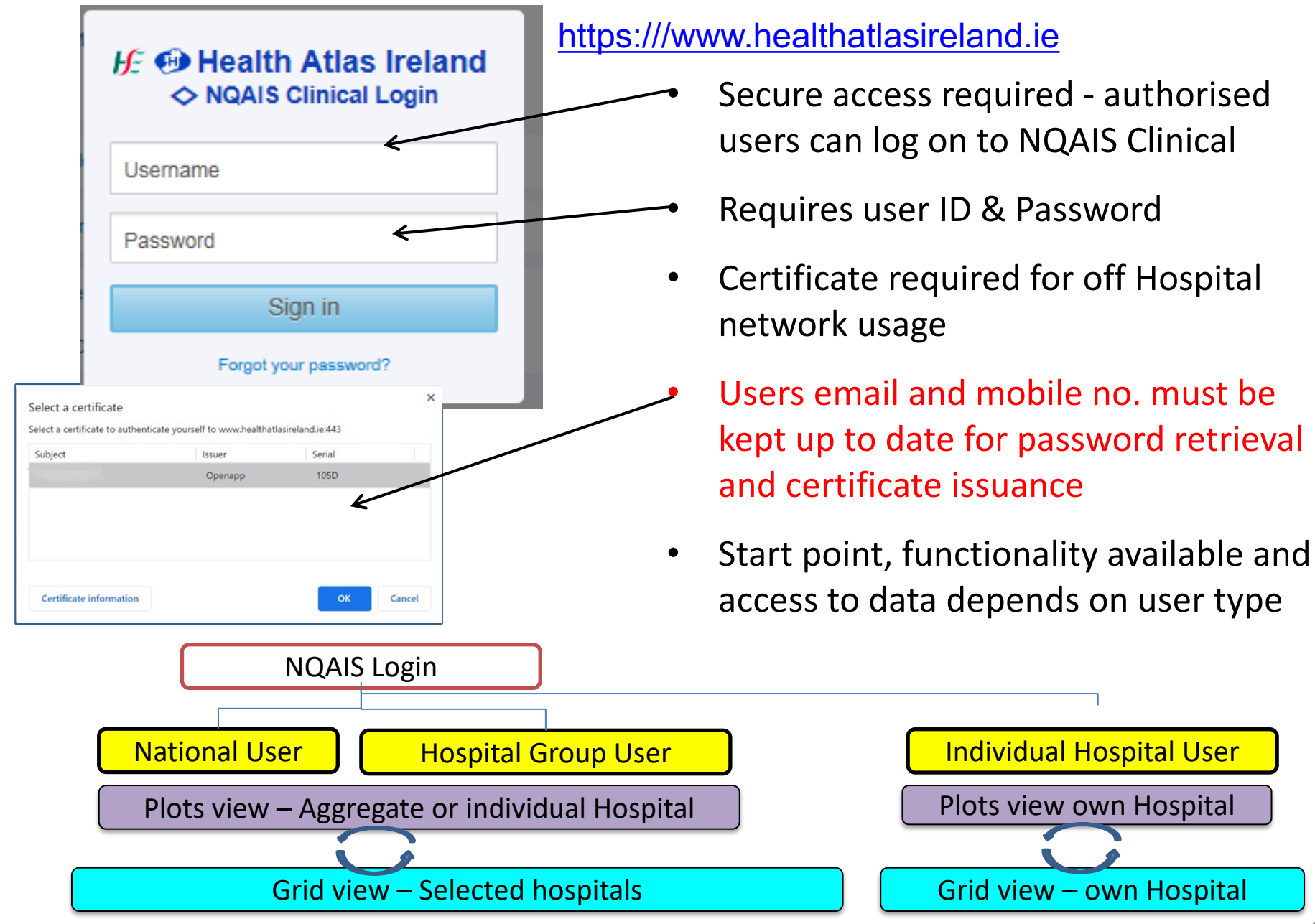
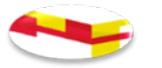

### NQAIS Clinical Access & Navigation url https://www.healthatlasireland.ie/

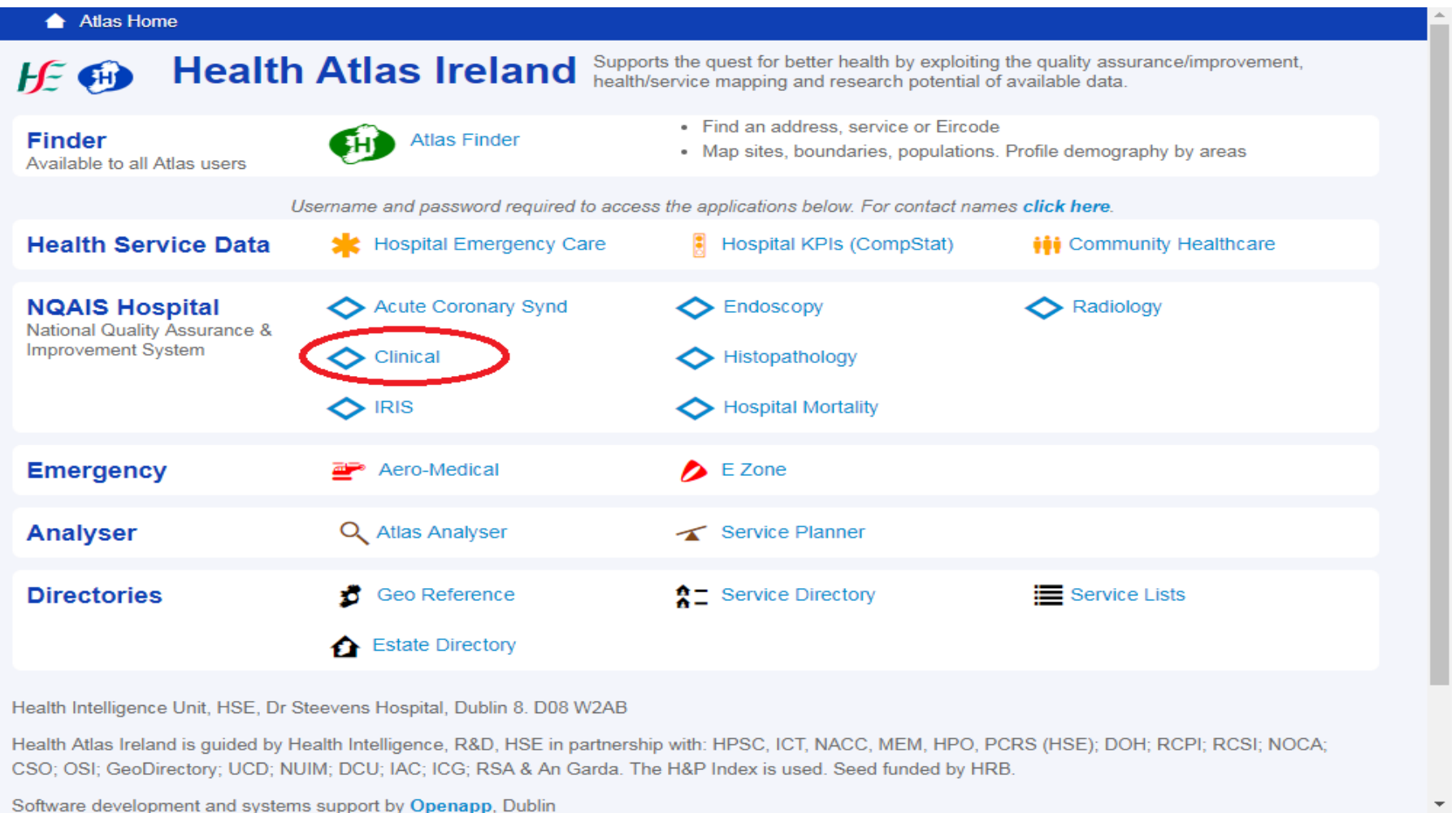

#### Launch Page – National View (example)

#### National Quality Assurance & Improvement System

#### Welcome to NQAIS Clinical

|                   |                |               | National            |                       |                     |              |
|-------------------|----------------|---------------|---------------------|-----------------------|---------------------|--------------|
| Child HG          | DubML          | IEHG          | RCSI HG Saolta      |                       | Sth SW              | UL HG        |
|                   |                |               |                     |                       |                     |              |
| Bantry            | Coombe UH      | Louth         | Navan               | Royal Vic E&E         | St. Joseph's Raheny | UH Kerry     |
| Beaumont          | Cork UH        | Mallow        | Nenagh              | Sligo UH              | St. Luke's Kilk'y   | UH Limerick  |
| Cappagh           | Croom          | Mater UH      | NMH Holles St       | SLRON Beaumont        | St. Michael's       | UH Waterford |
| Cavan             | Ennis          | Mayo UH       | OLOL Drogheda       | SLRON Rathgar         | St. Vincent's UH    | Wexford      |
| CHI at Crumlin    | Galway UH      | Mercy UH      | Portiuncula UH      | SLRON St. James's     | Sth Infirmary VUH   |              |
| CHI at Tallaght   | Kilcreene ROH  | Monaghan      | Portlaoise          | St. Columcille's      | Sth Tipperary       |              |
| CHI at Temple St. | Letterkenny UH | Mullingar     | Roscommon UH        | St. James's           | Tallaght - Adults   |              |
| Connolly          | Limerick UMH   | Naas          | Rotunda             | St. John's            | Tullamore           |              |
|                   |                |               |                     |                       |                     |              |
|                   | Medicine       | Surgery ICP I | Maternity ICP Child | dren ICP Older Person | All discharges      |              |

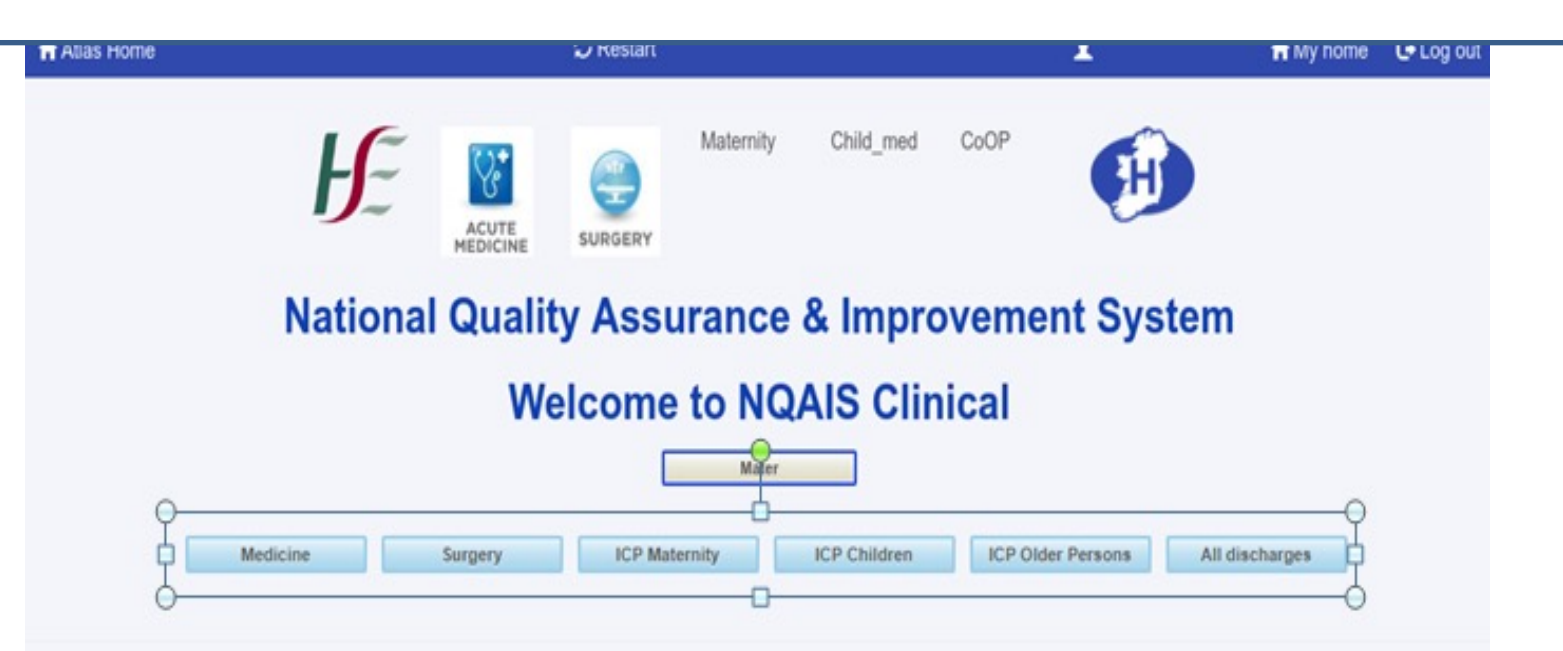

- Select National, Hospital group or an Individual hospital (based on authorisation)
- Then select default programme setup to start NQAIS Clinical (medicine, surgery etc)
- Note: the default programme sets the filters buttons for NQAIS Clinical at start-up.
- Users can change the filter button selections to any combination when using NQAIS Clinical

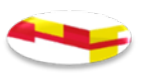

#### Blue Bar in NQAIS Clinical

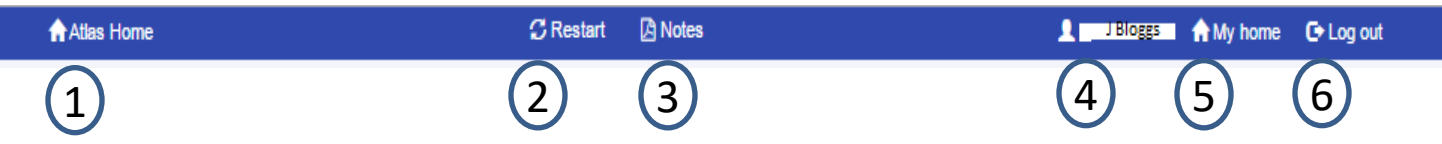

- 1. Atlas Home button: brings the user to their Health Atlas Ireland homepage
- **2. Restart button:** You will be re-directed to the launch page to re start your selection(s)
- **3. Notes button:** provides users with presentation and user manual (draft at present)
- 4. J Bloggs/Name Button: this identifies the users details, name, email address, job title, change password these can be updated. Note: In the event of passwords being forgotten users passwords can be accessed by the Access Administrator only by using the email address provided when the user is set up on NQAIS.
- 5. NQAIS Clinical Home button: brings the user to their area(s) of access
- 6. Log out button: allows users to log out from the Health Atlas Ireland portal

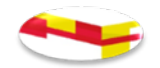

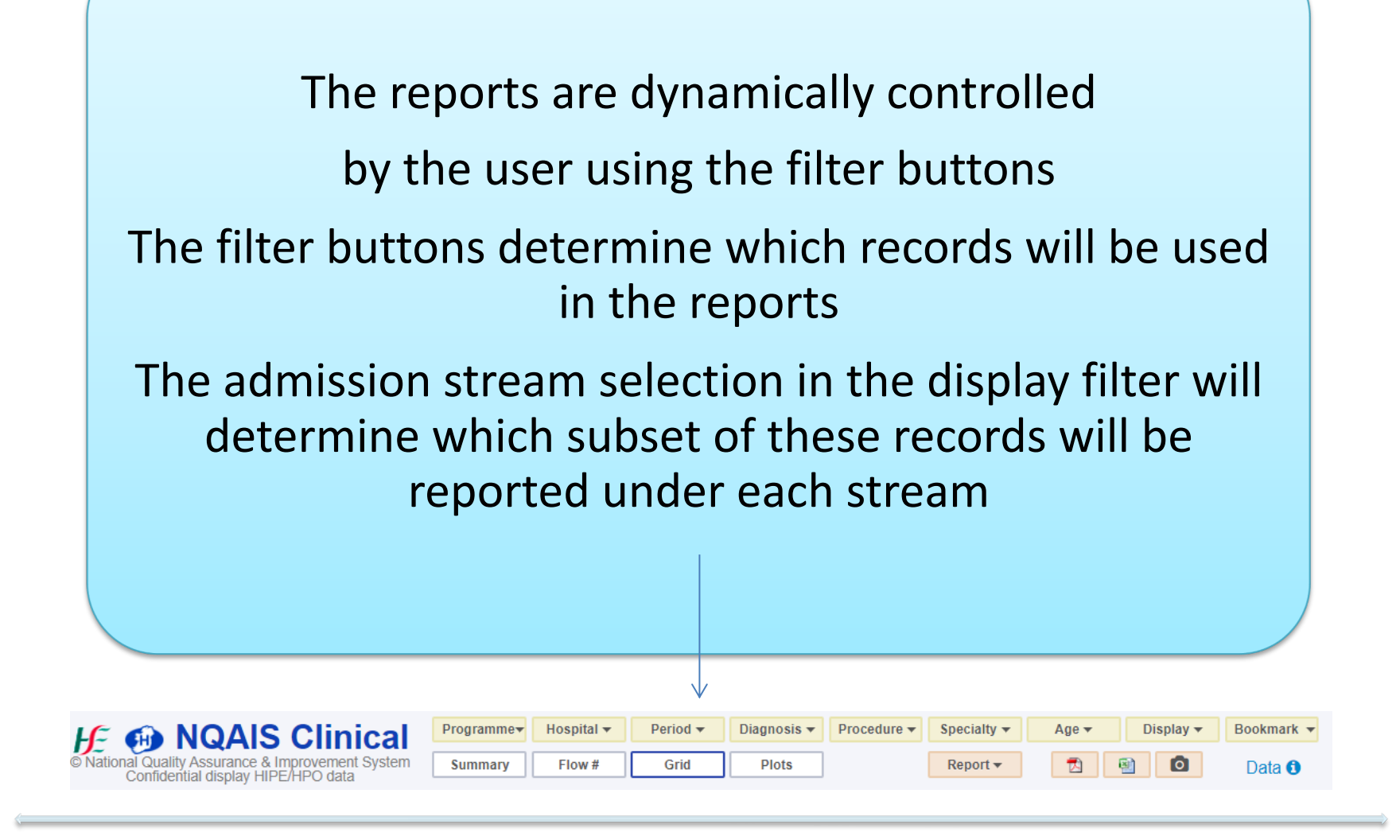

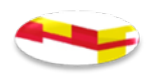

#### NQAIS Clinical Navigation

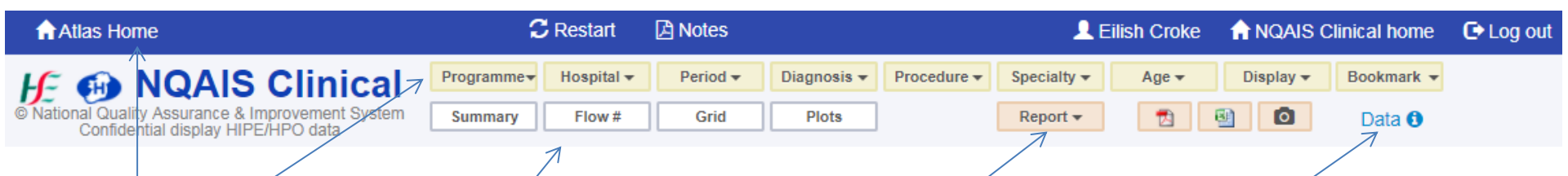

- Gold Filter Buttons: Define what records will be used in the current reports: Hospital, Period, Diagnosis, Procedure, Specialty, Age & Display
  - Configure Buttons: Programme and Bookmark
- Silver Report Buttons: Summary, Flow #, Grid, Plots
- Bronze Buttons: Report, PDF, Excel & JPEG (Camera)
- Data button current data in the system, data last uploaded 42

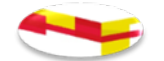

#### NQAIS Clinical Selection Box

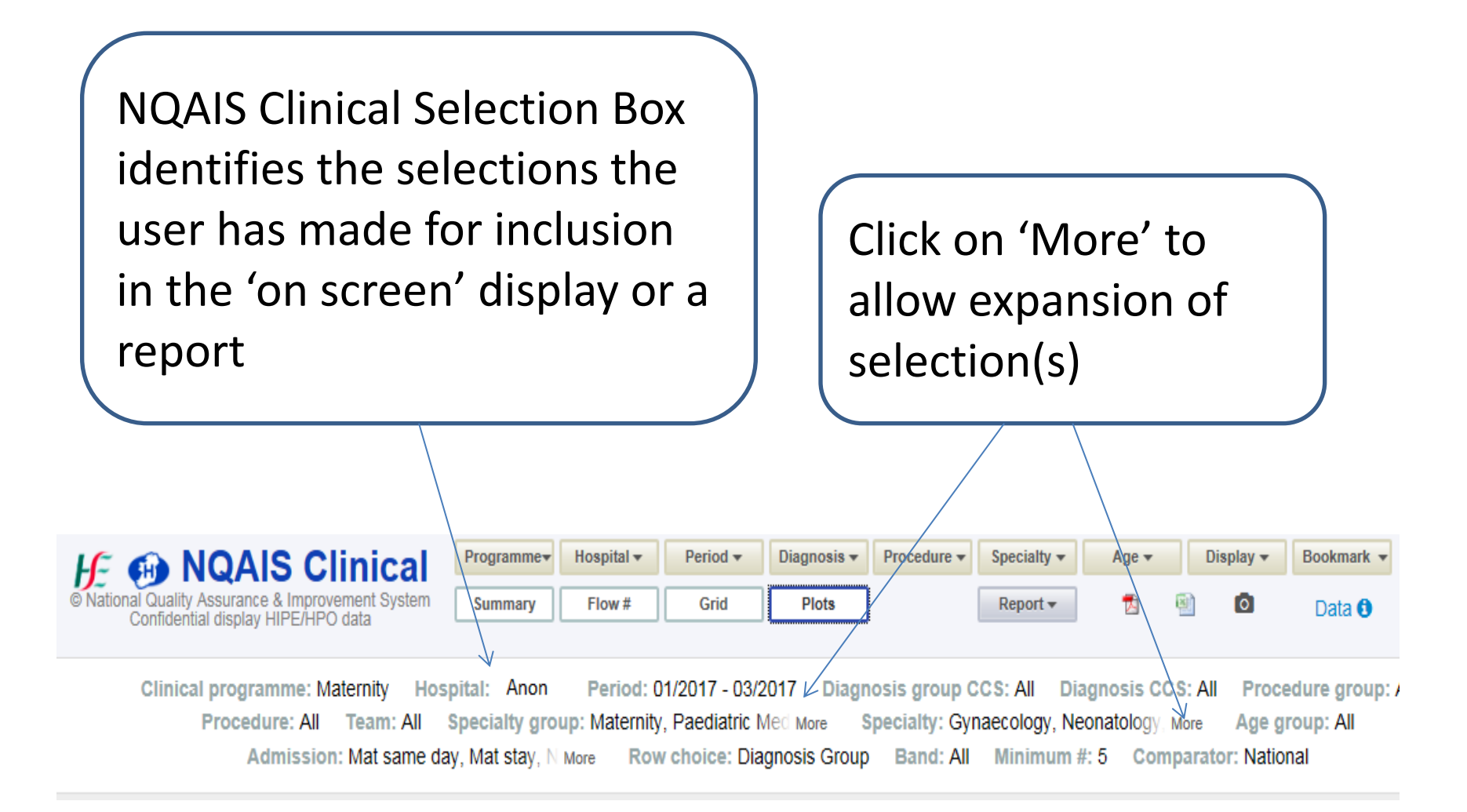

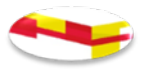

Clinical programme

Clinical programme

All discharges

Medicine - National Acute Medicine Programme (NAMP)
 Surgery - National Clinical Programme in Surgery

ICP Maternity - Integrated Care Programme for Maternity
 ICP Children - Integrated Care Programme for Children
 ICP OP - Integrated Care Programme for Older Persons

Reset Cancel Close Select

#### Action Buttons within each filter display

- Reset: Activates the original settings, please note it always reverts to Medicine regardless of starting point
- Cancel: Restores the previous selection, previous selections are not retained when other filter buttons are selected
- Close: Closes the window and holds the current selection until 'Select' is activated from another button. Close does not retain selection if you use other filter buttons.
- Select: Activates the current selection including previously made under any other button
- X top right corner: Close the window

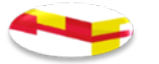

#### **Programme Button**

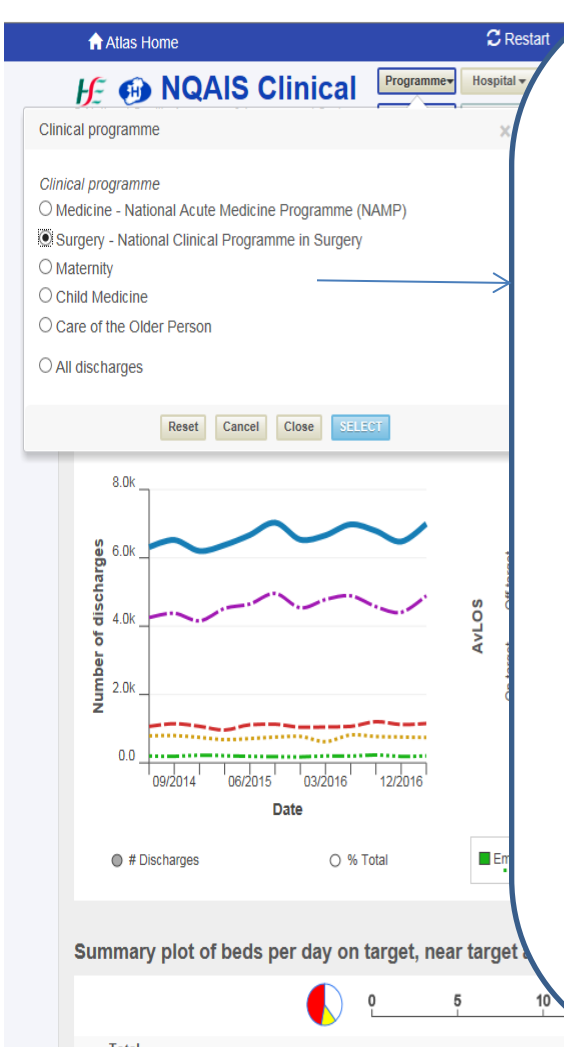

Selection is defined by the Clinical
Programme selected - pre-sets the
starting point for the filter buttons.
1. Filters buttons: Hospital, Diagnosis,
Procedure, Specialty and Age.
2. Display button selection (Streams,
Min/Max rows, Bands &
Comparator)

- 3. Row choice
- 4. Records select default fields

(the default period is 3 months)

45

Note: The filter buttons – Hospital, Period, Diagnosis, Procedure, Specialty & Age determines what records will be reported on. The adm. stream selection will determine which subset of these records will be reported under each stream

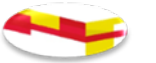

#### Gold Filter Buttons (1<sup>st</sup> row summary)

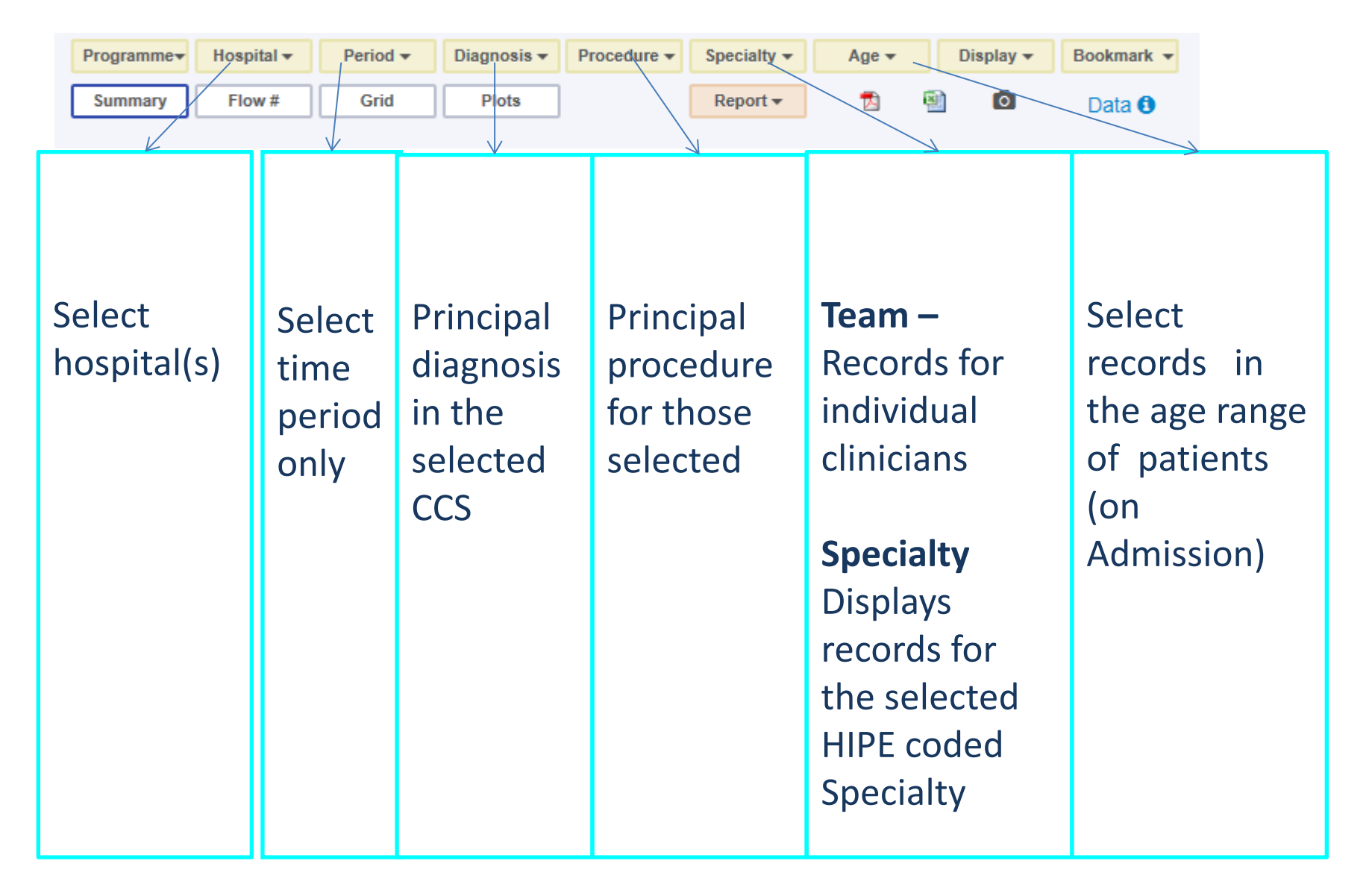

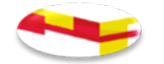

#### Hospital Filter Button

HE 📵 NQAIS CI Hospital Select/deselect all Acute Med ED - Adult ED Type: Model 4 Model 3 Mod Model: Children's HG Dub ML HG **IFHG** Crumlin Limerick UH Bantry Ennis Beaumont Louth Co Cappagh Galway UH Mallow Cavan Holles St Mater Kerry Mayo Coombe Kilcreene Mercy UH Cork UH Letterkenny Monaghan Croom Limerick Mat'ty Mullingar

#### **Options: Depend on access level**

Select or de-select all.
 Select Hospitals in: Acute Med,
 Surgery, Adult EDs, Child EDs,
 Mat, Trauma & Orthopaedic
 Hospitals

**2.** Select Model 4, 3 and/or 2 hospitals

3. Hospital Group(s)

4. Individual hospital(s)

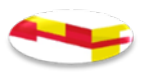

#### Individual Hospital view using the Hospital Button

|         |         |              | ₩.<br>₩            | <b>IQAIS Clini</b> | cal Programmer H | lospital 🔻 |
|---------|---------|--------------|--------------------|--------------------|------------------|------------|
| Hospita |         |              |                    |                    |                  | Х          |
| Type:   | 🛙 Al    | 🛙 Acute Med  | 🛙 ED - Adult       | Surgery            | 🗹 T&O ED         | *          |
| Model:  |         | 8            | Model 4's          |                    |                  |            |
| 2       | Hsp G   | roup         |                    |                    |                  | _          |
| 2       | Individ | lual Hospita | I                  |                    |                  |            |
|         |         |              | Reset Cancel Close | SELECT             |                  |            |

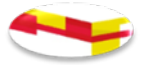

#### **Period Filter Button**

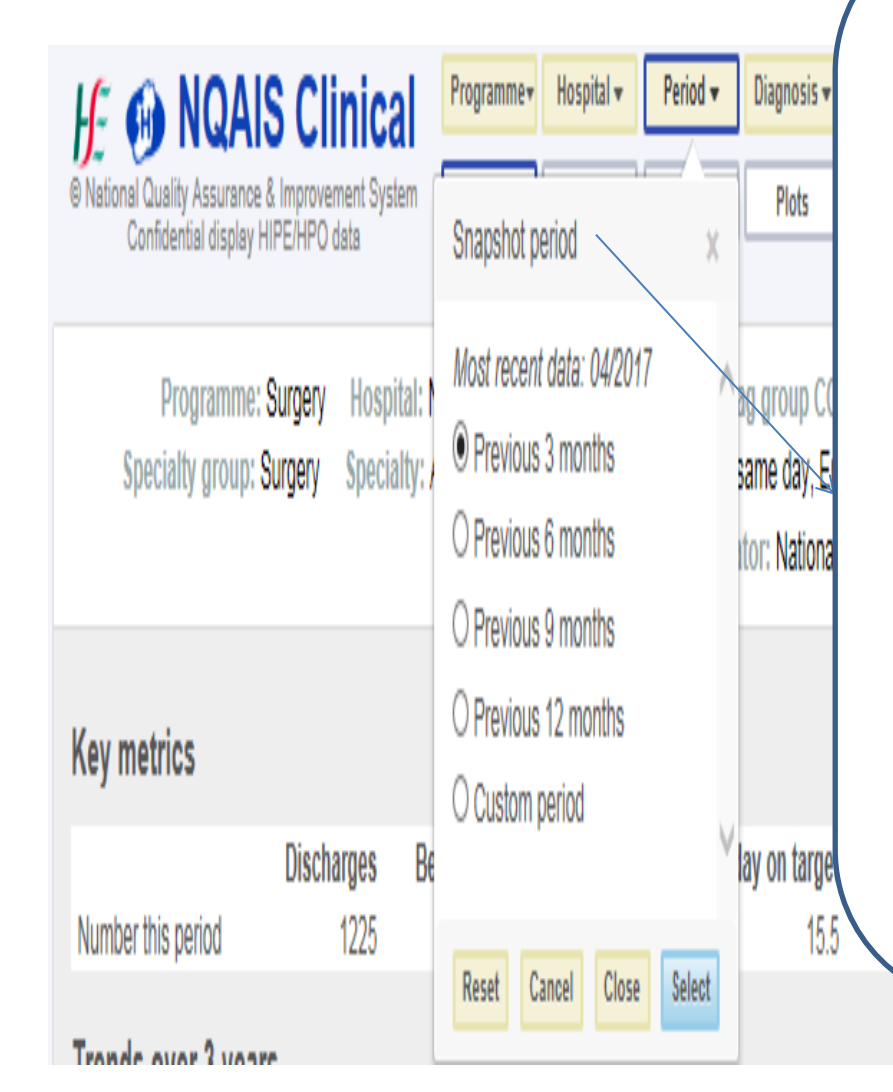

#### **Options:**

3mths, 6mths, 9mths, 12 mths or custom period Where previous 12 mths is selected and there is not a full 12 mths of previous data the report will not be correct

Select the time period for which you want to create reports

Note: default setting is 3 mths

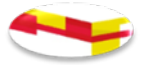

#### **Diagnosis Filter Button**

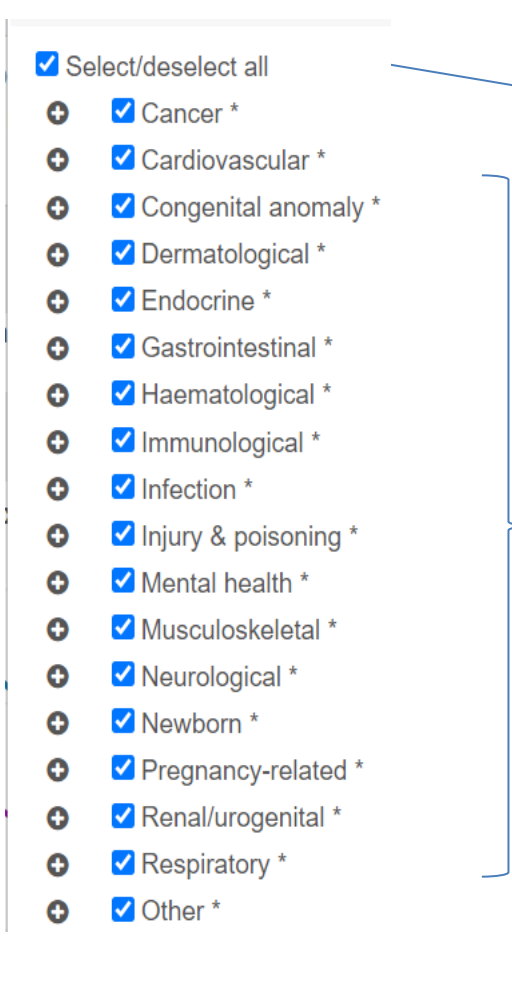

Select or de-select all CCS groups

Select CCS groups of interest

Can expand the + button and select or de-select CCS Diagnoses When all diagnosis are selected, then the 'Select/deselect all' button will show a tick

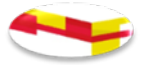

#### Procedure Filter Button (update pic)

Procedure (principal/Proc 1) - RCSI/RCPI Classification

Select/deselect all

- Surgical procedure (20+/yr) \*
- Clinical (non-surgical) procedure (20+/yr) \*

✓ Low volume procedure (<20/yr)

No procedure

Reset

Select or de select all (select all is the default setting)

Expand or contract using + or - buttons –

Surgical procedure (20+/yr)

Clinical (20 + /yr )

Select/ de-select Low volume procedures (not mapped) Select or de-select No procedure

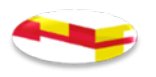

#### **Specialty Button**

| Spec       | ialty                                           |
|------------|-------------------------------------------------|
| Tea<br>☑ A | m code/s eg ABCD, EFGH<br>dmitting              |
|            |                                                 |
| Spe        | cialty Analysis by specialty may take some time |
|            | □ Select/deselect all                           |
| 0          | Acute medicine                                  |
| 0          | □ Anaesthetics & pain mnmgt                     |
| 0          | Emergency medicine                              |
| 0          | □ Not classified on DOH list                    |
| 0          | Obstetrics & Gynaecology                        |
| 0          | □ Other medicine                                |
| 0          | Paediatric medicine                             |
| 0          | Pathology                                       |
| 0          | □ Psychiatry                                    |
| 0          | □ Radiology                                     |
| 0          | ✓ Surgery *                                     |
|            | Reset Cancel Close Select                       |
|            |                                                 |

Supports analysis by individual team code or list of team codes for Admitting, Discharge and/or Principal Consultant

Can select or de-select all

Supports analysis of individual specialty or groupings of specialties

Supports analysis of: Patients admitted under Medicine who have surgery Patients admitted under Surgery who do not have surgery Cross discipline conditions (e.g non specific abdominal pain)

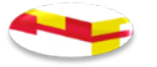

#### Age Filter Button

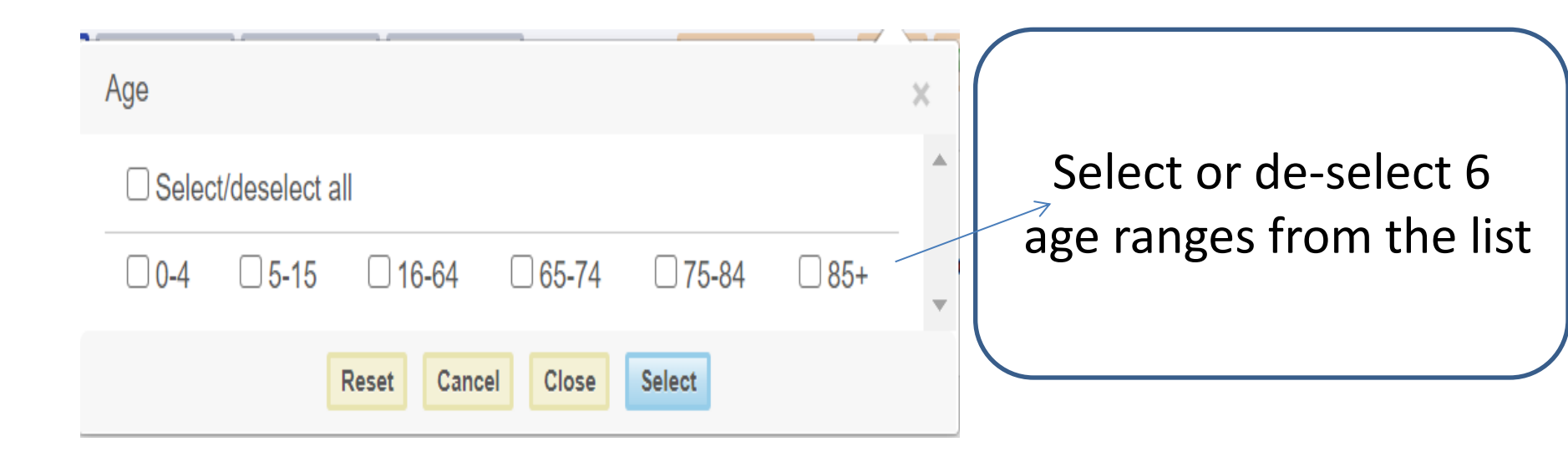

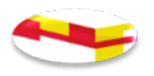

#### **Display Button**

| Display                                                         |                                 |                                                          |                                             | Select re         |
|-----------------------------------------------------------------|---------------------------------|----------------------------------------------------------|---------------------------------------------|-------------------|
| Terminology preference                                          | <ul> <li>Medical (A</li> </ul>  | MAU) 🔘 Surgical (ASAU)                                   | Generic (AAU)                               | for colui         |
| Admission stream                                                |                                 |                                                          |                                             | Plots vie         |
| AAU only                                                        | 🛙 AAU in-house                  | 🗆 AAU all                                                | Emerg non-AAU                               | out of 1          |
| Emerg same day                                                  | □ Emerg stay<br>Ø Elective stav | Emerg all                                                |                                             | caveats)          |
| □ Mat same day □<br>☑ AMP all                                   | Mat stay                        | <ul> <li>Maternity all</li> <li>Streams total</li> </ul> | NewBorn All discharges                      | column            |
| Note: If selecting Streams total<br>Emerg Stay or Emerg same da | Column, then cannot se<br>y.    | elect AAU only, AAU in-house                             | e, Emerg non-AAU or AAU <del>all</del> with | cannot s          |
| Total row                                                       | Include tota                    | al row                                                   |                                             |                   |
| Row choice                                                      | Diagnosis                       | Group 🔘 Procedure Group                                  | Speciality Group                            | Select o<br>Row f |
| Band                                                            | On target                       | 🖉 Near target 👿 Off targ                                 | et                                          |                   |
| No. cases per row (ribbo                                        | N) Min 5                        | Max 👓                                                    |                                             | Sele              |
| Comparator                                                      | <ul> <li>National</li> </ul>    | Model 2 Model 3                                          | Model 4                                     | Procedu           |
|                                                                 | Reset                           | Cancel Close Select                                      |                                             |                   |
|                                                                 |                                 |                                                          |                                             |                   |

Select requirements for column display in Plots view (Max. of 5 out of 17 options (with caveats). If the total column is selected – cannot select AAUs

Select or de-select Total Row for Plots View

Select Diagnosis, Procedure or Specialty Group

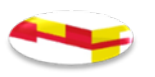

#### **Display Button**

| Display                | Dutton                                     |                             | Band displays can be             |                           |
|------------------------|--------------------------------------------|-----------------------------|----------------------------------|---------------------------|
| Display                |                                            |                             |                                  | limited to 'On target',   |
| Terminology prefere    | ence <ul> <li>Medical (/</li> </ul>        | AMAU) 🔘 Surgical (ASAU)     | Generic (AAU)                    | 'Near target' and/or 'Off |
| Admission stream       |                                            |                             |                                  | target'                   |
| AAU only               | AAU in-house                               | AAU all                     | Emerg non-AAU                    | 7                         |
| Elective day case      | Ellective stay                             | Elec all                    |                                  |                           |
| Mat same day           | Mat stay                                   | Maternity all               | NewBorn                          | Limit row displayed to    |
| AMP all                |                                            | Streams total               | All discharges                   |                           |
| Emerg Stay or Emerg sa | is total Column, then cannot s<br>ame day. | elect AAU only, AAU In-hous | e, Emerg non-AAU or AAU all with | rows with number of       |
| Total row              | ✓ Include tot                              | al row                      |                                  | cases between min. &      |
| Row choice             | Diagnosis                                  | Group O Procedure Grou      | p 🕕 Specialty Group              | max. values               |
| Band                   | <ul> <li>On target</li> </ul>              | 🖉 Near target 🖉 Off targ    | get                              |                           |
| No. cases per row (    | (ribbon) Min 5                             | Max 👓                       |                                  | A comparator can be       |
| Comparator             | National                                   | Model 2      Model 3        | Model 4                          | selected: National,       |
| -                      |                                            |                             | -                                | Model 4 ,3 or 2           |
|                        | Reset                                      | Cancel Close Select         |                                  | bospitals                 |
|                        |                                            |                             |                                  |                           |

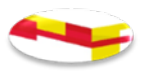

#### **Bookmark Button**

| Program     | mme≠ | Hospital +     | Period +             | Diagnosis <del>v</del> | Procedure + | Specialty + | Age +        | Display   | * B0   | okmark 👻 |
|-------------|------|----------------|----------------------|------------------------|-------------|-------------|--------------|-----------|--------|----------|
| Sum         | Book | mark           |                      |                        |             |             |              | -         |        | ×        |
| + St C      |      | ite bookma     | ark<br>4/08/2017 - 1 | 9:48                   |             |             |              |           | Save   | ^0       |
| inty. P     |      |                |                      |                        |             |             |              |           |        | _        |
|             | Exis | ting bookn     | narks                |                        |             |             |              |           |        | - 1      |
|             | NQA  | IS Clinical 08 | 3/06/2017 - 15       | 5:24                   |             |             | 2° Edit name | Delete    | Select |          |
| l days<br>2 | NQA  | IS Clinical 08 | 3/06/2017 - 15       | 5:22                   |             |             | 🕼 Edit name  | @ Delete  | Select | d        |
|             | NQA  | IS Clinical 08 | 3/06/2017 - 12       | 2:37                   |             |             | 🕼 Edit name  | Delete    | Select |          |
|             | NQA  | IS Clinical 08 | 8/08/2017 - 12       | 2:26                   |             |             | 2 Edit name  | 18 Delete | Select | v        |
| _           |      |                |                      |                        | Close       |             |              |           |        |          |

## Pre-sets user defined selections

Saves: current filters, display and row choice, record select default fields

NQAIS Clinical, Date and Time is set as the default bookmark name

Note: User can edit file name, re-date and delete reports

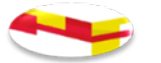

#### The Silver Display Buttons (2<sup>nd</sup> row)

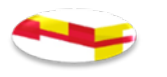

#### NQAIS Clinical – Target setting approach

- 1. We compare Irish clinical teams with other clinical teams working in Irish HSE funded hospitals, identifying those who do similar health care activity and comparing top quartile team's AvLOS or day case rate performance to other teams performance.
- 2. Similar is defined by:
  - i. The same principal surgical procedure has occurred during the episode of care, the patient was from the same age group and the admission and flow type were the same
    - a) Procedure are designated as surgical or clinical by national clinical advisors who assess all procedure performed 20 or more times per annum nationally.
    - b) Age groups are 0-4, 5-15, 16-64, 65-74, 75-84 and 85-plus.
    - c) Admit and flow are: Emerg. same day; Emerg. Stay; Elect. day case; Elect. Stay; New Born; Mat. stay; Mat. same day;
  - ii. The same CCS of diagnosis where no surgery is performed
    - a) Diagnoses are mapped into CCS's by national clinical advisors in consultation with clinical advisors in the USA.
    - b) Age group as above
    - c) Admit and flow are: Elect. Stay; New Born; Mat. stay; Mat. same day; AAU only; AAU in-house and Emerg. Non-AAU
    - d) Note: Elect day case always splits by procedure (surgical or clinical)

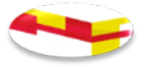

#### Target setting approach contd;

- **1. Red line off target** is the AvLOS of the volume adjusted median consultant for a similar set of data records
- **2. Yellow line near target value** is the AvLOS of the volume adjusted 25% ile consultants for a similar set of data records.

Long stay patients are included for target setting

(Note: if the number of procedures in any age band is less than 20 over the 2 years, or the number of consultants is less than 4, then the all ages together value is used for the target).

Long stay patients are trimmed from the AvLOS calculation, and uses only records below the trim point

Bed Days Used (BDU) uses all records

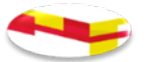

#### **Target Setting example – nationally for one principal procedure**

- 1. Sum acute inpatient principal procedures done by each consultant for a selected procedure
- 2. Sum bed days used and calculate the AvLOS for each consultant for the selected procedure. Sort consultants by their AvLOS values (shortest to the top)
- 3. Calculate the accumulative number of cases by consultant and associated accumulated % starting from the top (shortest AvLOS consultant at top of list)
- 4. Identify the AvLOS for the consultant at the 50% ile (*or higher*). 'Off Target' value
- 5. Identify the AvLOS for the Consultant at the 25%ile (or higher). 'On Target'

Repeat for each Procedure / CCS of Diagnosis Within each stream and each age band

|            |         | - 2 |       |         |         |               |
|------------|---------|-----|-------|---------|---------|---------------|
|            |         |     |       | Accum # |         |               |
| Consultant | # Inpat | BDU | AvLOS | Inpat   | Acm%ile |               |
| QFHM       | 1       | 2   | 2.00  | 1       | 0.9%    |               |
| OPJM       | 1       | 6   | 6.00  | 2       | 1.8%    |               |
| LMOS       | 1       | 9   | 9.00  | 3       | 2.6%    |               |
| LFLH       | 4       | 38  | 9.50  | 7       | 6.1%    |               |
| QFHI       | 1       | 11  | 11.00 | 8       | 7.0%    |               |
| MFKO       | 18      | 224 | 12.44 | 26      | 22.8%   |               |
| NKKR       | 1       | 14  | 14.00 | 27      | 23.7%   |               |
| LPPI       | 9       | 136 | 15.11 | 36      | 31.6%   | 15.11 (5)     |
| MGFN       | 4       | 61  | 15.25 | 40      | 35.1%   |               |
| QINK       | 19      | 351 | 18.47 | 59      | 51.8%   | 18.47 (4)     |
| NHPO       | 6       | 124 | 20.67 | 65      | 57.0%   | $\overline{}$ |
| LENI       | 22      | 479 | 21.77 | 87      | 76.3%   |               |
| QIQP       | 14      | 324 | 23.14 | 101     | 88.6%   |               |
| NELI       | 5       | 120 | 24.00 | 106     | 93.0%   |               |
| ORPQ       | 8       | 198 | 24.75 | 114     | 100.0%  | 60            |

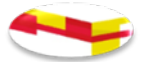

## Average length of stay calculation

- The average length of stay (AvLOS) is calculated by dividing bed days used by the number of discharges
- In some reports such as Cross Tabs in the NQAIS Clinical application the figures may be rounded which brings to light the risk of different final figures being reported when these rounded values are used

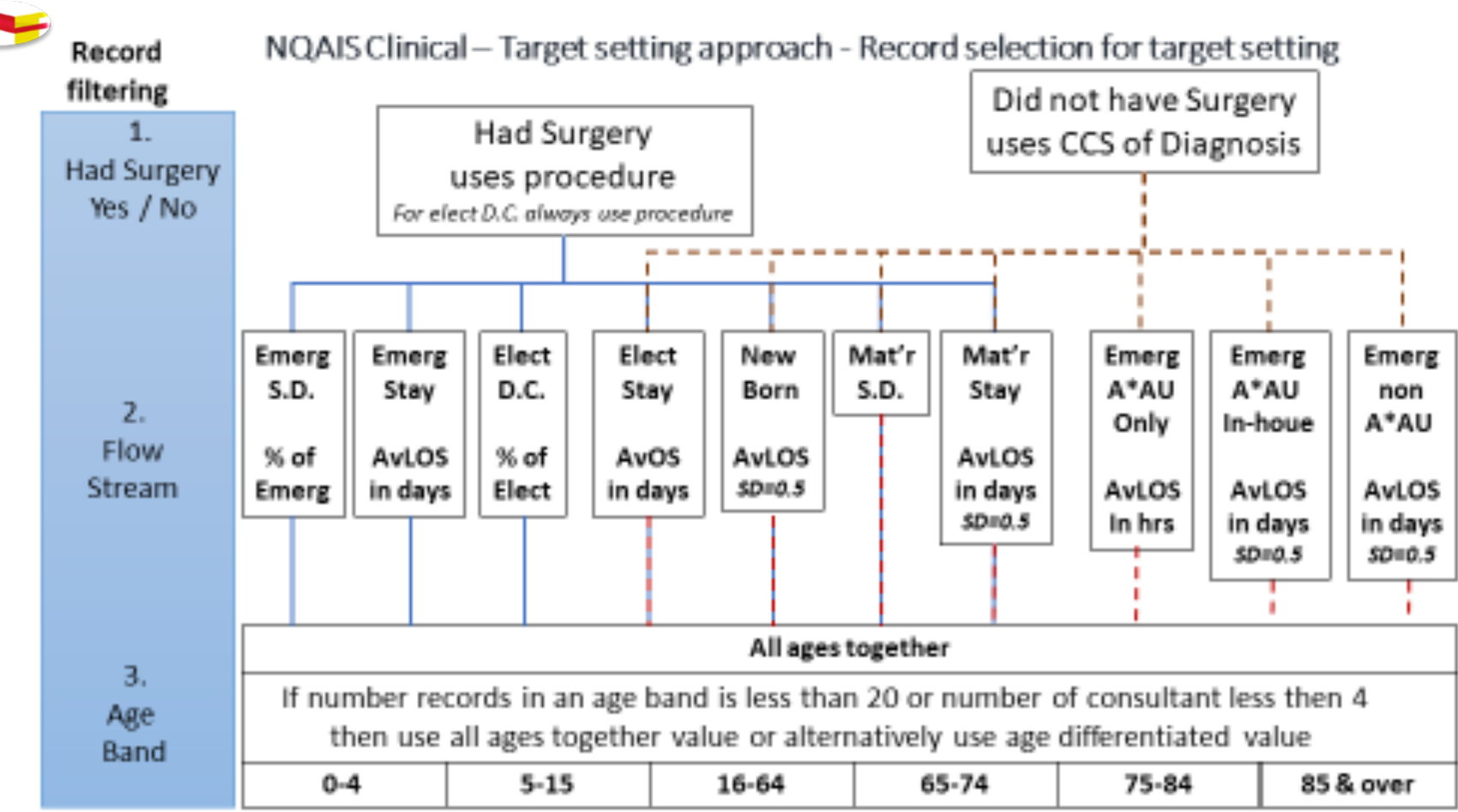

#### 4. Set Targets

Individual consultant discharge activity is AvLOS-ed (*including trim*), the consultants are sorted by AvLOS, the AvLOS of the consultant at volume adjusted median is adopted as the **red line off target value** The **yellow line near target value** is the AvLOS of the volume adjusted 25%ile consultants for a similar set of data records.

Note: the exception that Elective day case is set by procedure for surgical and clinical procedures

Set Trim point: sort record by LOS. Trim point = LOS at 75%ile + 3 \* (LOS at 75%ile – LOS at 25%ile)

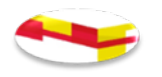

## Normal distribution of data

We say the data is "normally distributed":

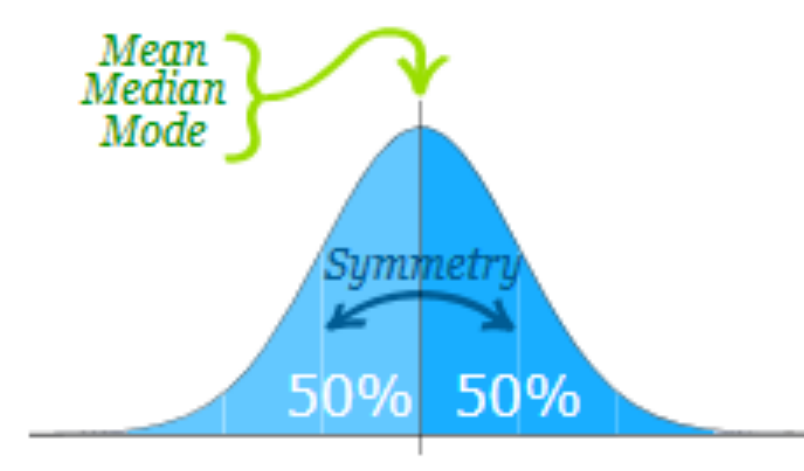

#### Standard Deviations

The Normal Distribution has:

- mean = median = mode
- symmetry about the centre
- 50% of values less than the mean and 50% greater than the mean

- The Standard Deviation is a measure of how spread out numbers are.
- When we calculate the standard deviation we find that generally:
- With normal distribution 68% of values are within 1 standard deviation, 95% of values are within 2 standard deviations and 99.7% of values are within 3 standard deviations
- Many things closely follow a Normal Distribution: height of people, blood pressure measurements, marks in an exam **but not AvLOS**.

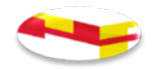

# Data distribution for AvLOS is skewed to the left (Sample)

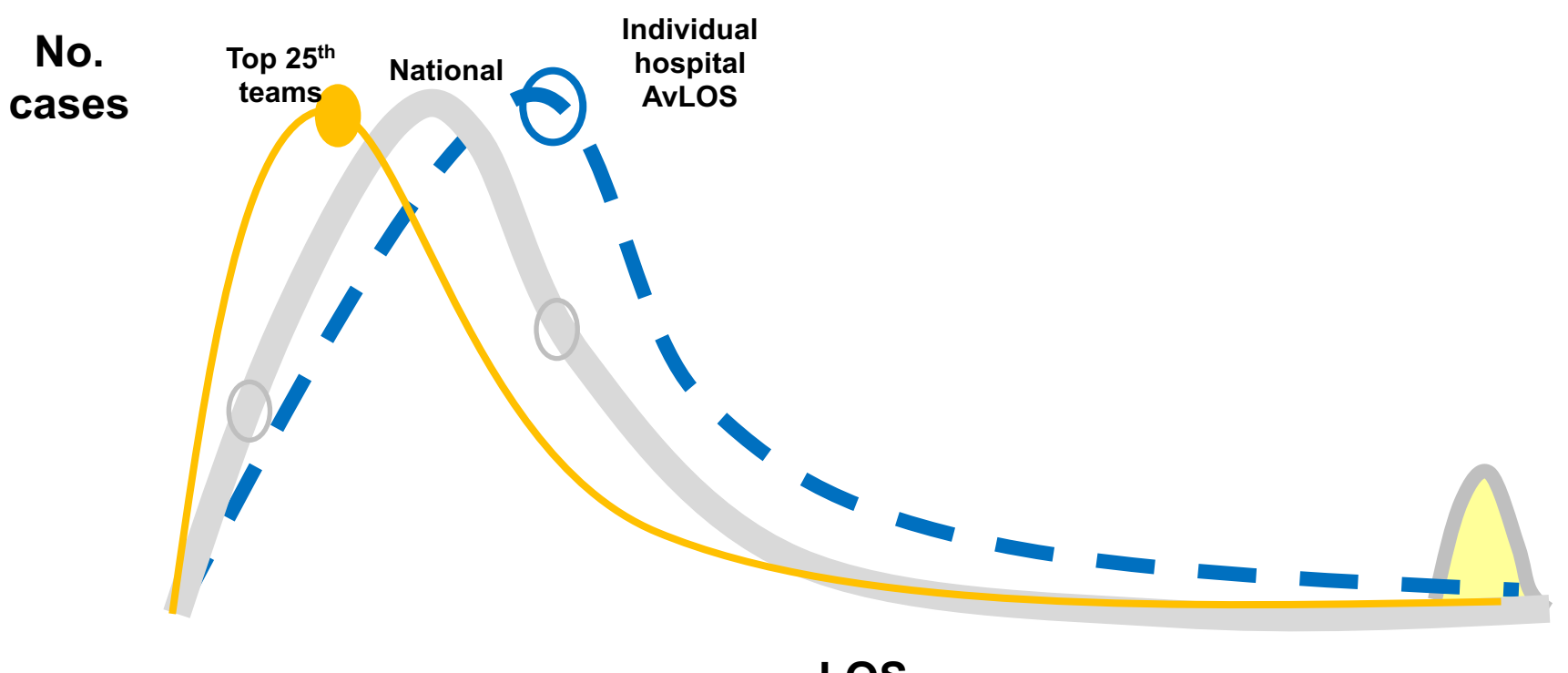

## Calculating the Trim Point

- 1. Select records and sort by Length of Stay
- 2. Assign an accumulative percentage to each record starting at the top
- 3. Identify the 25<sup>th</sup> and 75<sup>th</sup> percentile values
- 4. Calculate trimming point value (long stayers) = 75%ile plus 3 times the interquartile range (75%ile minus the 25%ile)
  From the example it is 11 + 3 \* (11 2) = 38
- Identify records to be trimmed (LOS > 38)
- 6. Calculate the AvLOS of the untrimmed cases (excluding the long stayers)
  = 5.85
- 7. Compare AvLOS to Target AvLOS and set colour (e.g. Red for Off Target)
- 8. Draw the diamond

| Trim | LOS | RecCount | Accume% |                   |
|------|-----|----------|---------|-------------------|
|      | 1   | 1        | 3.1%    |                   |
|      | 1   | 2        | 6.3%    |                   |
|      | 1   | 3        | 9.4%    |                   |
|      | 1   | 4        | 12.5%   |                   |
|      | 1   | 5        | 15.6%   |                   |
|      | 2   | 6        | 18.8%   |                   |
|      | 2   | 7        | 21.9%   |                   |
|      | 2   | 8        | 25.0%   | < 25th Percentile |
|      | 2   | 9        | 28.1%   |                   |
|      | 3   | 10       | 31.3%   |                   |
|      | 4   | 11       | 34.4%   |                   |
|      | 4   | 12       | 37.5%   |                   |
|      | 4   | 13       | 40.6%   |                   |
|      | 4   | 14       | 43.8%   |                   |
|      | 5   | 15       | 46.9%   |                   |
|      | 5   | 16       | 50.0%   |                   |
|      | 5   | 17       | 53.1%   |                   |
|      | 5   | 18       | 56.3%   |                   |
|      | 7   | 19       | 59.4%   |                   |
|      | 7   | 20       | 62.5%   |                   |
|      | 8   | 21       | 65.6%   |                   |
|      | 9   | 22       | 68.8%   |                   |
|      | 10  | 23       | 71.9%   |                   |
|      | 11  | 24       | 75.0%   | < 75th Percentile |
|      | 14  | 25       | 78.1%   |                   |
|      | 15  | 26       | 81.3%   |                   |
|      | 25  | 27       | 84.4%   |                   |
| Trim | 45  | 28       | 87.5%   |                   |
| Trim | 52  | 29       | 90.6%   |                   |
| Trim | 52  | 30       | 93.8%   |                   |
| Trim | 53  | 31       | 96.9%   |                   |
| Trim | 211 | 32       | 100.0%  |                   |

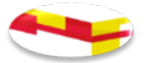

#### **AvLOS & Trim point**

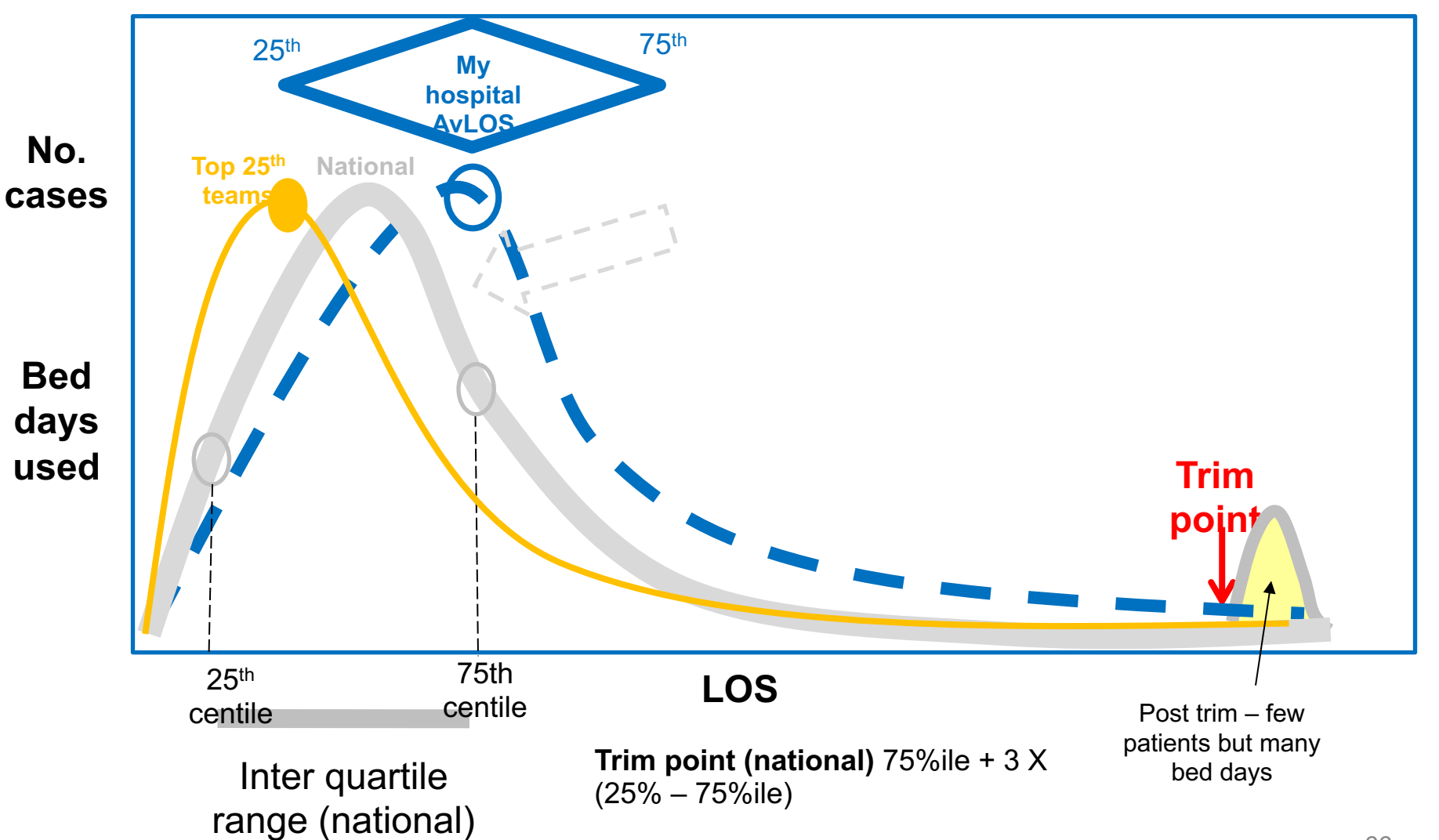

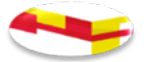

#### Drawing the diamond

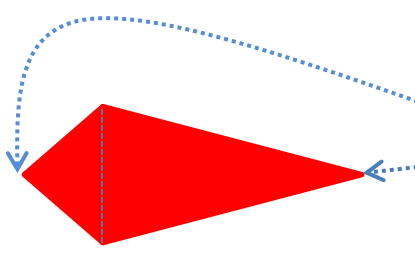

Left tip 25%ile LOS of All cases = 2
Right tip 75%ile LOS of All cases = 11
Line between top & bottom points is the AvLOS of untrimmed cases (excluding long stayers) = 5.85

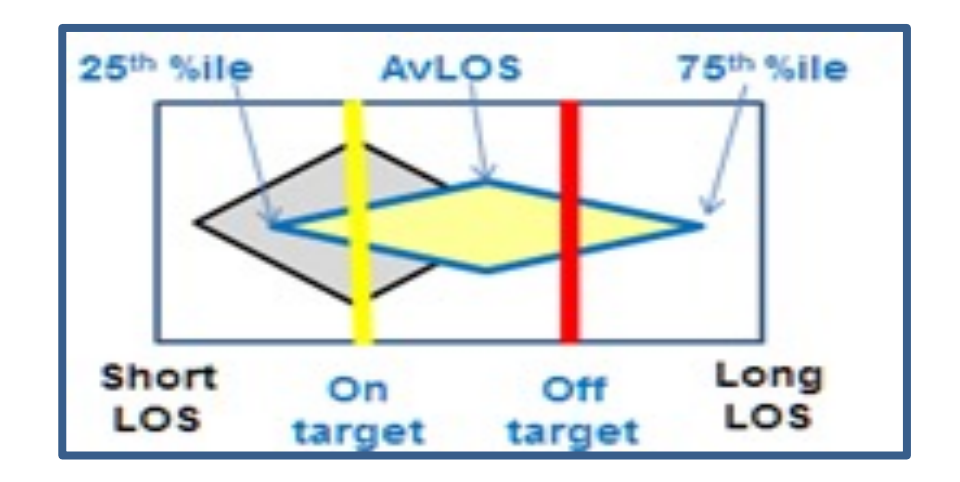

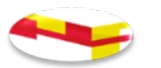

#### Reading the NQAIS Plots view contd; AvLOS diamond

Selected hospital(s) diamond to front with blue outline

National or hospital model diamond (depending on the users selection) in grey behind

- White diamond: AvLOS 'on target' or less than target
- Yellow diamond: AvLOS 'near to' target
- Red diamond: AvLOS 'off' target

Space is 1/3<sup>rd</sup> for on target; 1/3<sup>rd</sup> for near target & 1/3<sup>rd</sup> for off target

AvLOS is the average length of stay for all untrimmed cases. For shape integrity, long stay patients are trimmed from the creation of the AvLOS diamond shape if their LOS is greater than a derived value . The derived value is 75%ile plus 3 times the 75%ile minus the 25%ile

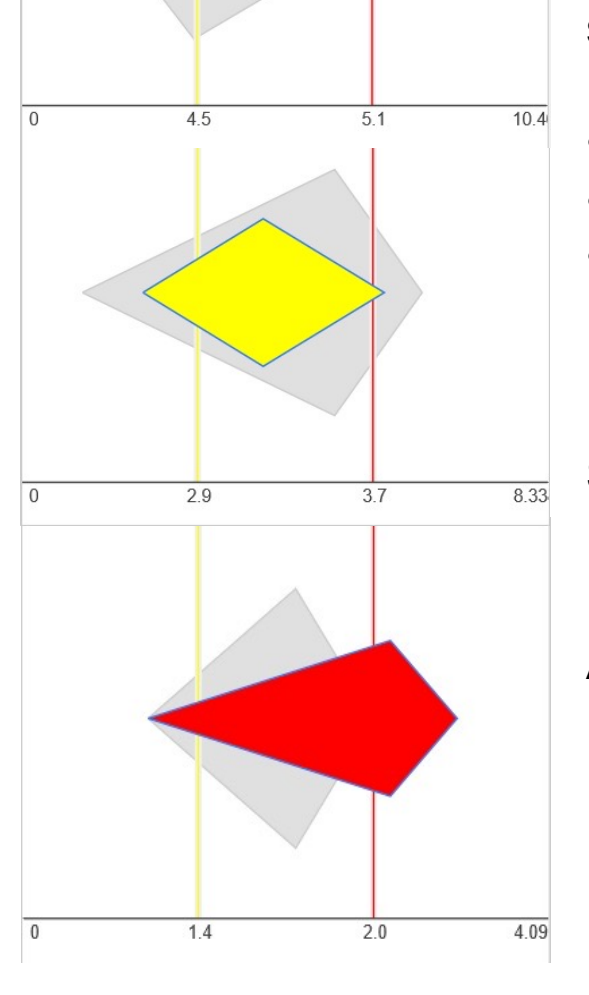

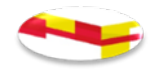

## Terminology re: 'trim' in the system

- Incl. trim: includes all patients long stay and 'short' stay patients' records
- Excl. trim: excludes long stay patients records
- Pre trim: includes 'short' stay patients and excludes long stay patients' records
- Post **trim**: only includes long stay patient records
- AvLOS Total in Crosstabs: includes all patients long stay and short stay
- BDU less than trim: excludes long stay
- BDU greater than trim: includes the long stay patient only
- Greater than (>) and Less than (<) trim includes all patients ('short' stay and long stay)

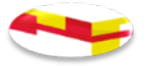

#### Plots View by Procedure Group

|                                                                               | Clinical                                                      | Programme+                                        | Hospital <del>+</del>                          | Period 🕶                              | Diagnosis 👻                             | Procedure +                                  | Specialty -                            | Age 👻                                     | Display 👻                               | Bookmark 👻                                |                                 |
|-------------------------------------------------------------------------------|---------------------------------------------------------------|---------------------------------------------------|------------------------------------------------|---------------------------------------|-----------------------------------------|----------------------------------------------|----------------------------------------|-------------------------------------------|-----------------------------------------|-------------------------------------------|---------------------------------|
| © National Quality Assurance & Imp<br>Confidential display HIPE/H             | rovement System<br>IPO data                                   | Summary                                           | Flow #                                         | Grid                                  | Plots                                   | Report 👻                                     | 🚠 JPEG                                 | 👩 PDF                                     | Excel                                   | Data 🚯                                    |                                 |
| Clinical Programme: Sur<br>Procedure groups: All<br>Specialties: All Age grou | gery - National Clir<br>ed Health Interven<br>ups: All Admise | nical Programm<br>ntic More Pro<br>sion: Emerg sa | ne in Surgery<br>ocedures: All<br>ame day, Eme | Hospital:<br>Low Volu<br>erg sta More | Mater Peri<br>me Procs: Ye<br>Row Choie | od: 04/2016 -<br>es No Prim<br>ce: Procedure | 03/2017 D<br>ary Procs: Ye<br>Group Ba | iagnosis gro<br>es Team: A<br>nd: All Min | up CC S: All<br>I Specialt<br>imum #: 5 | Diagnosis (<br>y groups: Su<br>Comparator | CCS: All<br>rgery<br>: National |
| ✓ Expand/reset all                                                            | Emerg san                                                     | ne day                                            | Eme                                            | rg stay                               | Ele                                     | ctive day cas                                | e                                      | Elective s                                | tay                                     | т                                         | otal                            |
|                                                                               | % day                                                         | % day trend                                       | AVLOS                                          | AvLOS tren                            | d % da                                  | y % day                                      | tkend                                  | AvLOS A                                   | /LOS trend                              | AvLOS                                     | AvLOS trend                     |
| <ul> <li>Allied Health</li> <li>Interventions</li> </ul>                      | % day                                                         | % day trend                                       | AvLos                                          | AvLOS tren                            | d % da                                  | y % day                                      |                                        | AvLOS A                                   | VLONE trend                             | AvLOS                                     | AvLOS trend                     |
| <ul> <li>Anaesthetic &amp; Pain<br/>Relief</li> </ul>                         | Not                                                           | e Pat                                             | ient                                           | Stre                                  | ams                                     | 6 day                                        | trend                                  | AvLOS                                     | Elec                                    | tive                                      | S trend                         |
| Description of the second                                                     | Em                                                            | erger                                             | ncy s                                          | ame                                   | day,                                    | V                                            |                                        | C                                         | )ay C                                   | ase i                                     | s 🔛                             |
| Breast Surgery                                                                | E                                                             | Emer                                              | ,<br>genc                                      | y Sta                                 | iy, <i>I</i>                            | 6 day                                        | •••••                                  |                                           | %                                       | of                                        | s trend                         |
| - Cardiology                                                                  | E                                                             | lectiv                                            | ve Da                                          | iy ca                                 | se,                                     | 6 day                                        | trend /                                | AvLOS                                     | acti                                    | vity                                      | S trend                         |
|                                                                               | Ele                                                           | ective                                            | e Stay                                         | y & T                                 | otal                                    |                                              |                                        |                                           | 8                                       |                                           |                                 |
| Cardiothoracic                                                                |                                                               |                                                   |                                                | - 8                                   |                                         | % day                                        | trend /                                |                                           | /LOS trend                              | AvLOS                                     | AvLOS trend                     |

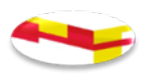

#### **Plots expansion**

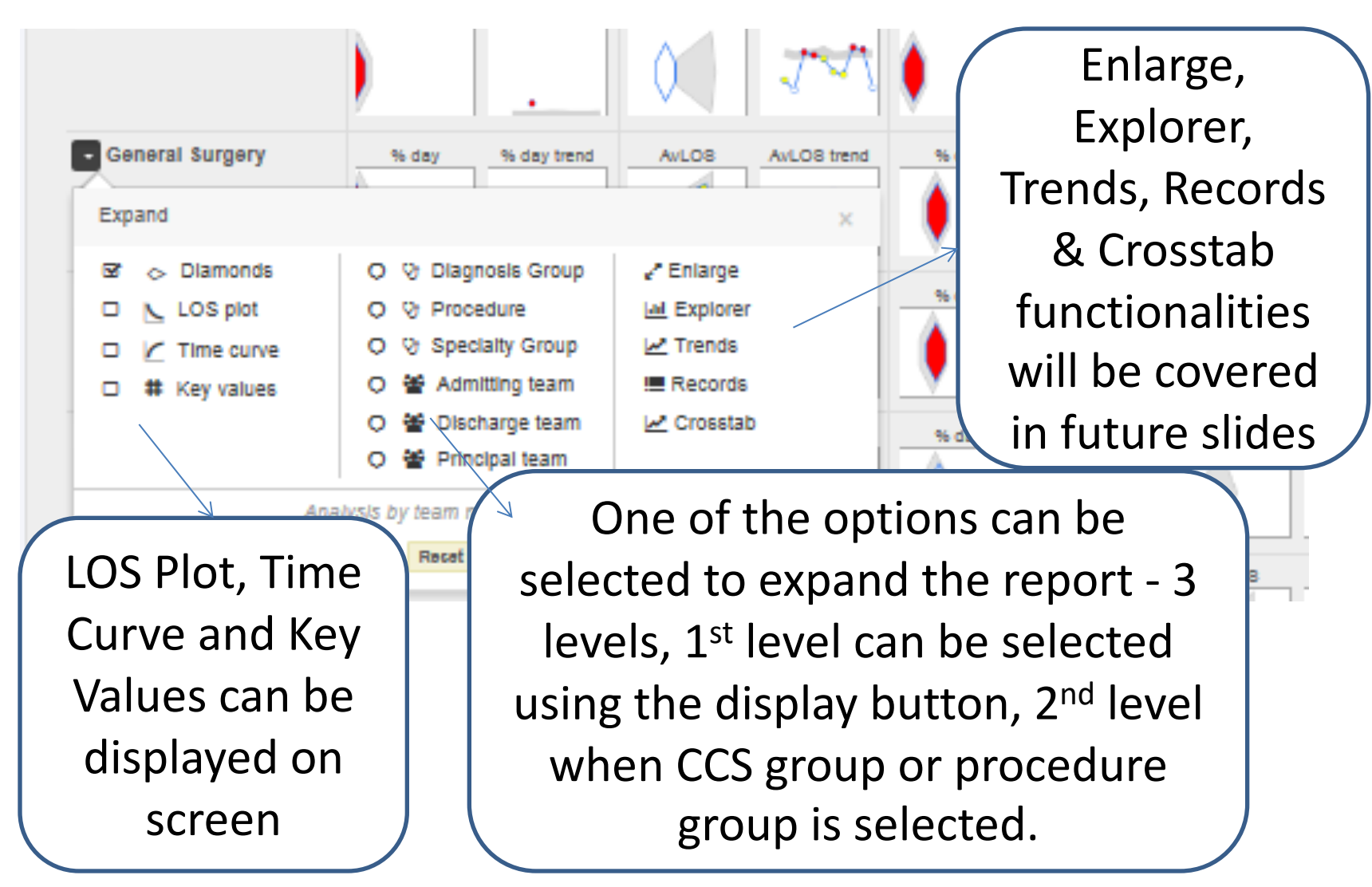

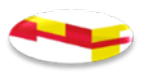

#### Plots View by Procedure Group

| Notional Quality Assurance & Impro<br>Confidential display HIPE/HP                                                                                                    | Vement System | Programme-  | Hospital +<br>Flow # | Period - D<br>Grid | Plots | Procedure + 8p | eolaity - | Age -      | Display    | - Bookman | k -         |  |  |
|----------------------------------------------------------------------------------------------------|---------------|-------------|----------------------|--------------------|-------|----------------|-----------|------------|------------|-----------|-------------|--|--|
| Programme: Surgery Hospital:Anon Period: 09/2016 - 11/2016 Diag group CC S: All Diag CC S: All Proc group: All Proc: All Team: All<br>Specialty group: Surgery Specialty: All Age group: All Stream: Emerg same day, Emerg sta More Row choice: Procedure Group Band: All Min #: 5<br>Comparator: National |               |             |                      |                    |       |                |           |            |            |           |             |  |  |
| + Expand/reset all                                                                                                    | Emerg a       | ame day     | Eme                  | erg stay           | Elect | ve day case    | E         | lective s  | stay       | т         | otal        |  |  |
| - Total                                                                                                    | % day         | % day trend | AvLOS                | AvLOS trend        | % day | % day trend    | AvLO      | 8 <u>A</u> | vLOS trend | AvLOS     | AvLOS trend |  |  |
|                                                                                                    | •             |             | -                    | •••••••            | ٠     |                |           |            | •••••••    | -         |             |  |  |
| - Breast Surgery                                                                                                    | % day         | % day trend | AvLOS                | AvLOS trend        | % day | % day trend    | AvLO      |            | vLO8 trend | AvLOS     | AvLOS trend |  |  |

1<sup>st</sup> Level : Procedure View – Procedure Group as first level

Can select or de-select:

- Surgical procedures (20 or more p.a.)
- Clinical procedures
- Low volume procedures
- No procedures
- 2<sup>nd</sup> Level: View as CCS, Procedure or Specialty, Admit, Discharge or Specialty Consultant
### Plots View by Procedure Group contd;

| Notional Quality Assurance 6. Improveme<br>Contributional diseases with the surance of the surance of the su | nical      | Programme-  | Hospital + | Period +<br>Orid | Diagnosis -<br>Plots | Procedure -   | Specialty -<br>Report - | Age +    | Disp       | Book   | mark 👻        |
|----------------------------------------------------------------------------------------------------|------------|-------------|------------|------------------|----------------------|---------------|-------------------------|----------|------------|--------|---------------|
| Programme: Surgery Hospital:Anon Period: 09/2016 - 11/2016 Diag group CCS: All Diag CCS: All Proc group: All Proc: All Team: All<br>Specialty group: Surgery Specialty: All Age group: All Stream: Emerg same day, Emerg sta More Row choice: Procedure Group Band: All Min #: 5<br>Comparator: National                                                                                                    |            |             |            |                  |                      |               |                         |          |            |        |               |
| + Expand/reset all                                                                                                    | Emerg sa   | ame day     | Em         | erg stay         | Ele                  | ctive day cas | Ð                       | Elective | etay       |        | Total         |
| - Total                                                                                                    | % day      | % day trend | AvLOS      | AvLOS tre        | end 96 d             | sy % day      | trend                   | AvLos    | AvLOS tren | AvLOS  | 8 AvLOS trend |
| 3 <sup>rd</sup> Level if 2 <sup>nd</sup> level options are selected: CCS are                                                                                                    |            |             |            |                  |                      |               |                         |          |            |        |               |
| Procedures, Specialty, Admit, Discharge or Principal                                                                                                    |            |             |            |                  |                      |               |                         |          |            |        |               |
| Consultant                                                                                                    | Consultant |             |            |                  |                      |               |                         |          |            |        |               |
| Procedures                                                                                                    | are        | CCS         | , Spe      | ecial            | ty, A                | dmit          | , Dis                   | chai     | rge        | or     |               |
| Principal Co                                                                                                    | onsu       | ultan       | t          |                  |                      |               |                         |          |            |        |               |
| Specialty ar                                                                                                    | re C       | CS, P       | roce       | edure            | e, Ac                | lmit,         | Disc                    | char     | ge (       | or Pr  | incipal       |
| Consultant                                                                                                    |            |             |            |                  |                      |               |                         |          |            |        |               |
| Admit Cons                                                                                                    | sulta      | ant a       | re C       | CS, P            | roce                 | dure          | e or S                  | Spec     | cial       | ty     |               |
| Discharge C                                                                                                    | Cons       | ulta        | nt ar      | e CC             | S, Pi                | roced         | dure                    | for      | Spe        | ecialt | ty            |

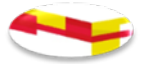

## Plots View by CCS Group of principal diagnosis

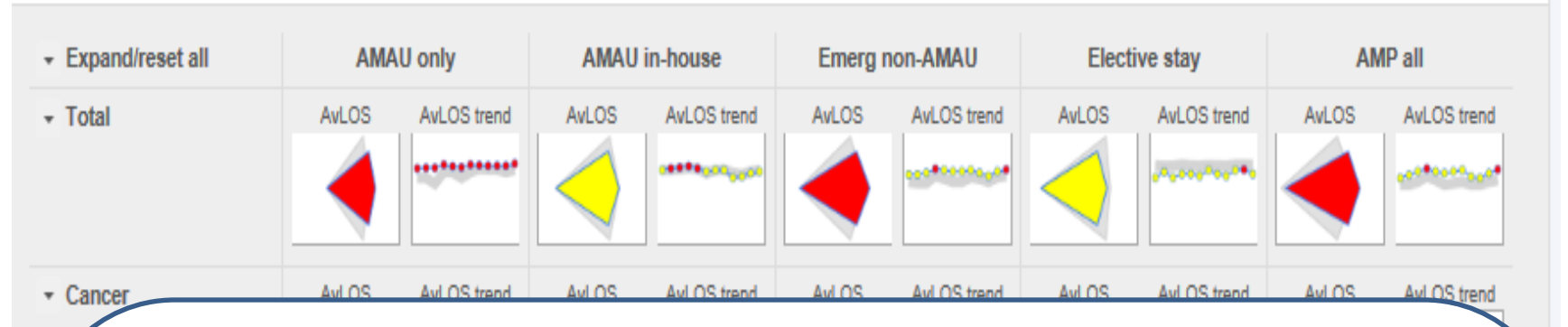

- CCS group as first level (i.e. cancer, cardiovascular,) Targets used are CCS targets
- 2<sup>nd</sup> level expand options CCS, procedure group, Specialty, Admit Consultant , Discharge Consultant ...
- 3<sup>rd</sup> level if 2<sup>nd</sup> = CCS are Procedure group, Specialty, Admit Consultant, Discharge Consultant. ...
- 3<sup>rd</sup> level if 2<sup>nd</sup> = Procedures are CCS, Specialty, Admit Consultant, Discharge Consultant...
- 3<sup>rd</sup> level if 2<sup>nd</sup> = Specialty are CCS, Procedure group, Admit Consultant, Discharge Consultant...
- 3<sup>rd</sup> level if 2<sup>nd</sup> = Admit consultant are CCS, Procedure group, Specialty... 3<sup>rd</sup> level if 2<sup>nd</sup> = Discharge consultant CCS, Procedure group, Specialty...

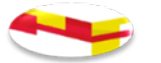

#### Plots view by Specialty Group

| + Expand/reset all          | Emerg same day      | Emerg stay        | Elective day case   | Elective stay     | Total             |  |
|-----------------------------|---------------------|-------------------|---------------------|-------------------|-------------------|--|
| - Total                     | 96 day 96 day trend | AvLO8 AvLO8 trend | 96 day 96 day trend | AvLOS AvLOS trend | AvLOS AvLOS trend |  |
| - Adult Medicine            | % day % day trend   | AvLOS AvLOS trend | % day % day trend   | AvLOS AvLOS trend | AvLOS AvLOS trend |  |
| Anaesthests & Pain<br>Mmngt | % day % day trend   | AvLOS AvLOS trend | % day % day trend   | AvLOS AvLOS trend | AvLOS AvLOS trend |  |

Specialty group as first level (i.e. Adult Medicine, Anaesthetics and Pain Mgt) Use Specialty Target

2<sup>nd</sup> level expand options CCS, Procedure, Specialty, Admit Consultant , Discharge Consultant, ...

3<sup>rd</sup> level if 2<sup>nd</sup> = CCS are Procedure, Specialty, Admit Consultant or Discharge Consultant, ...

3<sup>rd</sup> level if 2<sup>nd</sup> = Procedures are CCS, Specialty, Admit Consultant or Discharge Consultant, ...

3<sup>rd</sup> level if 2<sup>nd</sup> = Specialty are CCS, Procedure, Admit Consultant or Discharge Consultant., ...

3<sup>rd</sup> level if 2<sup>nd</sup> = Admit consultant are CCS, Procedure or Specialty. ... 3<sup>rd</sup> level if 2<sup>nd</sup> = Discharge consultant CCS, Procedure or Specialty. ...

#### Plots - enlarge procedure view – elective stay (example)

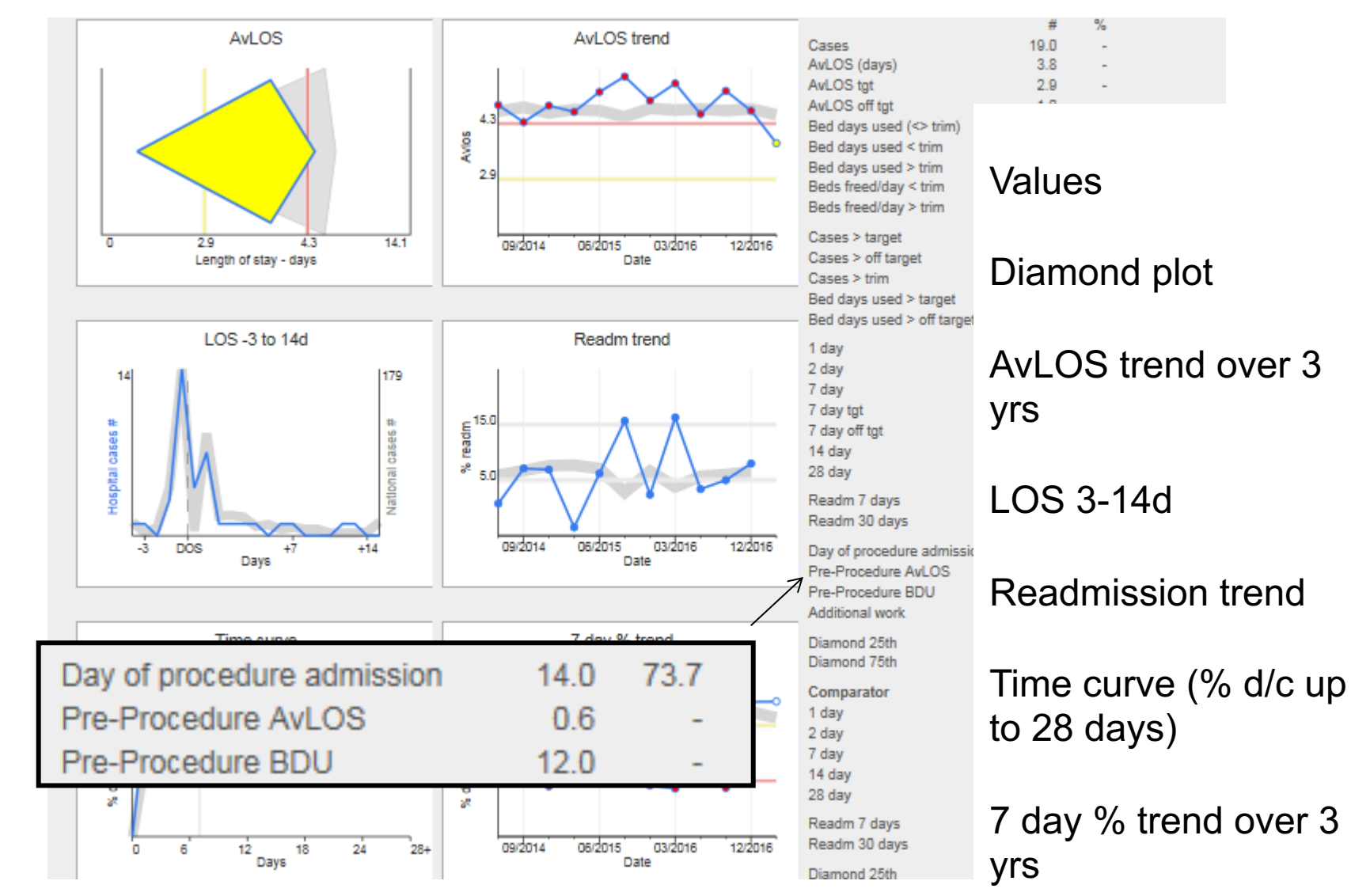

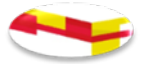

### Plots – Procedure view enlarged – elective stay trend pictogram

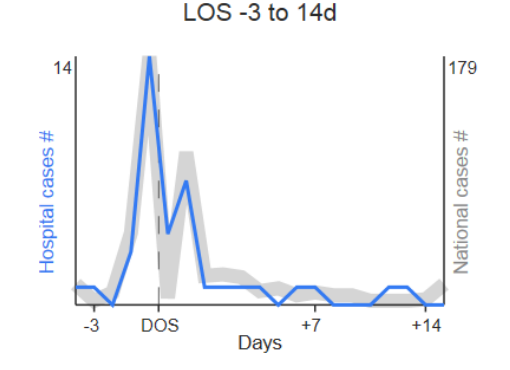

DOS/Procedure identified on graph, left of the DOS displays the number of patients who were 3,2,1,0 days in hospital before a principal procedure/surgery was performed To the right of the DOS displays the number of patients who were in hospital1,2,3...14 days post procedure/operation. Blue line indicated the number of patients for the selected hospital(s) by the number of days Grey thick line displays the number of patients nationally by the number of days

## Plots expansion – Explorer view (dynamic) – 10

#### parameters

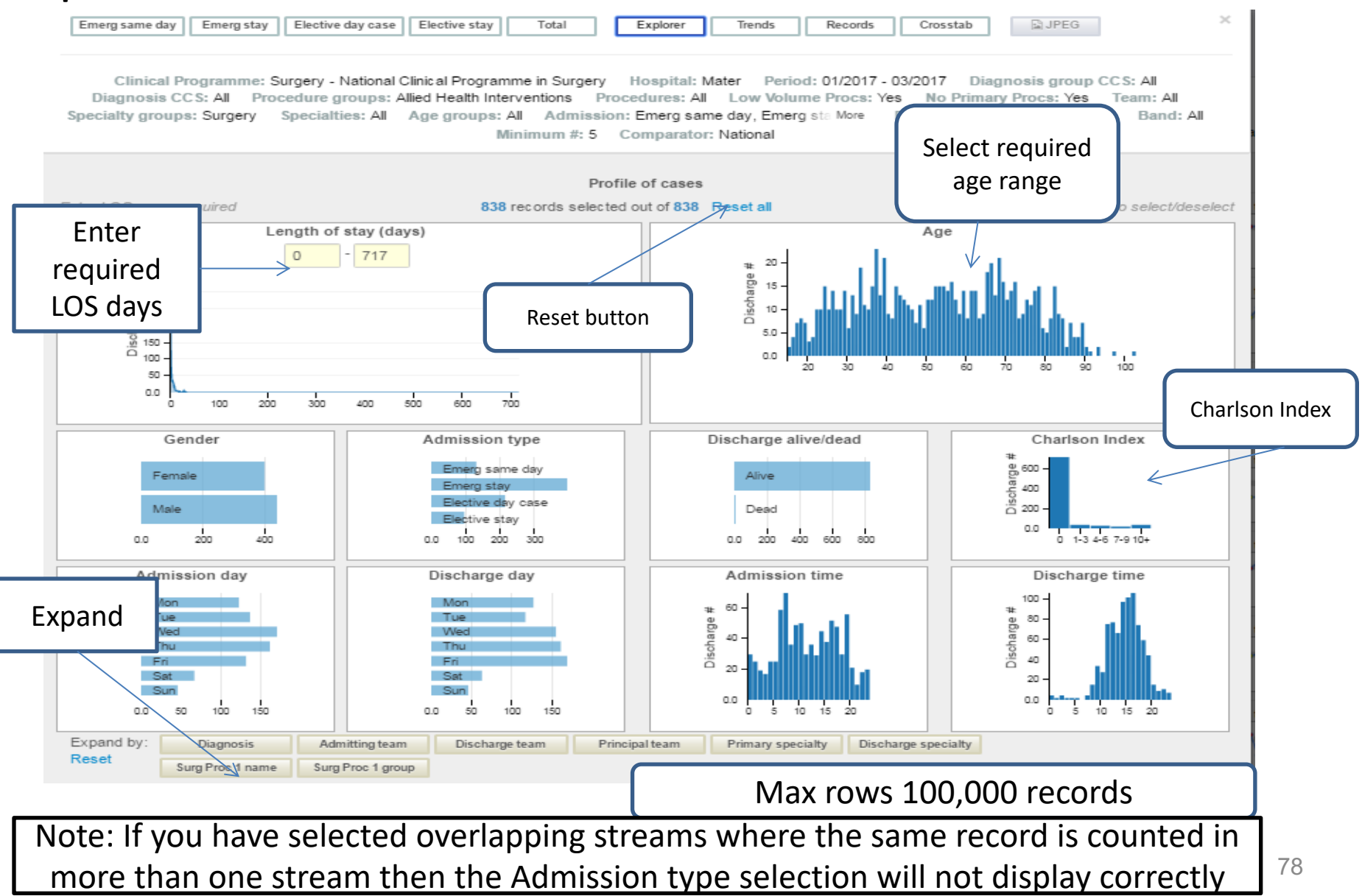

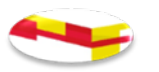

#### Plots expansion – Explorer view contd;

10 parameters

Areas in blue can be selected in any of the boxes, click to select or de-select or press re-set

LOS, Age, Gender, Adm type, d/c alive or dead, Charlson Index

Admission day, d/c day, Admission time and Discharge time Allows users to select parameters of interest - all other sections update dynamically change in response to the selection

### Flow # Report View (sample section of report below) This report is only relevant for the AMP admission streams.

|                                   | National | RCSI HG | Selection |   |
|-----------------------------------|----------|---------|-----------|---|
| Total cases #                     | 98693    | 14963   | 14049     |   |
| Bed days used #                   | 231805.5 | 35844.5 | 35219     | 4 |
| LOS =0 (same day) discharges #    | 69027    | 10379   | 9628      |   |
| LOS =0 (same day) discharges $\%$ | 69.9     | 69.4    | 68.5      |   |
| LOS 1-2 days discharges #         | 12720    | 1859    | 1707      |   |
| LOS 1-2 days discharges %         | 12.9     | 12.4    | 12.2      |   |
| LOS 1-2 days BDU #                | 17627    | 2587    | 2396      |   |
| LOS 1-2 days BDU %                | 8.9      | 8.4     | 7.9       |   |
| LOS 3-14 days discharges #        | 14048    | 2283    | 2273      |   |
| LOS 3-14 days discharges %        | 14.2     | 15.3    | 16.2      |   |
| LOS 3-14 days BDU #               | 85175    | 14103   | 14068     |   |
| LOS 3-14 days BDU %               | 43.2     | 46.0    | 46.3      |   |
| LOS >2 days discharges #          | 16946    | 2725    | 2714      |   |
| LOS >2 days discharges %          | 17.2     | 18.2    | 19.3      |   |

National, Group and Individual Hospital picture.

Metrics for last year, last year to date, this year to date, snapshot period and target in numerical format LOS, re-admission rates & AAU metrics

This is a combination of Table 1 and Table 2 previously in NQAIS Medicine.

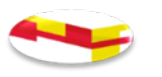

# Acute Surgical Assessment Unit (ASAU)

- There is no ASAU data in the system at present
- This issue will be addressed in future updates

#### Maternity and New Born View

| NOAIS Clinical                                                                        | Programme <del>v</del> Hospital <del>v</del>                   | Period 🔻 Diagnosis 🔻                             | Procedure                                          | Age → Display → Bookman                                           |
|---------------------------------------------------------------------------------------|----------------------------------------------------------------|--------------------------------------------------|----------------------------------------------------|-------------------------------------------------------------------|
| National Quality Assurance & Improvement System<br>Confidential display HIPE/HPO data | Summary Flow #                                                 | Grid Plots                                       | Report 🕶                                           | 🖻 📄 🧰 Data (                                                      |
| Clinical programme: Maternity H<br>Procedure: All Team: All                           | lospital: Anon Period: 01,<br>Specialty group: Maternity.      | /2017 - 03/2017 Diagno<br>Paediatric Med More Sp | sis group CCS: All Dia<br>ecialty: Gynaecology, Ne | agnosis CCS: All Procedure gro<br>conatology, More Age group: All |
| Admission: Mat same                                                                   | day, Mat stay, N More Row (                                    | choice: Diagnosis Group                          | Band: All Minimum #                                | #: 5 Comparator: National                                         |
| Admission: Mat same                                                                   | a day, Mat stay, N More Row of Mat same day                    | choice: Diagnosis Group<br>Mat stay              | Band: All Minimum #                                | #: 5 Comparator: National                                         |
| Admission: Mat same                                                                   | day, Mat stay, N More Row<br>Mat same day<br>% day % day trend | Mat stay AvLOS AvLOS tree                        | Band: All Minimum #                                | 7: 5 Comparator: National<br>Total<br>S trend AvLOS AvLOS trend   |
| Admission: Mat same<br>Expand/reset all<br>Total                                      | Mat same day<br>% day % day trend                              | Mat stay AvLOS AvLOS tree                        | Band: All Minimum #                                | Comparator: National     Total     AvLOS AvLOS tree               |

Maternity specialist hospitals and co-located maternity units in acute hospitals nationally (Model 4s and 3s)

#### Expansion button '+' or '-'

Expand rows Drill down – 2 levels depending on Row Choice Enlarge – zoom in and show additional metrics Explorer View Trend Chart

#### **Plots Expansion Trends View**

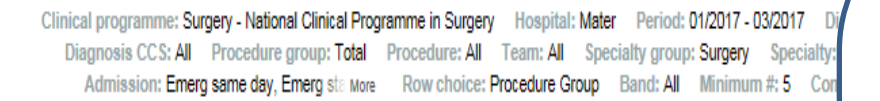

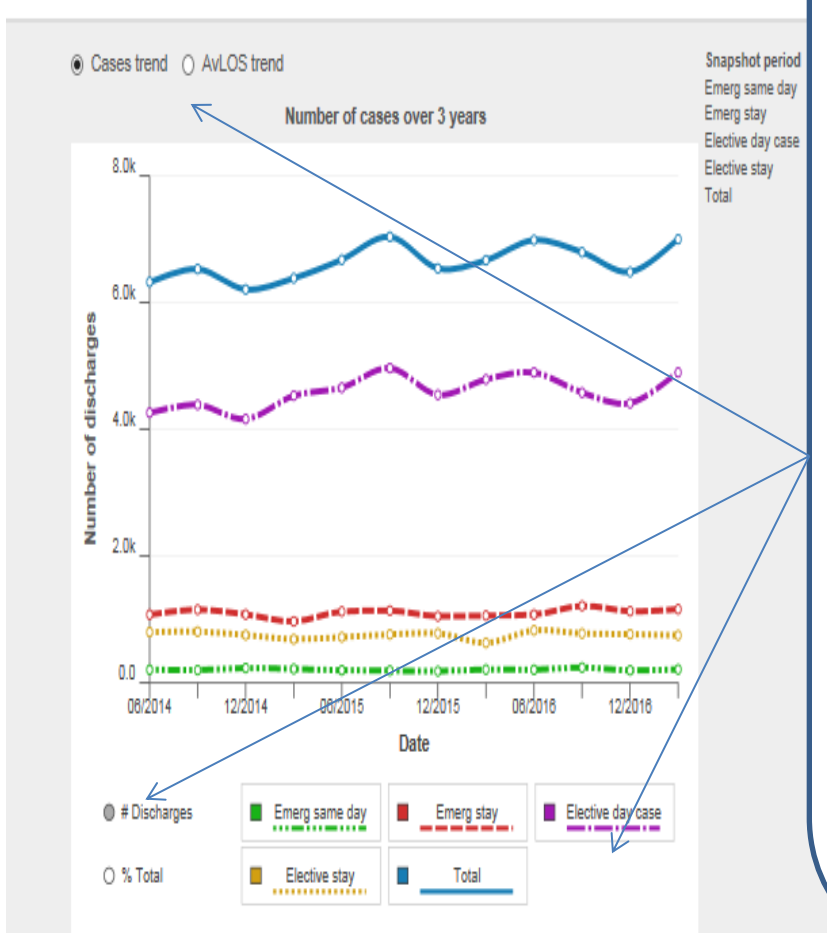

Provides no. of discharges trends over 3 years in 3 months intervals.

Streams are identified using colours (each can be selected or de-selected)

Multiple selections can be layered over each other – select options to change report

Hovering over trend lines displays numbers or % of the total

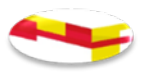

#### Plots Expansion – Records View

| Create bookmark             |                       | Existing bookmarks    |                |  |  |  |
|-----------------------------|-----------------------|-----------------------|----------------|--|--|--|
| NQAIS Clinical 11/01/2023 - | 15:39 Records Save    | No selections saved   |                |  |  |  |
|                             |                       |                       |                |  |  |  |
|                             |                       | Close                 |                |  |  |  |
| Select/deselect all         |                       |                       | Dx1 = Principa |  |  |  |
| Admission/discharge         | Specialty/team        | Cl                    | inical data    |  |  |  |
| E-MRN                       | Proc 1 surg (Y/N)     | Age by 1 year         | Medical        |  |  |  |
| Hospital name               | Specialty (pr) group  | Age by 5 year         | ASA scor       |  |  |  |
| Admission source            | Specialty (dis) group | Gender                | Charlson       |  |  |  |
| Admission type              | Specialty principal   | Dx1 group (CCS-IM)    | Charlson       |  |  |  |
| Discharge destination       | Specialty discharge   | Dx 1 name (CCS-IM)    | Discharg       |  |  |  |
| Discharge mode              | Team code admission   | Z Dx 1 ICD name       | Emerg a        |  |  |  |
| Public/private              | Team code discharge   | Dx 2-30 ICD name      | 🗆 Palliat ca   |  |  |  |
| Residence all               | Team code principal   | Proc 1 ACHI name      | Pal Care       |  |  |  |
| Residence county            | Team code Dx1         | Proc 2-20 ACHI name   | 🗹 LOS tota     |  |  |  |
| Residence Dub postal        | Team code Dx 2-30     | Proc 1 group (RCs)    | LOS pre-       |  |  |  |
| Transfer from               | Team code Proc 1      | Dx 1 ICD code         | LOS pos        |  |  |  |
| Transfer to                 | Team code Proc 2-20   | Dx 2-30 ICD code      | 🗆 LOS trim     |  |  |  |
| Admission date              | Ward admit            | Proc 1 ACHI code      | LOS trim       |  |  |  |
| Admission day               | Ward discharge        | Proc 2-20 ACHI code   |                |  |  |  |
| Admission month             |                       | Proc 1 date           | 🗆 Same da      |  |  |  |
| Admission year              |                       | Proc 2-20 dates       | 🗌 Readm <      |  |  |  |
| Admission week              |                       | DRG name              | 🗌 Readm <      |  |  |  |
| Admission time              |                       | DRG code              | 🗆 Readm ir     |  |  |  |
| Discharge date              |                       | Hospital acq code     | AAU indi       |  |  |  |
| Discharge day               |                       | Hospital acq name     | Mode of        |  |  |  |
| Discharge month             |                       | Med fit for D/C date  | COVID-1        |  |  |  |
| Discharge year              |                       | TF date to pre D/C RU | 🗆 Ukr tmp      |  |  |  |
| Discharge time              |                       |                       |                |  |  |  |

Make selection of records by ticking on the boxes required

Can display on screen to review or export to Excel spread sheet

May select all parameters and create a bookmark for selections

Excel On screen

Reset

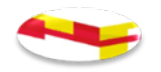

#### Plots Expansion – Crosstab View

Programme: Medicine Hospital: Ennis Period: 08/2022 - 10/2022 Diag group CCS: Total Diag CCS: All Proc gr Specialty group: Acute medicine Specialty: All Age group: 16-64, 65-74, 75-84, 85+ Stream: AMAU only Row choice: Diagnosis Group Band: All Min #: 5 Comparator: National

| Adminis               | trative data          | Cli                   | nical data               | Filters (include if) | С |
|-----------------------|-----------------------|-----------------------|--------------------------|----------------------|---|
| Hospital name         | Proc 1 surg (Y/N)     | Age by 1 year         | Medical card (Y/N)       | Proc 1 surg (Y)      |   |
| Admission source      | Specialty (pr) group  | Age by 5 year         | ASA score all            | Proc 1 surg (N)      |   |
| Admission type        | Specialty (dis) group | Gender                | Charlson score value     | ✓LOS on target       |   |
| Discharge destination | Specialty principal   | Dx1 group (CCS-IM)    | Charlson score group     | ✓LOS near-target     | 1 |
| Discharge mode        | Specialty discharge   | Dx 1 name (CCS-IM)    | Discharge alive/dead     | ✓ LOS off target     |   |
| Public/private        | Team code admission   | Dx 1 ICD name         | Emerg adm 12m (#)        | ✓LOS <= trim         |   |
| Residence all         | Team code discharge   | Dx 2-30 ICD name      | Palliat care diag (Y/N)  | ✓ LOS > trim         |   |
| Residence county      | Team code principal   | Proc 1 ACHI name      | Pal Care/T invol (Y/N)   | ✓ Discharged alive   |   |
| Residence Dub postal  | Team code Dx1         | Proc 2-20 ACHI name   | LOS total                | Discharged dead      |   |
| Transfer from         | Team code Dx 2-30     | Proc 1 group (RCs)    | LOS pre-op               | Palliative care (Y)  |   |
| Transfer to           | Team code Proc 1      | Dx 1 ICD code         | LOS post-op              | Readm <7d (Y)        |   |
| Admission date        | Team code Proc 2-20   | Dx 2-30 ICD code      | LOS trim (value)         | Readm <30d (Y)       |   |
| Admission day         | Ward admit            | Proc 1 ACHI code      | LOS trim (Y/N)           | 7                    |   |
| Admission month       | Ward discharge        | Proc 2-20 ACHI code   | ICU / CCU bed days       |                      | ( |
| Admission year        |                       | Proc 1 date           | Same day discharge (Y/N) |                      |   |
| Admission week        |                       | Proc 2-20 dates       | Readm <7d (Y/N)          |                      |   |
| Admission time        |                       | DRG name              | Readm <30d (Y/N)         |                      | ( |
| Discharge date        |                       | DRG code              | Readm info               |                      |   |
| Discharge day         |                       | Hospital acq code     | AAU indicator            |                      |   |
| Discharge month       |                       | Hospital acq name     | Mode of Emerg Adm        |                      | l |
| Discharge year        |                       | Med fit for D/C date  | COVID-19 indicator (Y/N) |                      |   |
| Discharge time        |                       | TF date to pre D/C RU | Ukr tmp prot dir (Y/N)   |                      |   |

Facilitates quick queries in NQAIS Clinical. Drag and drop queries into yellow boxes on the right.

Can display results on screen or transfer to excel spread sheet

Note: AvLOS total here includes all records

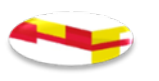

#### **Grid Report View**

| National |          |                      | Cases #                                                                                                    | AvLOS (days)                                                                                                    | AvLOS tgt                                                                                                    | AvLOS off target                                                                                                    | Difference from target                                                                                                    | Bed days used #                                                                                                    | 1 day %                                                                                                    | 2 day %                                                                                                    |
|----------|----------|----------------------|----------------------------------------------------------------------------------------------------|----------------------------------------------------------------------------------------------------|----------------------------------------------------------------------------------------------------|----------------------------------------------------------------------------------------------------|----------------------------------------------------------------------------------------------------|----------------------------------------------------------------------------------------------------|----------------------------------------------------------------------------------------------------|----------------------------------------------------------------------------------------------------|
|          |          |                      | 2980                                                                                                    | 3.6                                                                                                    | 2.2                                                                                                    | 3.4                                                                                                    | 1.4                                                                                                    | 12692.5                                                                                                    | 59.8                                                                                                    | 66                                                                                                    |
|          |          |                      | 46                                                                                                    | 9.4                                                                                                    | 4.9                                                                                                    | 9.1                                                                                                    | 4.5                                                                                                    | 431                                                                                                    | 19.6                                                                                                    | 26.1                                                                                                    |
|          |          |                      | 785                                                                                                    | 2.6                                                                                                    | 1.6                                                                                                    | 2.4                                                                                                    | 0.9                                                                                                    | 2519                                                                                                    | 67.9                                                                                                    | 73.4                                                                                                    |
|          |          | -                    |                                                                                                    |                                                                                                    |                                                                                                    |                                                                                                    |                                                                                                    |                                                                                                    |                                                                                                    |                                                                                                    |
|          |          |                      | 40                                                                                                    | 1.9                                                                                                    | 1.2                                                                                                    | 1.9                                                                                                    | 0.7                                                                                                    | 121.5                                                                                                    | 75                                                                                                    | 77.5                                                                                                    |
|          |          |                      | 84                                                                                                    | 3                                                                                                    | 1.8                                                                                                    | 2.9                                                                                                    | 1.2                                                                                                    | 252.5                                                                                                    | 59.5                                                                                                    | 72.6                                                                                                    |
|          |          |                      | 132                                                                                                    | 3.9                                                                                                    | 2.2                                                                                                    | 3.4                                                                                                    | 1.7                                                                                                    | 591                                                                                                    | 52.3                                                                                                    | 62.9                                                                                                    |
|          |          |                      | 35                                                                                                    | 3.2                                                                                                    | 1.9                                                                                                    | 3.1                                                                                                    | 1.3                                                                                                    | 113                                                                                                    | 62.9                                                                                                    | 65.7                                                                                                    |
|          |          |                      | 7                                                                                                    | 1                                                                                                    | 0.2                                                                                                    | 0.3                                                                                                    | 0.8                                                                                                    | 7                                                                                                    | 85.7                                                                                                    | 85.7                                                                                                    |
|          |          |                      | 57                                                                                                    | 4.1                                                                                                    | 2.6                                                                                                    | 4                                                                                                    | 1.5                                                                                                    | 235.5                                                                                                    | 56.1                                                                                                    | 61.4                                                                                                    |
|          |          |                      | 150                                                                                                    | 6.2                                                                                                    | 1.9                                                                                                    | 3.8                                                                                                    | 4.3                                                                                                    | 1047                                                                                                    | 44                                                                                                    | 53.3                                                                                                    |
|          |          |                      | 81                                                                                                    | 2.9                                                                                                    | 2.1                                                                                                    | 3.8                                                                                                    | 0.8                                                                                                    | 295                                                                                                    | 69.1                                                                                                    | 75.3                                                                                                    |
|          |          |                      | 167                                                                                                    | 3                                                                                                    | 1.2                                                                                                    | 2.2                                                                                                    | 1.8                                                                                                    | 528                                                                                                    | 73.7                                                                                                    | 78.4                                                                                                    |
|          |          |                      | 298                                                                                                    | 1.7                                                                                                    | 1.2                                                                                                    | 1.8                                                                                                    | 0.5                                                                                                    | 738                                                                                                    | 78.5                                                                                                    | 83.9                                                                                                    |
|          |          |                      | 154                                                                                                    | 6.3                                                                                                    | 4.9                                                                                                    | 6.9                                                                                                    | 1.5                                                                                                    | 1133                                                                                                    | 29.9                                                                                                    | 37.7                                                                                                    |
|          | National | National<br>National | Artional<br>Mational<br>Mat | Image: select select | Image: Part of the state of the state of the st | Image: Second Second | Ibi Solve         Ibi Solve         Ibi Solve <t< th=""><th>Image: Second Second</th><th>Image: Second Second</th><th>Image: Problem in the sector of the sector of the</th></t<> | Image: Second Second | Image: Second Second | Image: Problem in the sector of the sector of the |

Scroll up and down, holds the column banner, on a left to right scroll

Rows choice, Diagnosis, Procedure or Specialty in Display button - 5 columns linked to selection in display button

Metrics: LOS, BDU, % of records for 1,2,7,14,28 Readmit in 7 days and 30 days

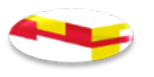

#### Grid Report View contd;

| O AM<br>O AM<br>O Em<br>O Ele<br>O AM | AU only<br>AU in-house<br>aerg non-AMAU<br>ective stay<br>IP all<br>No value | onal |   |   | # sə | OS (days) | os tgt | 0\$ off target | erence from target | days used # | % /e | ey % |   |
|---------------------------------------|------------------------------------------------------------------------------|------|---|---|------|-----------|--------|----------------|--------------------|-------------|------|------|---|
| O Ex                                  | pand all                                                                     | Nat  |   |   | Cas  | AVL       | AVLO   | AVL            | Diff               | Bec         | 1 d  | 2 d  |   |
| Tot                                   | al                                                                           |      |   |   | 2980 | 3.6       | 2.2    | 3.4            | 1.4                | 12692.5     | 59.8 | 66   |   |
| O Ca                                  | ancer                                                                        |      |   |   | 46   | 9.4       | 4.9    | 9.1            | 4.5                | 431         | 19.6 | 26.1 |   |
| O Ca                                  | ardiovascular                                                                |      |   |   | 785  | 2.6       | 1.6    | 2.4            | 0.9                | 2519        | 67.9 | 73.4 |   |
| <b>O</b> Co                           | ongenital anomaly                                                            |      |   | - |      |           |        |                |                    |             |      |      |   |
| O De                                  | ermatological                                                                |      |   |   | 40   | 1.9       | 1.2    | 1.9            | 0.7                | 121.5       | 75   | 77.5 |   |
| O Er                                  | ndocrine                                                                     |      |   |   | 84   | 3         | 1.8    | 2.9            | 1.2                | 252.5       | 59.5 | 72.6 |   |
| O Ga                                  | astrointestinal                                                              |      |   |   | 132  | 3.9       | 2.2    | 3.4            | 1.7                | 591         | 52.3 | 62.9 | 1 |
| О На                                  | aematological                                                                |      |   |   | 35   | 3.2       | 1.9    | 3.1            | 1.3                | 113         | 62.9 | 65.7 |   |
| O Im                                  | munological                                                                  |      |   |   | 7    | 1         | 0.2    | 0.3            | 0.8                | 7           | 85.7 | 85.7 |   |
| O Int                                 | fection                                                                      |      |   |   | 57   | 4.1       | 2.6    | 4              | 1.5                | 235.5       | 56.1 | 61.4 |   |
| O Inj                                 | jury & poisoning                                                             |      |   |   | 150  | 6.2       | 1.9    | 3.8            | 4.3                | 1047        | 44   | 53.3 |   |
| <b>O</b> M                            | ental health                                                                 |      |   |   | 81   | 2.9       | 2.1    | 3.8            | 0.8                | 295         | 69.1 | 75.3 |   |
| <b>O</b> M                            | usculoskeletal                                                               |      |   |   | 167  | 3         | 1.2    | 2.2            | 1.8                | 528         | 73.7 | 78.4 |   |
| O Ne                                  | eurological                                                                  |      |   |   | 298  | 1.7       | 1.2    | 1.8            | 0.5                | 738         | 78.5 | 83.9 |   |
| O Re                                  | enal/urogenital                                                              |      |   |   | 154  | 6.3       | 4.9    | 6.9            | 1.5                | 1133        | 29.9 | 37.7 |   |
|                                       |                                                                              |      | _ | _ |      |           |        |                |                    |             |      |      |   |

Can display to include
 values selected from the value button on the left

CCS Group, CCS, Proc Group, Proc, Admit Clinician, Discharge Clinician, Principal clinician, Specialty Group, Specialty

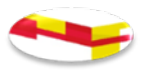

#### **Grid Report View - CCS Groups**

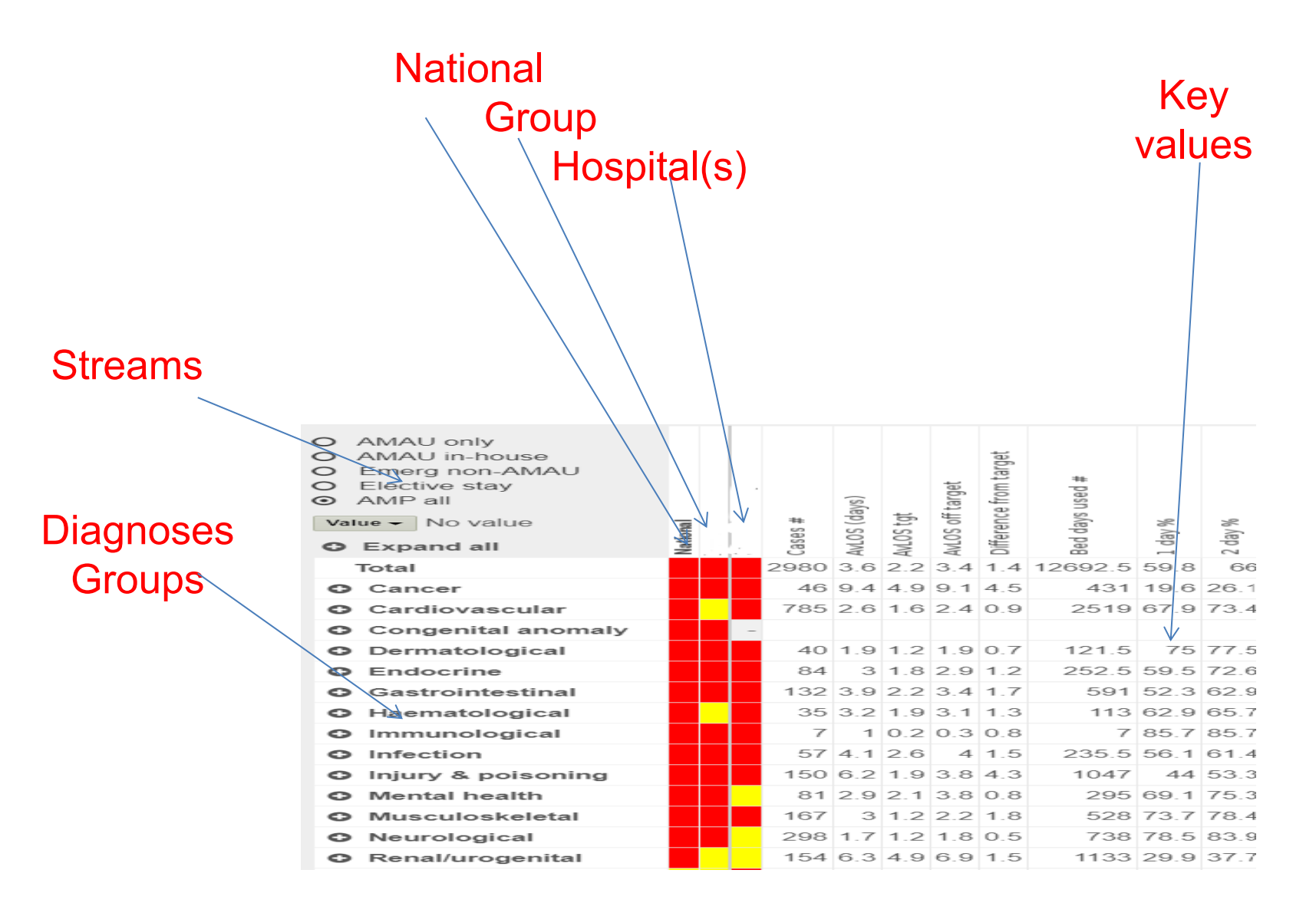

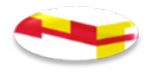

#### **Summary Report View**

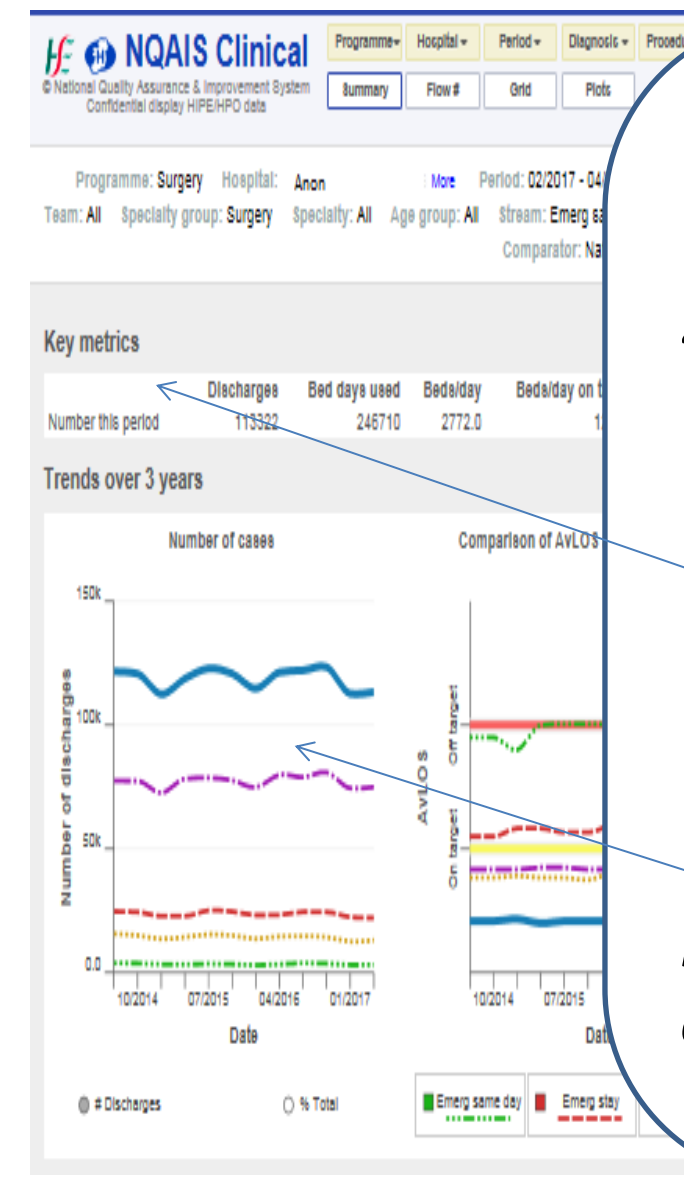

NQAIS Clinical displays the Summary Report when the application is launched

4 sections:

- Key metrics Discharges, BDU, Beds/Day, Beds per day 'on target', 'near target' and 'off target' Beds/Day post trim
- 2. Trends over 3 years using 3 views

*Note: Metrics depend on HIPE coding completeness* 

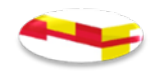

#### Summary Report View contra-

| Summary plot of be   | eds per | day       | on targe | t, near | target   |
|----------------------|---------|-----------|----------|---------|----------|
|                      | D       | 0         | 200      | 400     | 600      |
| Total                |         |           |          |         |          |
| • Cancer             |         |           |          |         |          |
| Cardiovascular       |         |           |          |         |          |
| Congenital anomalies |         |           |          |         |          |
| Endocrine            |         |           |          |         |          |
| Gastrointestinal     |         |           |          |         |          |
| Haematological       |         |           |          |         |          |
| • Infection          |         |           |          |         |          |
| Injury & poisoning   |         |           |          |         |          |
| Mental & behavioural |         |           |          |         |          |
| Muscular Skeletal    |         | $\square$ |          |         |          |
| Neurological         |         |           |          |         |          |
| Renal & Genital      |         |           |          |         |          |
| Respiratory          |         |           |          |         |          |
| Skin diseases        |         |           |          |         |          |
| To Be Classified     |         |           |          |         |          |
| O Unclassified       |         |           |          |         |          |
| Other                |         |           |          |         |          |
| Summary tables by    | patien  | t str     | eams     | Rode    | ner dave |

3. Display shows proportion ofBeds Used per day 'on', 'near' &'off' target & post trim

Values appear when users hover over white, yellow and red bars.

4. Summary tables by patient streams in numerical form

# Use + or – buttons to expand and contract views

Note: Potential for Red Beds to be used for other patients (waiting list or reduce the no. of patients on trolleys) see caveats re: calculation of this metric

90

#### Assumptions underpinning the Red Bed Days

- It is a summary metric derived from clinical team peer averages and not from LOS for individual patients.
- It is retrospective based on HIPE (discharge) data. HIPE data in NQAIS Clinical is refreshed monthly and is approximately 6 weeks in arrears as by this time the nationally collated dataset is considered sufficiently complete.
- It can be influenced by sudden and marked variations in discharge processes in the period of interest such as ward closures or discharge initiatives e.g. the availability of step down beds.
- It assumes that beds used in the admission streams are available seven days a week, this is not always the case and may give rise to fluctuations.
- Where patients have been discharged having stayed for a long period of time in hospital their total LOS is attributed to BDU in that month. Ward closures will reduce the number of bed days used. Discharge initiatives such as the availability of step down beds may allow the transfer of a higher than normal number of longer stay patients in a given month.

#### Assumptions underpinning the Red Bed Days contd;

The type of bed used during the hospital stay (e.g. rehabilitation, acute ward, etc.) is not available for inclusion in the analysis at this time.

It assumes that bed occupancy is constant and does not take into account fluctuations in bed occupancy in the period of interest.

It is inappropriate to assume that the metric is an indicator of the number of beds that are required or not required in the system.

It should be interpreted in the context that not all teams in all hospitals can be in the top quartile (i.e. 100% cannot be in the top 25%).

The red bed days metric should be interpreted as an indicator for where quality improvement initiatives, in the delivery of safe patient care, may provide process improvement.

#### Summary Report View – key flow metrics -

Comparisons can be made for AvLOS for previous 12 mths which can demonstrate an improvement or dis improvement for the AvLOS

| Our second second second second second second second second second second second second second second second se |                 |                           |            |                  |              |                       |       |              |      |
|----------------------------------------------------------------------------------------------------|-----------------|---------------------------|------------|------------------|--------------|-----------------------|-------|--------------|------|
| Summary tables by patie                                                                                         | nt streams      |                           |            |                  |              |                       |       |              |      |
| S K                                                                                                    | ey flow metrics | Beds per day: 🗆 Tot       | al 🗆 On ta | arget 🔲 Near tar | rget 🔲 Off t | arget 🔲 Post trim 🔲 🤅 | Cases |              |      |
| Key flow metrics by patient stream                                                                              | m Metrics depe  | endent on HIPE coding cor | npleteness |                  |              |                       |       |              |      |
|                                                                                                    | Total           | Emerg same day            |            | Emerg stay       |              | Elective day case     |       | Elective sta | у    |
| AvLOS (excl trim)                                                                                               |                 |                           |            |                  |              |                       |       |              |      |
| This period                                                                                                    | 2.5             | 6.3                       |            | 9.2              |              | 3.4                   |       | 5.4          |      |
| 12 mth ago                                                                                                    | 2.6             | 5.9                       |            | 10.0             |              | 3.4                   |       | 5.9          |      |
| Difference (12m)                                                                                                | -0.1            | 0.4                       |            | -0.8             |              | 0                     |       | -0.5         |      |
| AvLOS (incl trim)                                                                                               |                 |                           |            |                  |              |                       |       |              |      |
| This period                                                                                                    | 2.5             | 6.3                       |            | 9.2              |              | 3.4                   |       | 5.4          |      |
| 12 mth ago                                                                                                    | 2.6             | 5.9                       |            | 10.0             |              | 3.4                   |       | 5.9          |      |
| Difference (12m)                                                                                                | -0.1            | 0.4                       |            | -0.8             |              | 0                     |       | -0.5         |      |
|                                                                                                    | #               | #                         | %          | #                | %            | #                     | %     | #            | %    |
| LOS                                                                                                    |                 |                           |            |                  |              |                       |       |              |      |
| LOS 0 (same day)                                                                                                | 19588           | 828                       | 4.2        | 0                | 0.0          | 18760                 | 95.8  | 0            | 0.0  |
| LOS 1-2 days                                                                                                    | 3175            | 0                         | 0.0        | 1620             | 51.0         | 0                     | 0.0   | 1555         | 49.0 |
| LOS 3-7 days                                                                                                    | 2459            | 0                         | 0.0        | 1519             | 61.8         | 0                     | 0.0   | 940          | 38.2 |
| LOS 8-14 days                                                                                                   | 1120            | 0                         | 0.0        | 724              | 64.6         | 0                     | 0.0   | 396          | 35.4 |
| LOS 15-30 days                                                                                                  | 601             | 0                         | 0.0        | 446              | 74.2         | 0                     | 0.0   | 155          | 25.8 |
| LOS > 30 days                                                                                                   | 294             | 0                         | 0.0        | 245              | 83.3         | 0                     | 0.0   | 49           | 16.7 |
| Cases                                                                                                    |                 |                           |            |                  |              |                       |       |              |      |
| This period                                                                                                    | 27237           | 828                       | 3.0        | 4554             | 16.7         | 18760                 | 68.9  | 3095         | 11.4 |
| 12 mth ago                                                                                                    | 26897           | 755                       | 2.8        | 4346             | 16.2         | 18929                 | 70.4  | 2867         | 10.7 |
| Difference (12m)                                                                                                | 340             | 73                        | 21.5       | 208              | 61.2         | -169                  | -49.7 | 228          | 67.1 |
| On target days                                                                                                  |                 |                           |            |                  |              |                       |       |              |      |
| This period                                                                                                    | 28974.7         | 0.0                       | 0.0        | 19061.8          | 65.8         | 0.0                   | 0.0   | 9912.8       | 34.2 |
| 12 mth ago                                                                                                    | 27502.0         | 0.0                       | 0.0        | 17845.8          | 64.9         | 0.0                   | 0.0   | 9656.2       | 35.1 |
| Difference (12m)                                                                                                | 1472.7          | 0                         | 0.0        | 1216             | 82.6         | 0                     | 0.0   | 256.6        | 17.4 |
| Near target days                                                                                                |                 |                           |            |                  |              |                       |       |              |      |
| This period                                                                                                    | 10336.5         | 0.0                       | 0.0        | 7682.6           | 74.3         | 0.0                   | 0.0   | 2653.9       | 25.7 |
| 12 mth ago                                                                                                    | 9604.4          | 0.0                       | 0.0        | 7177.4           | 74.7         | 0.0                   | 0.0   | 2427.0       | 25.3 |
| Difference (12m)                                                                                                | 732.1           | 0                         | 0.0        | 505.2            | 69.0         | 0                     | 0.0   | 226.9        | 31.0 |
| Off target days                                                                                                 |                 |                           |            |                  |              |                       |       |              |      |
| This period                                                                                                    | 29063.9         | 414.0                     | 1.4        | 15114.6          | 52.0         | 9380.0                | 32.3  | 4155.3       | 14.3 |
| 12 mth ago                                                                                                    | 33203.6         | 377.5                     | 1.1        | 18472.7          | 55.6         | 9464.5                | 28.5  | 4888.9       | 14.7 |
| Difference (12m)                                                                                                | -4139.7         | 36.5                      | -0.9       | -3358.1          | 81.1         | -84.5                 | 2.0   | -733.6       | 17.7 |
| Post trim days                                                                                                  |                 |                           |            |                  |              |                       |       |              |      |
| This period                                                                                                    | 0.0             | 0.0                       | -          | 0.0              | -            | 0.0                   | -     | 0.0          | -    |
| 12 mth ago                                                                                                    | 0.0             | 0.0                       | -          | 0.0              | -            | 0.0                   | -     | 0.0          | -    |
| Difference (12m)                                                                                                | 0               | 0                         | -          | 0                | -            | 0                     | -     | 0            | -    |
|                                                                                                    |                 |                           |            |                  |              |                       |       |              |      |

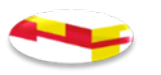

Summary Report View – key flow metrics -

- Where the period selected for the report is for a history period that does not have an equivalent period of a previous 12 mth in the NQAIS Clinical database then the Summary reports comparative for '12 mth ago' will be misleading
- The application does not provide an alert for this

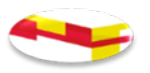

#### **Report Export Button**

| Programme <del>v</del> Hospital <del>v</del> | Period 🔻 | Diagnosis 🔻 | Procedure 🔻 | Specialty 🔻 | Age 🔻 | Display 🔻 | Bookmark 🔻 |
|----------------------------------------------|----------|-------------|-------------|-------------|-------|-----------|------------|
| Summary Flow #                               | Grid     | Plots       |             | Report 🔻    | 1     |           | Data 🚯     |
|                                              |          |             |             |             |       |           |            |

A detailed report can be generated for Acute (Adult) Medicine or Surgery Programme for individual hospitals for 3 months 6 months, 9 months or 12 months (Summary, Flow, Grid, Plots views) The report can be saved as a PDF and/or printed

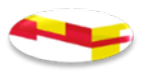

#### Data Button

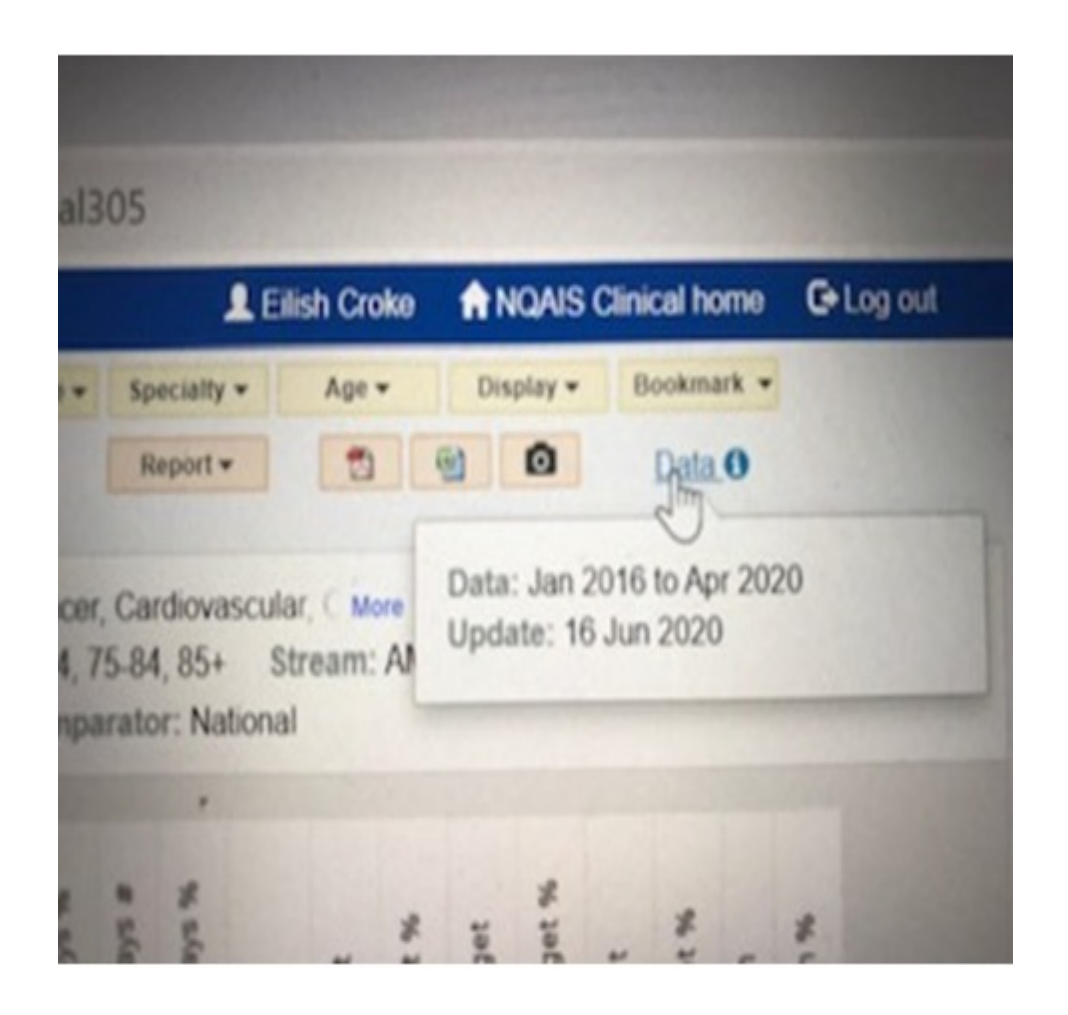

The 'data' button informs users of the most current data uploaded on the system and when the update took place e.g. 2<sup>nd</sup> July 2020

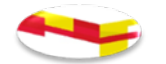

#### Other buttons

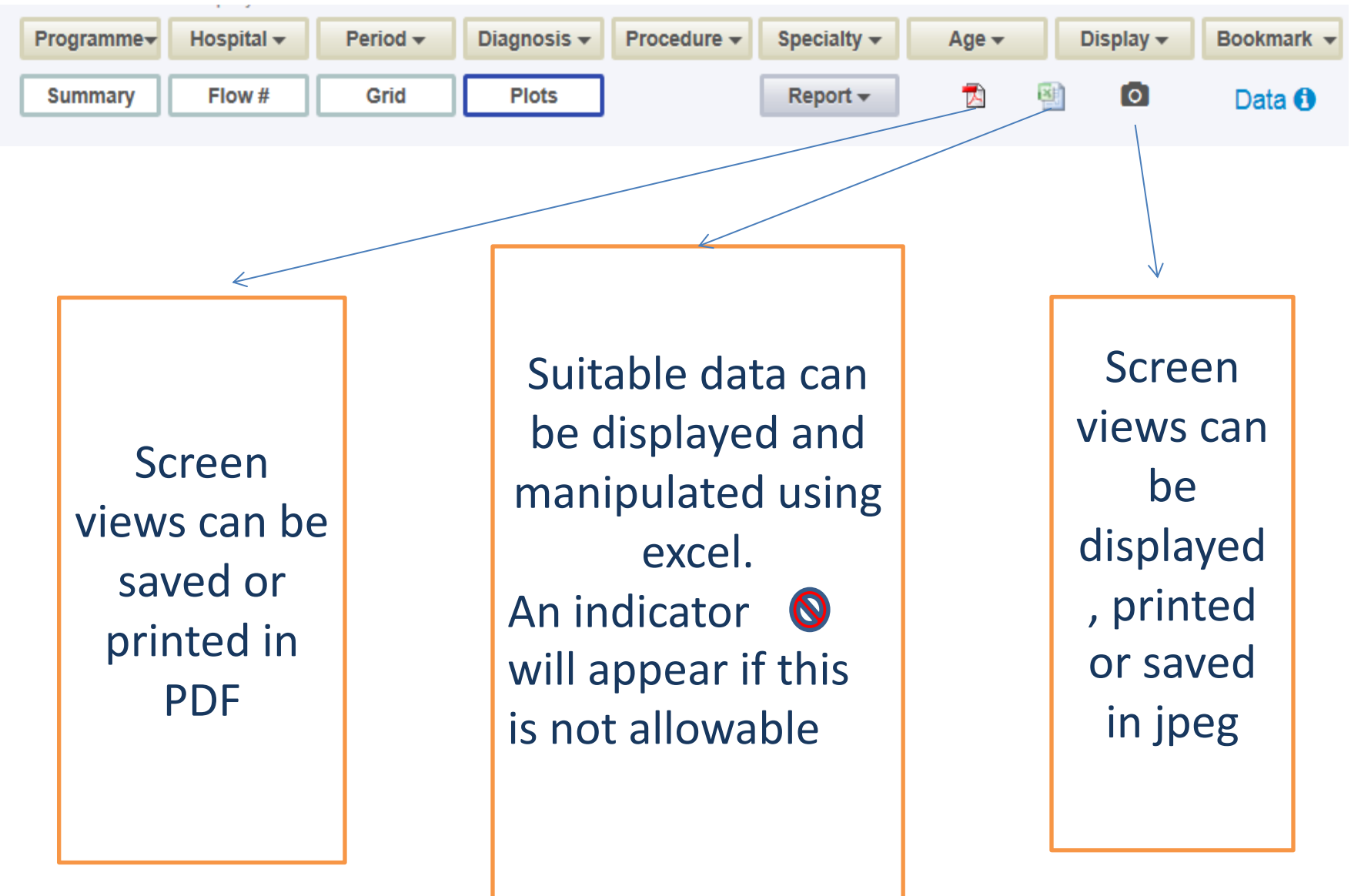

# How Hospital Management can use NQAIS Clinical

- Hospital management / Clinical leadership: strategic
  - *Review process flows and specialities*
  - Use quality improvement processes (DMAIC, PDSA)
  - Evaluate activity levels & performance in conjunction with hospital plans
  - Inform SMART objective setting
  - Celebrate success / manage SMART objective attainment
- Hospital management / Clinical leadership: operational
  - Champion data driven decision making with NQAIS
  - Review data
  - Identify items to be investigated
  - Initiate root cause analysis as required
  - Initiative improvement / corrective actions
  - Monitor improvement performance, procedures, change to care pathways,
     ...
  - Celebrate success

#### **NQAIS will support Quality Improvement initiatives**

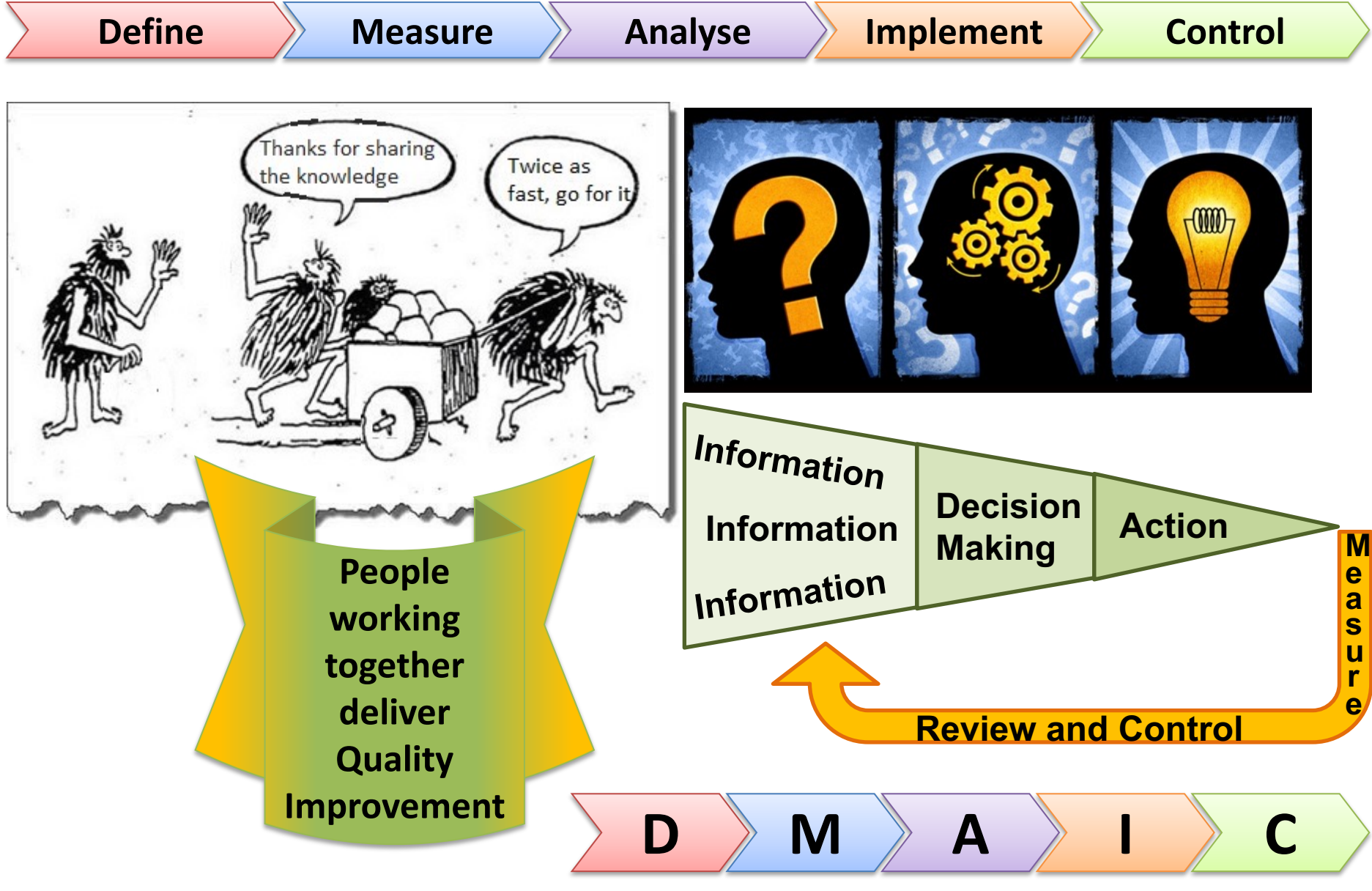

Decision Making After Informed Choices

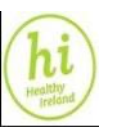

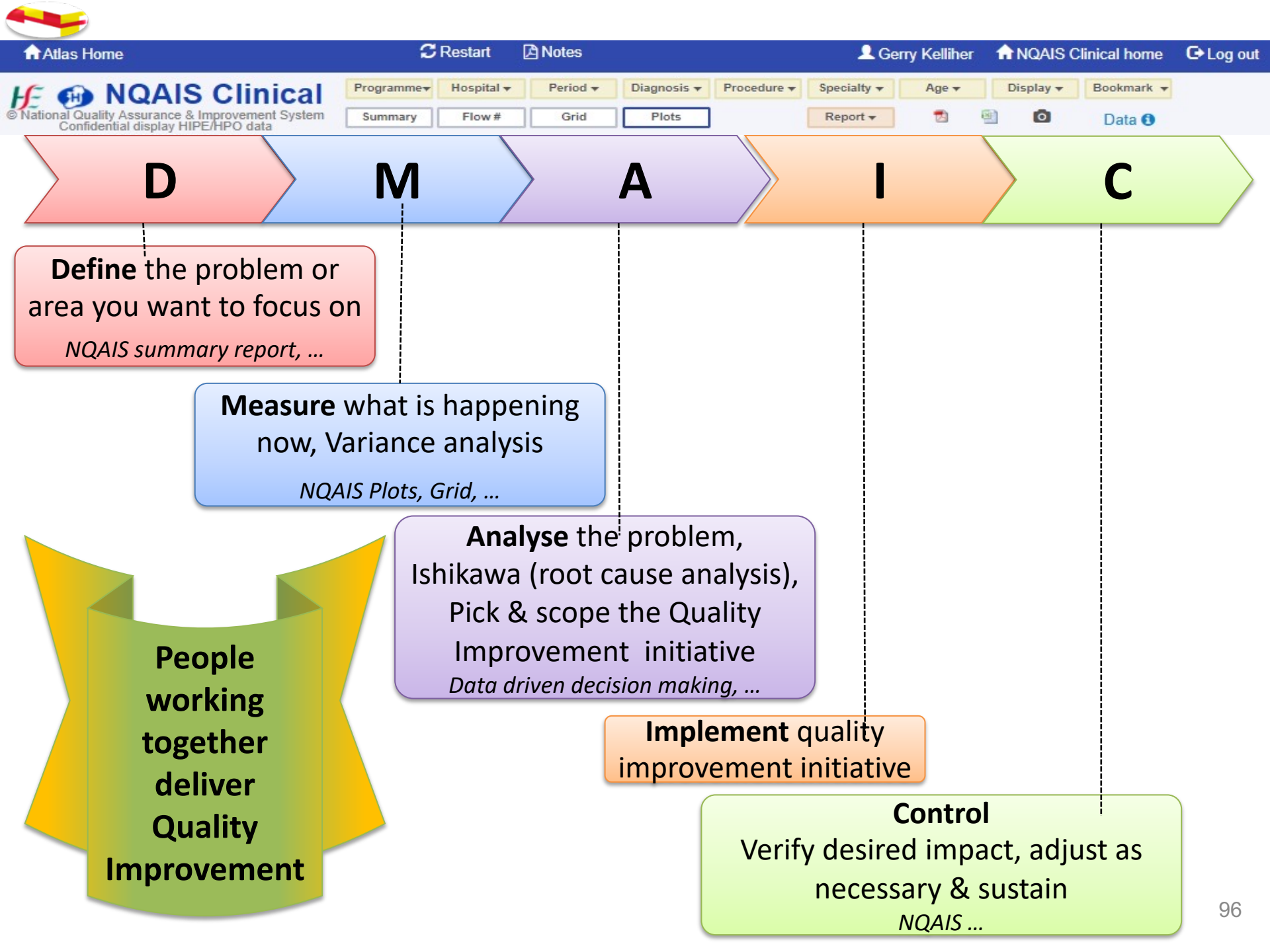

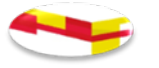

- Compstat Reports = S.M.A.R.T. objectives (Specific, Measureable, Achievable, Real, Time bound) - Accountability
- *Reports Frozen (not updated each month following release)*
- Used for monitoring of KPIs over a year
- NQAIS Clinical data is updated as HIPE records are updated in the system until HPO announce the cut off date (~ March for the previous year's HIPE data)
- Can by used for quality improvement initiatives and research
- A Guideline on using NQAIS Clinical for research is available in the RCSI link section on the application

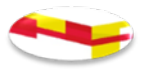

# Thank you Questions

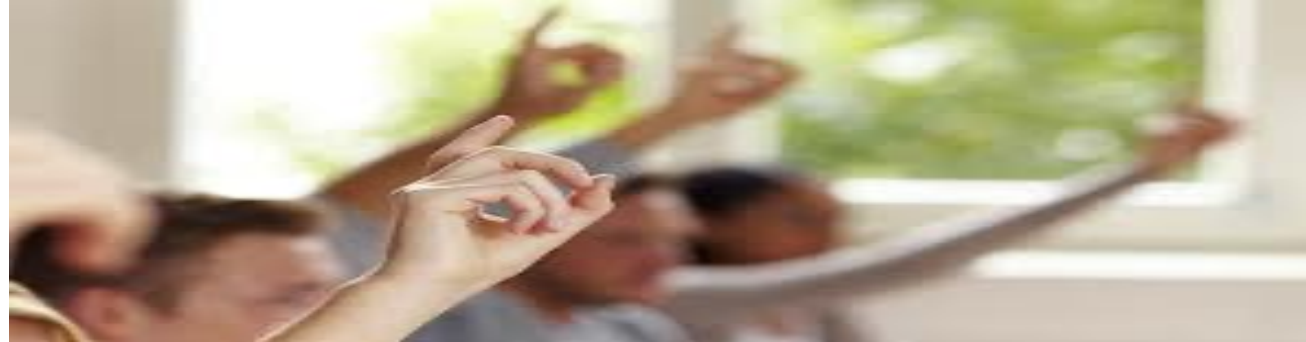

For queries contact:

# eilishcroke@rcsi.com Phone: 087 1840038

or

Gerrykelliher@rcsi.com